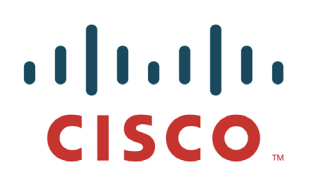

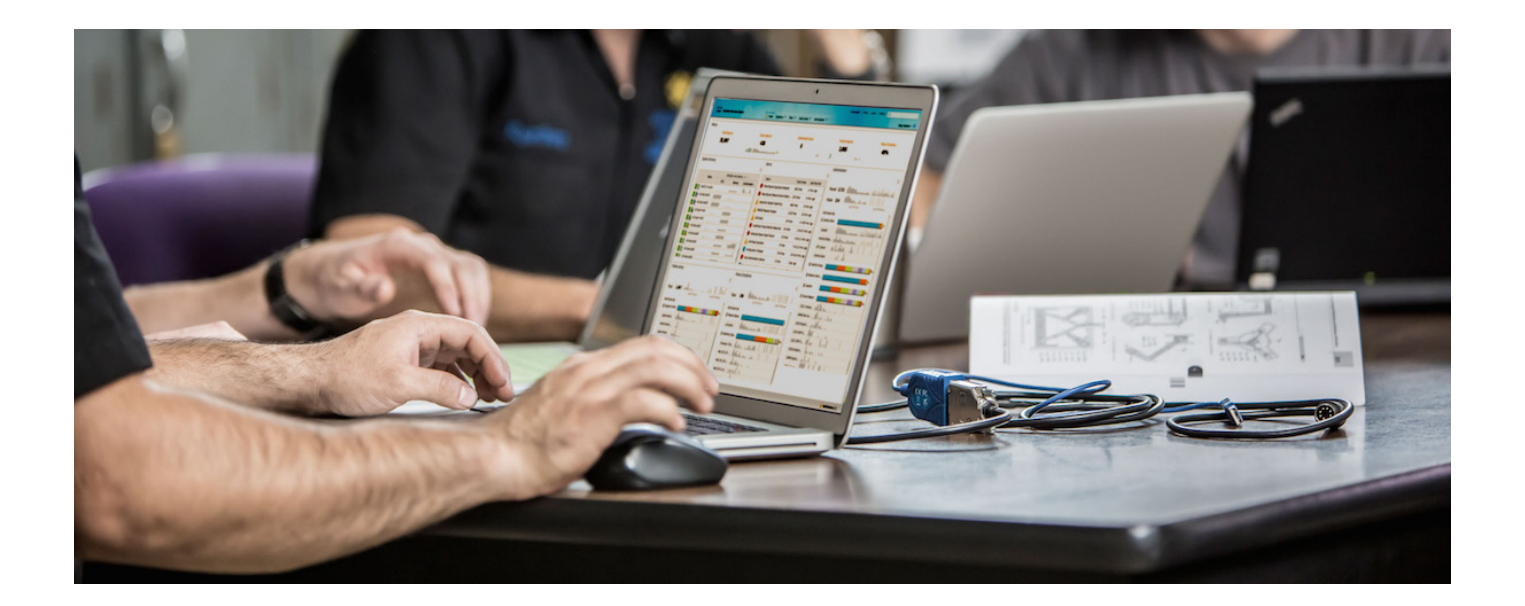

## Cisco FireSIGHT 和 ISE 快速威胁控制解决

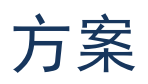

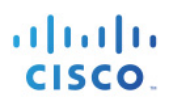

### 目录

| 关于本文档                            | 4  |
|----------------------------------|----|
| 技术概述                             | 5  |
| FireSIGHT 领域配置                   | 8  |
| 配置 LDAP 连接                       | 8  |
| 用户 LDAP 信息样本                     | 10 |
| 在使用 pxGrid 的独立环境中配置自签名证书的 ISE    | 11 |
| 将 ISE 身份自签名证书导入到 ISE 受信任证书库中     | 11 |
| 配置自签名证书的 FireSIGHT 管理中心          | 13 |
| 使用自签名证书配置 pxGrid 代理              | 18 |
| CA 签名操作的自定义 pxGrid 模板            | 21 |
| 在使用 pxGrid 的独立环境中配置 CA 签名证书的 ISE | 24 |
| 配置 CA 签名证书的 FireSIGHT 管理中心       | 27 |
| 使用 CA 签名证书配置 pxGrid 代理           |    |
| FireSIGHT pxGrid 补救模块            | 31 |
| 上传 FireSIGHT pxGrid 补救模块         | 31 |
| 创建新实例                            | 31 |
| 创建 FireSIGHT pxGrid 缓解类型         |    |
| 隔离                               | 32 |
| portBounce                       |    |
| 重新身份验证                           | 33 |
| 关闭                               |    |
| 终止                               |    |
|                                  |    |
| FireSIGHT pxGrid 入侵策略            |    |
| FireSIGHT 连接规则                   | 40 |
| 配置 ISE EPS 服务和隔离授权策略             | 43 |
| FireSIGHT 管理中心关联策略               | 45 |
| 隔离                               |    |
| 测试                               | 47 |
| 端口跳转                             |    |

# cisco.

|       | 测试                                           | 51 |
|-------|----------------------------------------------|----|
|       | 端口关闭                                         | 54 |
|       | 测试                                           | 56 |
|       | 重新身份验证                                       | 58 |
|       | 测试                                           | 60 |
|       | 终止                                           | 63 |
|       | 测试                                           | 65 |
| 取消隔离关 | 联策略                                          | 67 |
|       | 测试                                           | 69 |
| 故障排除  |                                              | 72 |
|       | ISE pxGrid 服务未显示                             | 72 |
|       | pxGrid 代理证书错误消息                              | 72 |
|       | ,<br>FireSiGHT 管理中心未与 ISE 进行通信               | 72 |
|       | 在 FireSIGHT 管理中心内未出现关联事件                     | 72 |
|       | FireSIGHT 尝试缓解失败                             | 72 |
|       | 缓解"查询失败"尝试                                   | 72 |
|       | 从 FireSIGHT 管理控制台发出表明 pxGrid 尝试连接失败的系统日志错误消息 | 73 |
|       | 通过将自签名证书导入到 ISE 系统库中进行验证                     | 74 |
| 解决方案警 | 告                                            | 76 |
|       | pxGrid 和身份映射服务重新启动                           | 76 |
|       |                                              | 76 |
| 参考    |                                              | 77 |
|       |                                              |    |

## 关于本文档

本文档面向对于使用(平台交换网格)pxGrid 的自适应网络控制 (ANC) 缓解操作对终端采取操作,从而通过 思科身份服务引擎(ISE 1.3 或更高版本)来部署 FireSIGHT 管理中心 (5.4) 感兴趣的思科工程师和客户。请注 意,这仅适用于 FireSIGHT 管理中心 5.4,对于 FireSIGHT 管理中心 6.0 不适用。

本文档提供有关在使用自签名证书以及使用已启用 pxGrid 的证书颁发机构 (CA) 签名证书的独立环境中通过 ISE 配置 FireSIGHT 管理中心的详细信息。涵盖 pxGrid 补救模块、pxGrid 代理安装和配置详细信息。pxGrid 补救模块提供 pxGrid ANC 缓解功能:隔离、端口退回、端口关闭、重新身份验证、终止和取消隔离。pxGrid 代理提供证书信息以及 FireSIGHT 管理中心与 ISE pxGrid 节点之间的 ISE pxGrid 节点连接信息。对于每个 ANC 缓解操作类型,将会定义关联策略、规则、补救类型。

读者应该对 FireSIGHT 管理中心和身份服务引擎 (ISE) 访问控制系统有一定的熟悉。假设已安装 FireSIGHT 管理中心 5.4 和独立 ISE 1.3 或 ISE 1.4 环境。FireSIGHT 管理中心 5.4 还在 ISE 2.0 上进行了测试。

以下软件版本用于本文档的测试:

- FireSIGHT 管理中心 5.4
- FireSIGHT 设备虚拟传感器 5.4
- 思科身份服务引擎 ISE 1.3 和 ISE 1.4
- FireSIGHT pxGrid 补救模块 1.0
- FireSIGHT pxGrid 代理 1.0
- Microsoft CA 2008 R2 Enterprise

有关在分布式 ISE 环境中配置 ISE pxGrid 的信息,请参阅"参考"部分中的链接。另外包括使用以 MAC 为 pxGrid 客户端的 CA 签名证书和自签名证书的操作部署指南链接作为参考。

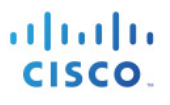

## 技术概述

思科的平台交换网格 (pxGrid) 在 IT 基础设施中启用多供应商、跨平台网络系统协作。它允许例如安全监控和 检测系统、网络策略平台、资产和配置管理、身份和访问管理平台以及几乎任何其他 IT 操作平台。pxGrid 使 用身份服务引擎 (ISE) 策略服务器提供身份验证、授权和访问控制 (AAA)。

pxGrid 框架包括以下内容:

pxGrid 发布程序 - 发布相关主题或功能

pxGrid 控制器 - 管理所有 pxGrid 客户端身份验证、授权、功能和订阅列表

pxGrid 用户(也称为 pxGrid 客户端)-订阅所发布的 pxGrid 主题。

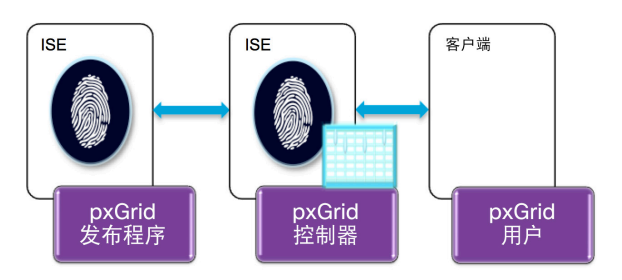

FireSIGHT ISE 补救模块是 pxGrid 客户端,并通过 ISE 发布/订阅方法提供缓解操作。

ISE 发布会话目录和终端保护服务。会话目录显示 ISE 会话目录中 pxGrid 会话对象的现有属性。其中包括:

会话状态

IP 地址

用户名

用户 AD 域

MAC

NAS IP 地址

TrustSec 安全组名称

终端配置文件名称

分析策略名称

终端安全评估状态

审计会话 ID

帐户会话 IP(RADIUS AV 对中的最后更新时间)

端点保护服务显示以下 pxGrid ANC 缓解对象:

隔离

取消隔离

终止

端口退回

关闭

FireSIGHT 代理作为 pxGrid 客户端注册到 ISE pxGrid 节点,并且订阅终端保护服务主题和 EPS 会话组,从而 执行 pxGrid ANC 缓解操作。

| ahaha                      |                               |                                      |                 | License Warning 🔥   ise1 | 14   admin   Logout   Feedback | ۹.                                                             |
|----------------------------|-------------------------------|--------------------------------------|-----------------|--------------------------|--------------------------------|----------------------------------------------------------------|
| cisco Identity Services E  | ingine                        | ☆ Home Operations ▼ Policy           | Guest Access    | Administration 🔍         |                                | Setup Assistant 🔻                                              |
| 🐝 System 🛛 🖓 Identity Ma   | anagement 🛛 🔛 Network Resourc | es 🛃 Device Portal Management        | pxGrid Services | Feed Service             | lentity Mapping                |                                                                |
| Clients Live Log           |                               |                                      | <b>k</b>        |                          |                                | o-Registration Disable Auto-Registratio<br>View By Capabilitie |
| ✓ Enable Ø Disable Ø Appro | we 📵 Group 👎 Decline 🛞 Dele   | ete 👻 🍕 Refresh 🛛 Total Pending Appr | oval(0) 👻       |                          | 1 - 3 of 3 Show 25 -           | per page Page 1 🗘 of 1                                         |
| Client Name                | Client Description            | Capabilities                         | Status          | Client Group             | Log                            |                                                                |
| □ ▶ ise-admin-ise14        |                               | Capabilities(3 Pub, 1 Sub)           | Online          | Administrator            | View                           |                                                                |
| □ ▶ ise-mnt-ise14          |                               | Capabilities(2 Pub, 0 Sub)           | Online          | Administrator            | View                           |                                                                |
| ☐ ▼ fsmc-agent-sd          | Cisco FireSIGHT Manageme      | nt Ce Capabilities(0 Pub, 1 Sub)     | Online          | EPS                      | View                           |                                                                |
| •                          | Capability Detail             |                                      |                 | 1-1 of 1 Show 25 * pt    | er page Page 1 🗍 of 1          |                                                                |
|                            | Capability Name               | Capability Version                   | Messaging Role  | Message Filter           |                                |                                                                |
|                            | O EndpointProtectionService   | 1.0                                  | Sub             |                          |                                |                                                                |

通过将 pxGrid 代理和 pxGrid 补救模块上传到 FireSIGHT 管理中心,执行实际 FireSIGHT pxGrid 集成。

pxGrid 代理安装有三个作用:

安装 pxGrid 服务和支持库

- 配置 pxGrid 连接参数,例如 pxGrid 节点 IP 地址、主机/身份证书、主机私钥证书和受信任 CA 根
- 启动 pxGrid 服务,处理来自 pxGrid 补救模块的缓解操作请求,并将信息发送到 ISE pxGrid 节点。
- pxGrid 补救模块将所有 pxGrid 交互都移交到 pxGrid 服务,并从 ISE pxGrid 节点获取通知结果。

FireSIGHT pxGrid 补救模块将 pxGrid ANC 缓解操作请求发送到 FireSIGHT pxGrid 服务,由其根据 pxGrid GCL 库处理这些请求,然后将此信息发送到 ISE pxGrid 节点。将在对主机和用户开启网络发现的情况下配置 Microsoft AD 领域,以使 FireSIGHT 管理中心获取终端的用户登录/注销信息和操作系统详细信息。

### Cisco Sourcefire 和 pxGrid 集成

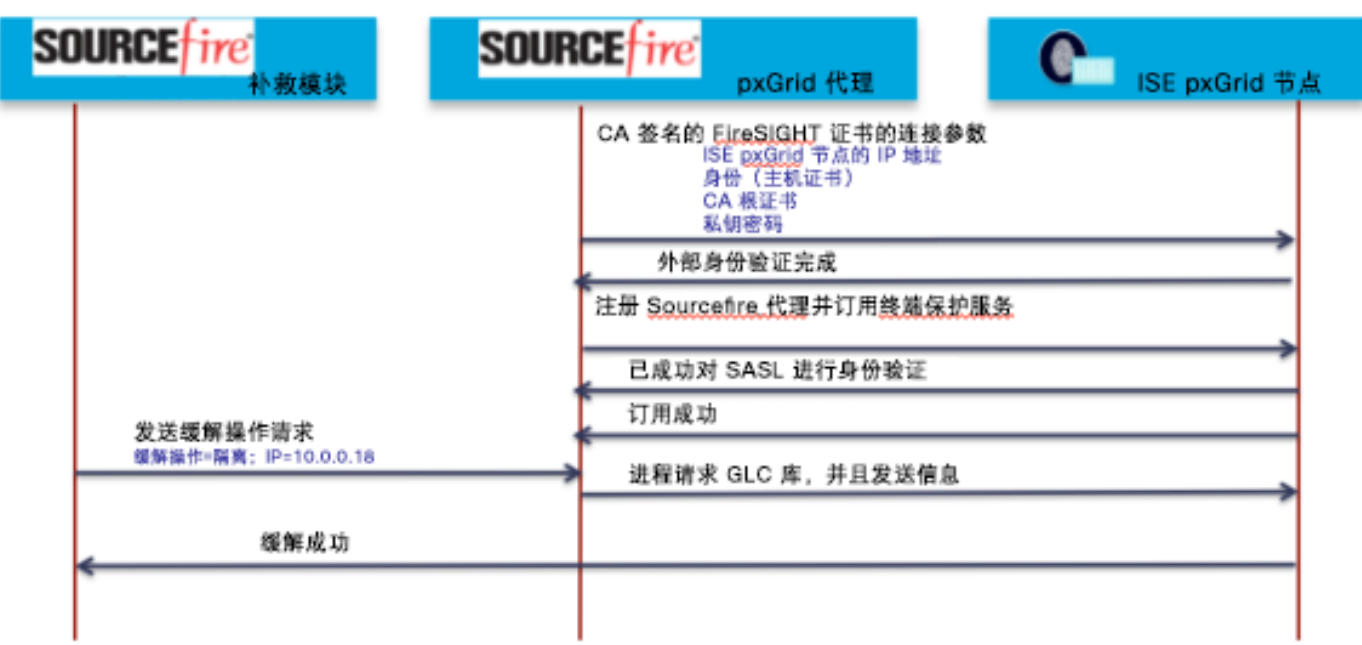

## FireSIGHT 领域配置

系统将会定义提供 LDAP 用户信息的身份验证服务器。此外,还会启用用户感知并开启网络发现,以提供用户登录/注销详细信息和主机信息及操作系统详细信息。

### 配置 LDAP 连接

第1步: 策略 (Policies)->用户 (Users)->添加 LDAP 连接 (Add LDAP Connection),进入以下选项:

| Overview Analysis   | Policies Devices Objects       | АМР                          |                       |                                                |  |  |  |  |  |
|---------------------|--------------------------------|------------------------------|-----------------------|------------------------------------------------|--|--|--|--|--|
| Access Control Intr | usion • Files Network Discover | ry SSL Application Detectors | Users Correlation     | Actions 🔻                                      |  |  |  |  |  |
|                     |                                |                              |                       |                                                |  |  |  |  |  |
|                     | External Authentication Obj    | ect                          |                       |                                                |  |  |  |  |  |
|                     | Name *                         | Lab                          |                       |                                                |  |  |  |  |  |
|                     | Description                    |                              |                       |                                                |  |  |  |  |  |
|                     | Server Type                    | MS Active Directory \$       | MS Active Directory ÷ |                                                |  |  |  |  |  |
|                     |                                |                              |                       |                                                |  |  |  |  |  |
|                     | Primary Server                 |                              |                       |                                                |  |  |  |  |  |
|                     | Host Name/IP Address *         | 192.168.1.14                 |                       | ex. IP or hostname                             |  |  |  |  |  |
|                     | Port *                         | 389                          | 389                   |                                                |  |  |  |  |  |
|                     |                                |                              |                       |                                                |  |  |  |  |  |
|                     | Backup Server (Optional)       |                              |                       |                                                |  |  |  |  |  |
|                     | Host Name/IP Address           |                              |                       | ex. IP or hostname                             |  |  |  |  |  |
|                     | Port                           | 389                          |                       |                                                |  |  |  |  |  |
|                     |                                |                              |                       |                                                |  |  |  |  |  |
|                     | LDAP-Specific Parameters       |                              |                       |                                                |  |  |  |  |  |
|                     | Base DN *                      | dc=lab6,dc=com               | Fetch DNs             | ex. dc=sourcefire,dc=com                       |  |  |  |  |  |
|                     | User Name *                    | Administrator                |                       | ex. cn=jsmith,dc=sourcefire,dc=com             |  |  |  |  |  |
|                     | Password *                     | •••••                        |                       |                                                |  |  |  |  |  |
|                     | Confirm Password *             | •••••                        |                       |                                                |  |  |  |  |  |
|                     | Encryption                     | ○ SSL ○ TLS ● None           |                       |                                                |  |  |  |  |  |
|                     | SSL Certificate Upload Path    | Browse No file selected.     |                       | ex. PEM Format (base64 encoded version of DER) |  |  |  |  |  |
|                     | Timeout (Seconds)              | 30                           |                       |                                                |  |  |  |  |  |

#### 第2步: 启用 (Enable)->用户/组访问控制参数 (User/Group Access Control Parameters)->获取组 (Fetch Groups)

| User/Group Access | Control Parameters             |                                                                                                    |                                                                  |
|-------------------|--------------------------------|----------------------------------------------------------------------------------------------------|------------------------------------------------------------------|
| Enable            |                                |                                                                                                    |                                                                  |
| Group Filter      | Available Groups <none></none> | Groups to Include     Account Operators     Administrators     Allowed RODC Password Replica     Backup Operators     Groups to Exclude            >         Groups to Exclude | Users in Groups to Include will be used for User Awareness.      |
|                   | Fetch Groups                   |                                                                                                    | Users in Groups to Exclude will be excluded from User Awareness. |

#### 第3步: 测试和保存

注意: 请为"用户感知" (User Awareness) 包含所有组

#### 第4步: 激活 LDAP 连接,点击->以下按钮

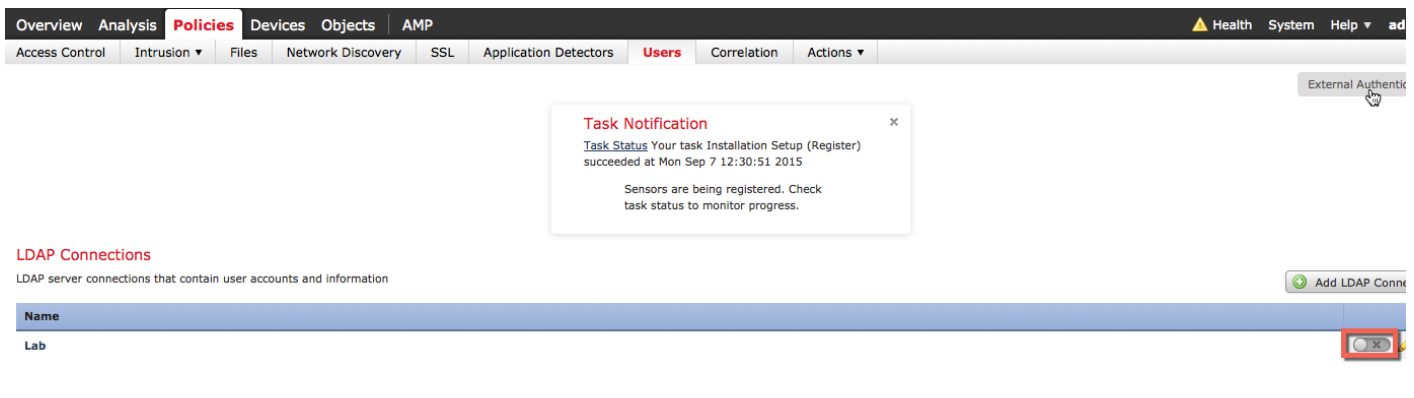

#### 第5步: 您应该看到以下内容:

| Overview Analysis Policies Devices Objects AMP                     |                                                                                                    |                        | 🛕 Health System Help 🔻 admin 🔻 |
|--------------------------------------------------------------------|----------------------------------------------------------------------------------------------------|------------------------|--------------------------------|
| Access Control Intrusion • Files Network Discovery SSL Applica     | ion Detectors Users Correlation                                                                                                    | Actions 🔻              |                                |
|                                                                    |                                                                                                    |                        | External Authentication        |
|                                                                    | Task Notification<br><u>Task Status</u> Your task Installation Setup<br>succeeded at Mon Sep 7 12:30:51 2015<br>Sensors are being registered. Ch<br>task status to monitor progress. | X<br>(Register)<br>eck | <b>N</b>                       |
|                                                                    | Success<br>Successfully enabled LDAP connection                                                                                                    | ×                      |                                |
| LDAP Connections                                                   |                                                                                                    |                        |                                |
| LDAP server connections that contain user accounts and information |                                                                                                    |                        | O Add LDAP Connection          |
| Name                                                               |                                                                                                    |                        |                                |
| Lab                                                                |                                                                                                    |                        | 🔽 🖉 🖗 🗊                        |

#### 第6步: 对主机、用户和应用启用网络发现

## 策略 (Policies)->网络发现 (Network Discovery)->并点击->铅笔->选择主机、用户和应用 (Hosts, Users and Applications)->保存 (Save)

| Overview Analysis Policies Devi  | ces Objects AMP                   |                                  |                             | 🔺 Health System Help 🔻                 | admin 🔻  |
|----------------------------------|-----------------------------------|----------------------------------|-----------------------------|----------------------------------------|----------|
| Access Control Intrusion • Files | Network Discovery SSL Application | on Detectors Users Correlation A | Actions 🔻                   |                                        |          |
|                                  |                                   |                                  |                             | Custom Operating Systems Custom        | Topology |
| Networks User Advanced           |                                   |                                  |                             | Up to date on all targeted devices.    | 🖌 Apply  |
|                                  |                                   |                                  |                             | •                                      | Add Rule |
| Networks                         | Zones                             | Source Port Exclusions           | Destination Port Exclusions | Action                                 |          |
| ≈ 0.0.0.0/0 ≈:/0                 | any                               | none                             | none                        | ✓ Discover: Hosts, Users, Applications | a 🛛      |

2015-09-08 20:10:03

<u>192.168.1.51</u>

### 用户 LDAP 信息样本

#### "用户活动"(User Activity)屏幕显示最终用户信息

| Overview Analysi                    | s Policies D | evices Obje  | cts AMP    | •           |                                                                              |                                                                                                    |                                         |          |        |                      | 🔺 Health      | System      | Help 🔻    | admin 🔻         |
|-------------------------------------|--------------|--------------|------------|-------------|------------------------------------------------------------------------------|----------------------------------------------------------------------------------------------------|-----------------------------------------|----------|--------|----------------------|---------------|-------------|-----------|-----------------|
| Context Explorer C                  | onnections • | Intrusions • | Files 🔻    | Hosts • Use | ers ► User Activity                                                          | Vulnerabilities •                                                                                  | Correlation •                           | Custom • | Search |                      |               |             |           |                 |
|                                     |              |              |            |             |                                                                              |                                                                                                    |                                         |          | Bookm  | ark This Page Report | Designer Dash | board Viev  | Bookmark  | s Search        |
| User Activity                       |              |              |            |             |                                                                              |                                                                                                    |                                         |          |        |                      |               |             |           |                 |
|                                     |              |              |            |             | Task Notif<br>Task Status Y<br>succeeded at<br>Sensors are b<br>monitor prog | fication<br>'our task Installation Se<br>Mon Sep 7 12:30:51 20<br>being registered. Check<br>ress. | tup (Register)<br>015<br>task status to | ×        |        |                      |               |             |           |                 |
| Table View of Events                | Users        |              |            |             |                                                                              |                                                                                                    |                                         |          |        |                      | 2015-09-08 17 | :02:00 - 20 | )15-09-09 | 18:45:00 Static |
| No Search Constraints (Edit Search) |              |              |            |             |                                                                              |                                                                                                    |                                         |          |        |                      |               |             |           |                 |
| □ <del>▼</del> <u>Time</u> ×        |              |              | Event ×    | Use         | ar × j                                                                       | User Type ×                                                                                        | IP Add                                  | ress ×   |        | Description ×        |               | Device      | ×         |                 |
| J <u>2015-09-08</u>                 | 20:16:06     |              | User Login | <b></b> _i  | jeppich                                                                      | LDAP                                                                                               | 192                                     | .168.1.7 |        |                      |               | 192.168     | .1.51     |                 |

#### 此外,如果点击下面的 PC 图标,则将收到以下 IP 地址的"主机配置文件"

User Login 📑 jeppich 🗖 LDAP 📑 192.168.1.7

| ●                                      | rtual Defense Center 64bit 5.  | 4.0 Build 763 (se    | d.lab6.com) – admin      | La construction de la construction de la constructi | N                                  |                                         |           |                           |                      |                 | 10 <sup>70</sup> |
|----------------------------------------|--------------------------------|----------------------|--------------------------|----------------------------------------------------------------------------------------------------|------------------------------------|-----------------------------------------|-----------|---------------------------|----------------------|-----------------|------------------|
| A https://192.168.1.                   | 50/network_map/view_host.cgi   | ?ip=192.168.1.7      |                          |                                                                                                    |                                    |                                         |           |                           |                      |                 |                  |
| Host Profile                           |                                |                      | Scan Host Genera         | te White List Profile                                                                                                    | ▼ C Q Search ☆ 自 🛡 🖡 🏫             |                                         |           |                           |                      | <b>↓</b> ♠ 9    | 9 =              |
| IP Addresses                           | dresses 192.168.1.7            |                      |                          |                                                                                                    |                                    |                                         |           |                           | 🔺 Health Syste       | m Help v a      | ıdmin v          |
| NetBIOS Name                           | JEPPICH-PC<br>102 168 1 51 (0) |                      |                          |                                                                                                    | erabilities 🔻                      | Correlation •                           | Custom v  | Search                    |                      |                 |                  |
| MAC Addresses (TTL)                    | 00:0C:29:C8:EB:4F (VMware      | , Inc.) (255)        |                          |                                                                                                    |                                    |                                         |           | Realizade This Dage Depen | Decisional Dashboard | liou Rookmarke  | Conroh           |
| Host Type                              | Host                           |                      |                          |                                                                                                    |                                    |                                         |           | bookinark mis rage Repon  | C Designer Dashboard |                 | Search           |
| Last Seen                              | 2015-09-08 20:16:07            |                      |                          |                                                                                                    |                                    |                                         |           |                           |                      |                 |                  |
| Current User                           | John Eppich (jeppich, LDAP)    |                      |                          |                                                                                                    |                                    |                                         | ~         |                           |                      |                 |                  |
| View                                   | Context Explorer   Connection  | Events   Intrusion E | vents   File Events   Ma | lware Events                                                                                                    | n                                  |                                         | ^         |                           |                      |                 |                  |
| Indications of Cor                     | npromise (0)                   |                      | (                        | CEdit Rule States                                                                                                    | p 7 12:30:51 20<br>pistered. Check | tup (Register)<br>015<br>task status to |           |                           |                      |                 |                  |
| Operating System                       | 1 🔻                            |                      | 🥔 Edi                    | t Operating System                                                                                                    |                                    |                                         |           |                           | 2015-09-08 17:02:00  | - 2015-09-09 18 | :45:00 🕑         |
| Vendor                                 | Product                        | Version              | Source                   |                                                                                                    |                                    |                                         |           |                           |                      |                 | Static           |
| Microsoft                              | Windows                        | 7                    | FireSIGHT                |                                                                                                    |                                    |                                         |           |                           |                      |                 |                  |
| Com. (1)                               |                                |                      |                          |                                                                                                    | pe ×                               | IP Address ×                            |           | Description ×             | Dev                  | ice ×           |                  |
| Servers (1) +                          |                                |                      |                          |                                                                                                    |                                    | <b>I 92</b>                             | 2.168.1.7 |                           | <u>192.</u>          | 168.1.51        |                  |
| Protocol Port                          | Application Protocol           | Vendor a             | nd Version               |                                                                                                    |                                    | 192                                     | 2.168.1.7 |                           | <u>192.</u>          | 168.1.51        |                  |
| tcp 445                                | NetBIOS-ssn (SMB)              |                      |                          | 2 🔍 📑 🕤                                                                                                    |                                    | <b>I 192</b>                            | 2.168.1.7 |                           | 192.                 | 168.1.51        |                  |
| Applications (7) -                     |                                |                      |                          |                                                                                                    |                                    | <b>i</b> 192                            | 2.168.1.7 |                           | <u>192.</u>          | 168.1.51        |                  |
| Application Protocol                   | Client                         | Marrian              | Web Application          |                                                                                                    |                                    | <b>I9</b> 2                             | 2.168.1.7 |                           | <u>192.</u>          | 168.1.51        |                  |
| Application Protocol                   | Client                         | version              | web Application          |                                                                                                    |                                    | <b>I92</b>                              | 2.168.1.7 |                           | <u>192.</u>          | 168.1.51        |                  |
| WSDD                                   | WSDD                           |                      | -                        |                                                                                                    |                                    | <b>I 192</b>                            | 2.168.1.7 |                           | 192.                 | 168.1.51        |                  |
| HTTP                                   | Firefox                        | 40.0                 | Google                   |                                                                                                    |                                    | <b>I9</b> 2                             | 2.168.1.7 |                           | <u>192.</u>          | 168.1.51        |                  |
| <pre>I&lt; &lt; Page 1 of 1 &gt;</pre> | > Displaying rows 1-8 of 8 row | vs                   |                          |                                                                                                    |                                    |                                         |           |                           |                      |                 |                  |

#### 此主机配置文件包含用户历史记录信息、主机协议和漏洞信息。

| Users                      | 2015-09-07 20:33:54 |           | 2015-09-08 20:33:54      |
|----------------------------|---------------------|-----------|--------------------------|
| John Eppich (jeppich, LDAP | 1                   |           |                          |
| Attributes                 |                     |           | Contract Edit Attributes |
| Protocol                   |                     | Layer     |                          |
| icmp                       |                     | Transport | ü                        |
| tcp                        |                     | Transport | 5                        |
| udp                        |                     | Transport | 5                        |
| ipv6-icmp                  |                     | Transport | 5                        |
| IP                         |                     | Network   | 5                        |
| ARP                        |                     | Network   | 5                        |
| RARP                       |                     | Network   | 5                        |
| IP Version 6               |                     | Network   | 5                        |
| II Version o               |                     |           |                          |

## 在使用 pxGrid 的独立环境中配置自签名证书的 ISE

本节分步说明在使用 pxGrid 的独立环境中使用自签名证书配置 ISE 的过程。

### 将 ISE 身份自签名证书导入到 ISE 受信任证书库中

这对于 ISE 信任自签名证书是必需的。

<u>注意</u>:请注意,这在 ISE 2.0 中不是必需的。默认情况下,在 ISE 中启用 pxGrid 后,将会显示所发布的节点,并将建立与 ISE pxGrid 节点的连接。 此 ISE 身份自签名证书受信任。

#### **第1步:** 选择->管理 (Administration)->系统 (System)->证书 (Certificates)->系统证书 (System Certificates)-> 选择 ISE 自签名身份证书

|     |                                                                                                    |                    |            |                       |                     |                       |                                        | License Warning 🛕   ise14 | admin   Logout   Feedback | Q                |                 |                |
|-----|----------------------------------------------------------------------------------------------------|--------------------|------------|-----------------------|---------------------|-----------------------|----------------------------------------|---------------------------|---------------------------|------------------|-----------------|----------------|
| CIS | o Identit                                                                                                    | y Services Engine  | e          |                       | 🟠 Home              | Operations V          | Policy V Guest Acce                    | ess 🔹 Administratio       | n 🔻                       |                  | Set.            | up Assistant • |
| •   | System                                                                                                    | 🚰 Identity Manager | nent       | Network Res           | sources 🛃           | Device Portal Manag   | jement 🛛 🔂 pxGrid Se                   | ervices 🔂 Feed S          | Service 💶 📲 pxGrid Identi | ty Mapping       |                 |                |
| Dep | loyment                                                                                                    | Licensing Cer      | rtificates | Logging               | Maintenance         | Backup & Rest         | ore Admin Access                       | Settings                  |                           |                  |                 |                |
| Cer | Certificate Management System Certificates 🛆 For disaster recovery it is recommended to export certificate and private key pairs of all system certificates. |                    |            |                       |                     |                       |                                        |                           |                           |                  |                 |                |
| Ove | rview                                                                                                    |                    |            | 🖊 Edit                | Generate Self Si    | gned Certificate      | F Import Export                        | X Delete Vi               | ew                        |                  |                 |                |
| Sys | tem Certificate                                                                                                    | <b>5</b>           |            | Friendly N            | lame                | Used By               | Portal group tag                       | Issued To                 | Issued By                 | Valid From       | Expiration Date | 3              |
| End | point Certifica                                                                                                    | ites               |            | Default se ertificate | elf-signed server c | Admin, Portal,<br>EAP | Default Portal Certificate<br>Group () | ise14.lab7.com            | ise14.lab7.com            | Sat, 22 Aug 2015 | Sun, 21 Aug 20  | 16 🗹           |

#### **第2步:** 仅导出证书, 点击->导出 (Export)

|   | ahaha               |                        |                       |                  |                      |                |                          | License                  | Warning 🔥   ise14           |
|---|---------------------|------------------------|-----------------------|------------------|----------------------|----------------|--------------------------|--------------------------|-----------------------------|
|   | cisco Identi        | ty Services Engine     |                       | 💧 Home           | Operations   •       | Policy   🔻     | Guest Access             | Administration   •       |                             |
| ( | 💀 System            | Analytic Management    | Network Res           | ources 🛃         | Device Portal Mana   | igement        | a pxGrid Services        | Feed Service             | 2 pxGrid Identity           |
|   | Deployment          | Licensing Certificate: | Logging               | Maintenance      | Backup & Res         | store Ad       | dmin Access Set          | ttings                   |                             |
|   | Certificate Man     | agement                | System Certi          | ficates 🔺 For    | disaster recovery it | is recommend   | ded to export certificat | e and private key pairs  | of all system certificates. |
|   | Overview            |                        | 💋 Edit                | Generate Self Si | gned Certificate     | Import         | Export X C               | Delete View              |                             |
| ľ | Durkens Centificati |                        | Friendly N            | ame              | Used By              | Portal grou    | up tag Is                | sued To                  | Issued By                   |
| L | System Certificati  | es V                   | ▼ ise14               | Export Cert      | ificate 'Default s   | self-signed    | server certificate'      |                          | ×                           |
|   | Endpoint Certifica  | ates                   | Default se ertificate | -11              |                      | (              | Export Certificate Or    | nlv                      |                             |
|   | Trusted Certificat  | es                     | G sd.lab7.co<br>00001 | n                |                      | C              | Export Certificate ar    | nd Private Key           |                             |
|   | OCSP Client Profi   | le                     |                       |                  | *Private Key         | Password       |                          |                          |                             |
|   | Certificate Signing | g Requests             |                       | Manajara 6       | *Confirm             | Password       |                          | d 1                      | af the activity law.        |
|   | Certificate Auth    | nority                 |                       | warning: E       | xporting a private k | ey is not a se | cure operation. It could | a lead to possible expos | Export Cancel               |

第3步:将 ISE 身份自签名证书导入到 ISE 受信任库中
 选择->管理 (Administration)->系统 (System)->证书 (Certificates)->受信任证书 (Trusted Certificates)->导入 (Import) ->ISE 身份自签名证书 (PEM)->对 ISE 内的身份验证启用信任->提交 (Submit)

| cisco Identity Services Engine    | License Warning (), j tech j admin j                                                   |
|-----------------------------------|----------------------------------------------------------------------------------------|
| System System                     | Hourie Operations - Policy - Gless Access - Administration -                           |
| Deployment Licensing Certificates | Logging Maintenance Backup & Restore Admin Access Settings                             |
| Certificate Management            | Import a new Certificate into the Certificate Store                                    |
| Overview                          | * Certificate File Browse Defaultselfsignedservercerti(5).pem                          |
| System Certificates               | Trusted For: ①                                                                         |
| Endpoint Certificates             | Trust for authentication within ISE                                                    |
| Trusted Certificates              | Trust for client authentication and Syslog Trust for authentication of Clicco Services |
| OCSP Client Profile               | Validate Certificate Extensions                                                        |
| Certificate Signing Requests      | Description                                                                            |
| Certificate Authority             | Submit Cancel                                                                          |

**第4步:** 在 ISE 节点上启用 pxGrid

管理 (Administration)->系统 (System)->部署 (Deployment)->选择节点->启用 pxGrid, 然后保存 (Save)

| alah                                                      | License Warning 🔥   ise14                                                                                                    | admin        |
|-----------------------------------------------------------|----------------------------------------------------------------------------------------------------|--------------|
| cisco Identity Services Engine                            | Home Operations      Policy      Guest Access      Administration                                                                                                    |              |
| 💀 System 🥂 Identity Management                            | 🖀 Network Resources 🛛 🛃 Device Portal Management 🕞 pxGrid Services 🕞 Feed Service 💵 🔩 pxGrid Iden                                                                                                    | tity Mapping |
| Deployment Licensing Certificates                         | Logging Maintenance Backup & Restore Admin Access Settings                                                                                                    |              |
| Deployment<br>→ F = * ↔<br>* Boployment<br>* PAN Failower | Deployment Rodes List > iss14 Edit Node Comma Issting: Profiling Configuration Hostname iss14 FQDN Res14.lab7.com IP Address 10.0.0.15 Node Type Identity Services Engine (ISE) Personas Monitoring Role PRIMARY Make Standalone Monitoring Role PRIMARY Other Monitoring Node Policy Service Plable Session Services (1) Include Node In Node Group Mone Plable Profiling Service Plable Profiling Service Plable Setting Service Plable Profiling Service Plable Profiling Service Plable Profiling Service Plable Setting Service Plable Setting Setting Service Plable Setting Setting Setti |              |

**第5步:**验证 pxGrid 服务是否正在运行。 **管理 (Administration)->pxGrid 服务->启用"启用自动注册"(Enable Auto Registration)** 

<u>注意</u>:这可能需要几秒钟时间才能连接

| System     | A Identity Manage | ement 🎟     | Network R | esources | 4. Device   | Portal Management       | R pxGrid Services | Feed Service  | Identity Mapping |                       |                              |
|------------|-------------------|-------------|-----------|----------|-------------|-------------------------|-------------------|---------------|------------------|-----------------------|------------------------------|
| ients Li   | ve Log            | _           |           |          |             |                         |                   | Enal          | ble              | OEnable Auto-Registra | Disable Auto-Re<br>View By C |
| able 🥝 Die | sable 😋 Approve   | 😝 Group 🛛 🌪 | Decline   | Delete 👻 | 🛞 Refresh   | Total Pending Approval( | 0) -              |               | 1 - 2 of 2       | Show 25 + per page    | Page 1 0                     |
| Client Nar | ne                | Client Des  | cription  |          | Capabilitie | s                       | Status            | Client Group  | Log              |                       |                              |
| ise-admin  | -ise14            |             |           |          | Capabilitie | s(3 Pub, 1 Sub)         | Online            | Administrator | View             | v                     |                              |
| ise-mnt-is | e14               |             |           |          | Capabilitie | s(2 Pub, 0 Sub)         | Online            | Administrator | View             | N .                   |                              |
|            |                   |             |           |          |             |                         |                   |               |                  |                       |                              |
|            |                   |             |           |          |             |                         |                   |               |                  |                       |                              |
|            |                   |             |           |          |             |                         |                   |               |                  |                       |                              |
|            |                   |             |           |          |             |                         |                   |               |                  |                       |                              |
|            |                   |             |           |          |             |                         |                   |               |                  |                       |                              |
|            |                   |             |           |          |             |                         |                   |               |                  |                       |                              |
|            |                   |             |           |          |             |                         |                   |               |                  |                       |                              |

## 配置自签名证书的 FireSIGHT 管理中心

在本节中,FireSIGHT 管理中心 (FMC) 配置为使用自签名证书执行 ISE pxGrid 节点操作。在 FireSIGHT 管理中心上会创建内部 FMC 证书颁发机构,并会导出公钥/私钥对,然后将其导入到 ISE 证书系统库中。内部 FMC 公共证书将导出到 ISE 证书受信任系统库中。ISE 身份自签名公共证书将导入到 FireSIGHT 管理中心受信任 CA 库中。

第1步: 选择->对象 (Objects) > 对象管理 (Object Management) > PKI -> 内部 CA (Internal CAs) ->生成 CA (Generate CA)-> 提供以下认证信息:

在本例中,FMC2是指定给内部 CA 的名称

| Overview    | Analysis       | Policies | Devices | Objects        | AMP              |            |                    |         | 🕕 He   |
|-------------|----------------|----------|---------|----------------|------------------|------------|--------------------|---------|--------|
| Object Mar  | nagement       |          |         |                |                  |            |                    |         |        |
|             |                |          |         |                |                  |            |                    | Genera  | ite CA |
| Security    | y Intelligence | _        | Name    |                |                  |            | Value              |         |        |
| 4 🥜 Port    |                |          | EMC CA  |                |                  |            | C01 - 6            | 1-1-7 O |        |
| 🛄 Indi      | vidual Objects |          | Gener   | ate Intern     | al Certificate   | e Authorit | у                  |         | ? ×    |
| 🔄 🔁 Obje    | ect Groups     |          |         |                |                  |            |                    |         |        |
| VLAN T      | ag             |          | Nam     | e:             |                  | FMC2       |                    |         |        |
| Indi        | vidual Objects |          |         |                |                  |            |                    |         |        |
| Cbje        | ect Groups     |          | Cour    | itry Name (tw  | ro-letter code): | US         |                    |         |        |
| June 1      | uidual Obiecte |          | State   | e or Province: |                  | Maryland   |                    |         |        |
| - Obje      | ect Groups     |          | Loca    | lity or City:  |                  | Germanto   | wn                 |         |        |
| Applicat    | tion Filters   |          | Orga    | nization:      |                  | Lab        |                    |         |        |
| \$ Variable | e Set          |          | Orga    | nizational Uni | it (Department): | Lab        |                    |         |        |
| File List   |                |          |         |                |                  | Lab        |                    |         |        |
| Security    | / Zones        |          | Com     | mon Name:      |                  | sd.lab7.co | m                  |         |        |
| 🎲 Cipher :  | Suite List     |          |         |                |                  |            |                    |         |        |
| 4 🗐 Disting | uished Name    |          |         |                |                  |            |                    |         |        |
| Indi        | vidual Objects |          |         |                |                  |            |                    |         |        |
| 🔁 Obje      | ect Groups     |          |         |                |                  |            |                    |         |        |
| A DKI       |                |          | Gene    | rate CSR       |                  |            | Generate self-sig  | aned CA | Cancel |
| Inte Inte   | rnal CAs       |          | Conte   |                |                  |            | and a set of a sig |         |        |

**第 2 步:** 点击->**生成自签名 CA** (Generate self-signed CA) **第 3 步:** 下载 CA 证书文件,在下方点击->**铅笔**:

| Overview Analysis Polic | es Devices Objects AMP | 🔺 Health                              | System Help 🔻 admin 🔻 |
|-------------------------|------------------------|---------------------------------------|-----------------------|
| Object Management       |                        |                                       |                       |
|                         |                        | Generate CA Generate CA               | A Filter              |
| 4 🚃 Network             | Name                   | Value                                 |                       |
| Individual Objects      | fmc2                   | CN=sd.lab6.com, ORG=Lab, OU=Lab, C=US | <b>/</b>              |

#### 第4步: 选择下载 (Download)

| Overview Analysis Policie | es Devices Objects | AMP                                                         |       |
|---------------------------|--------------------|-------------------------------------------------------------|-------|
| Object Management         |                    |                                                             |       |
|                           |                    |                                                             |       |
|                           |                    |                                                             |       |
| 4 Network                 | Name               | Edit Internal Certificate Authority                         | ? ×   |
| Individual Objects        | Name               |                                                             |       |
| Chiest Groups             | fmc2               | Name: fmc2                                                  |       |
| Security Intelligence     |                    | ▲ Subject:                                                  |       |
| Best                      |                    | Common Name: sd.lab6.com                                    |       |
| a gr Port                 |                    | Organization: Lab                                           |       |
|                           |                    | Organization Unit: Lab                                      |       |
| Object Groups             |                    | 4 Issuer:                                                   |       |
| ▲ SVLAN Tag               |                    | Common Name: sd.lab6.com                                    |       |
| Individual Objects        |                    | Organization: Lab                                           |       |
| Collect Groups            |                    | Organization Unit: Lab                                      |       |
|                           |                    | A Not Valid Refore:                                         |       |
| Individual Objects        |                    | E 100 Vala Delote:                                          |       |
| Collect Groups            |                    | 360 / 23.03.35 2013 GMT                                     |       |
| Application Filters       |                    | a Not Valid Arter:                                          |       |
| \$ Variable Set           |                    | Oct 7 23:03:59 2015 GMT                                     |       |
| 🗋 File List               |                    | ▲ Serial number:                                            |       |
| Security Zones            |                    | E6D624E48734213E                                            |       |
| 🌼 Cipher Suite List       |                    | Certificate Fingerprint:                                    |       |
| 4 💐 Distinguished Name    |                    | 60:5F:77:50:85:B5:58:58:DF:9E:EE:8C:AB:FC:61:76:EB:9E:89:79 |       |
| Individual Objects        |                    | Public Key Fingerprint:                                     |       |
| Collect Groups            |                    | cbaefa2423f429a3702e3260742bbaa065e2afea                    |       |
| a 🖉 PKI                   |                    |                                                             |       |
| Internal CAs              |                    |                                                             | _     |
| Trusted CAs               |                    | L Download Save Ca                                          | ancel |
|                           |                    |                                                             |       |

**第5步:** 输入加密密码,然后点击确定(OK)。在本例中,使用 cisco123

| Overview Analysis Po                                                                                                    | licies Devices Objects | s AMP                                                                                                    |
|----------------------------------------------------------------------------------------------------|------------------------|----------------------------------------------------------------------------------------------------|
| Object Management                                                                                                    |                        |                                                                                                    |
| Individual Objects                                                                                                    | Name                   | Edit Internal Certificate Authority                                                                                                    |
| <ul> <li>Object Groups</li> <li>Security Intelligence</li> <li>Port</li> <li>Individual Objects</li> <li>Object Groups</li> <li>Win Tan</li> </ul>                                                                    |                        | Subject: Common Name: sd.lab6.com Organization: Lab Organization: Lab Subject: Lab Lasuer: Lab                                                                             |
| <ul> <li>Veck ray</li> <li>Individual Objects</li> <li>Object Groups</li> <li>URL</li> <li>Individual Objects</li> <li>Object Groups</li> <li>Application Filters</li> <li>Variable Set</li> <li>File List</li> </ul> |                        | Common Ni Encrypt Download File ? X<br>Organizatio<br>Organizatio<br>4 Not Valid Befor<br>Sep 7 23:01<br>A Not Valid After<br>Oct 7 23:01<br>A Serial Number:<br>OK Cancel |

#### 第6步: 在本地保存.p12文件

| Overview Analysis Pol | icies Devices Objects | АМР                                                    |
|-----------------------|-----------------------|--------------------------------------------------------|
| Object Management     |                       |                                                        |
|                       |                       |                                                        |
|                       |                       | Edit Internal Certificate Authority                    |
| Network               | Name                  | ● ○ ○ Opening 81e5ada4-55b4-11e5-a8bb-8d638a691462.p12 |
| Individual Objects    | fmc2                  | Name: fmc2 You have chosen to open:                    |
| Security Intelligence |                       | Subject: B1e5ada4-55b4-11e5-a8bb-8d638a691462.p12      |
| 4 JP Port             |                       | Common Nam which is: Binary File (2.4 KB)              |
| Individual Objects    |                       | Organization: from: https://192.168.1.50               |
| Content Groups        |                       | Organization Would you like to save this file?         |
| A SVLAN Tag           |                       | Issuer:                                                |
| Individual Objects    |                       | Common Nam Cancel Save File                            |

第7步: 重命名该.p12文件名以使其更易于处理。在本示例中,文件重命名为fmc2.p12。

第8步: 使用 WinSCP 或其他方法将该文件上传到 FireSIGHT 管理控制台

#### 安全访问操作指南

| _                                                     |            |                     |              |                           |                      |                       |  |  |  |
|-------------------------------------------------------|------------|---------------------|--------------|---------------------------|----------------------|-----------------------|--|--|--|
| 🎦 54_1 - admin@192.168.1.50 - WinSCP                  |            |                     |              |                           |                      |                       |  |  |  |
| Local Mark Files Commands Session Options Remote Help |            |                     |              |                           |                      |                       |  |  |  |
| 🛛 🖶 🚉 😂 Synchronize 🗾 🧬 👔                             | 3 🛛 🖓 🖓    | Queue 👻 Transfer Se | ttings Defau | lt - 🧬 -                  |                      |                       |  |  |  |
| admin@192.168.1.50                                    |            |                     |              |                           |                      |                       |  |  |  |
|                                                       |            |                     |              | 🛯 🕦 a duatio 🖉 🗖 🗐 🖉      |                      | 🕞 Circle 🖸            |  |  |  |
|                                                       |            | 🖸 🔟 😰   🗠           |              |                           |                      |                       |  |  |  |
| 🗐 🕼 Upload 🎲 🛛 🖉 Edit 🗶 🚮 🕞 Prope                     | erties 🚰 [ | 7 <b>+</b> - A      |              | 📲 🔂 Download 🙀 📝 Edit 🗙 🛛 | 🚮 🕞 Properties 📑 🚹 📗 | + - 🗸                 |  |  |  |
| C:\54_1                                               |            |                     |              | /Volume/home/admin        |                      |                       |  |  |  |
| Name Ext                                              | Size       | Туре                | Change 📤     | Name Ext                  | Size                 | Changed               |  |  |  |
| 👪                                                     |            | Parent directory    | 9/7/201      | 👪                         |                      | 10/2/2014 11:48:14 AM |  |  |  |
| Sourcefire_3D_Device_Virtual64_VMware                 | 543 MiB    | GZ File             | 8/12/20      | mc2.p12                   | 2,501 B              | 9/7/2015 6:24:40 PM   |  |  |  |
| Sourcefire_Defense_Center_Virtual64_V                 | 677 MiB    | GZ File             | 8/12/20      |                           |                      |                       |  |  |  |
| SFIRETERMFEAT201509071316572380.lic                   | 1,046 B    | LIC File            | 9/7/201      |                           |                      |                       |  |  |  |
| SFIRETERMFEAT201509071318082390.lic                   | 1,039 B    | LIC File            | 9/7/201      |                           |                      |                       |  |  |  |
| SFIRETERMFEAT201509071318222590.lic                   | 1,056 B    | LIC File            | 9/7/201      |                           |                      |                       |  |  |  |
| SFIRETERMFEAT201509071318343330.lic                   | 1,070 B    | LIC File            | 9/7/201      |                           |                      |                       |  |  |  |
| Sourcefire_3D_Device_Virtual64_VMware                 | 212 B      | MF File             | 10/2/20 =    |                           |                      |                       |  |  |  |
| Sourcefire_3D_Device_Virtual64_VMware                 | 210 B      | MF File             | 10/2/20      |                           |                      |                       |  |  |  |
| Sourcefire_Defense_Center_Virtual64_V                 | 222 B      | MF File             | 10/2/20      |                           |                      |                       |  |  |  |
| Sourcefire_Defense_Center_Virtual64_V                 | 220 B      | MF File             | 10/2/20      |                           |                      |                       |  |  |  |
| Sourcefire_3D_Device_Virtual64_VMware                 | 5,912 B    | OVF File            | 10/2/20      |                           |                      |                       |  |  |  |
| Sourcefire_3D_Device_Virtual64_VMware                 | 36,957 B   | OVF File            | 10/2/20      |                           |                      |                       |  |  |  |
| Sourcefire_Defense_Center_Virtual64_V                 | 4,711 B    | OVF File            | 10/2/20      |                           |                      |                       |  |  |  |
| Sourcefire_Defense_Center_Virtual64_V                 | 34,856 B   | OVF File            | 10/2/20      |                           |                      |                       |  |  |  |
| j fmc2.p12                                            | 2,501 B    | Personal Informati  | 9/7/201      |                           |                      |                       |  |  |  |

#### 第9步: 通过 SSH 传输到 FireSIGHT 管理控制台

第10步:通过键入以下命令将.p12文件转换为 CER 和 KEY 文件:

注意: CER 和 KEY 文件名是随机的。original.p12 文件已重命名为 fmc2.p12

```
sudo openssl pkcs12 -nokeys -clcerts -in fmc2.p12 -out fmc2.cer
Enter Import Password:
MAC verified OK
admin@sd:~$
sudo openssl pkcs12 -nocerts -in fmc2.p12 -out fmc2.key
Enter Import Password:
MAC verified OK
Enter PEM pass phrase:
Verifying - Enter PEM pass phrase:
admin@sd:~$
```

第11步: WinSCP 用于将 fmc2.cer 和 fmc2、key 文件从 FireSIGHT 管理中心复制到本地 PC。

| 💑 admin - admin@10.0.21 - WinSCP 💿 🕞 💽                              |            |                  |            |                  |                         |         |                       |  |
|---------------------------------------------------------------------|------------|------------------|------------|------------------|-------------------------|---------|-----------------------|--|
| Local Mark Files Commands Session Options Remote Help               |            |                  |            |                  |                         |         |                       |  |
| 💾 🔁 😂 Synchronize 🔳 🥵 👔 🛞 🕼 Queue 🔹 Transfer Settings Default 🔹 💋 🔹 |            |                  |            |                  |                         |         |                       |  |
| admin@10.0.0.21 🚅 New Session                                       |            |                  |            |                  |                         |         |                       |  |
| 🕌 C: Local Disk 🔹 🤗 😨 🛛 🖛 🕶                                         | -> - 🔁     | 🖻 🏦 🎜 💁          |            | 📗 admin          | • 🚰 🔽 (🔶 • 🔿 • 🔂 🕻      | 🔁 🚡 🔁   | 🎇 Find Files 🗧 🔒      |  |
| 📳 Upload 👔 📝 Edit 🗙 🏑 🕞 Prope                                       | erties 📑 📑 | + - V            |            | Download 🙀       | 📝 Edit 🗙 🛃 🕞 Properties | 🖆 🖪 🛙   | + - V                 |  |
| C:\smc_certs                                                        |            |                  |            | /Volume/home/adm | nin                     |         |                       |  |
| Name Ext                                                            | Size       | Туре             | Changed    | Name Ext         |                         | Size    | Changed               |  |
| 월                                                                   |            | Parent directory | 9/5/2015 1 | 🕹                |                         |         | 10/2/2014 11:48:14 AM |  |
| fmc2.cer                                                            | 1,498 B    | CER File         | 8/31/2015  | .bash_history    |                         | 2,419 B | 9/3/2015 2:20:29 PM   |  |
| fmc2.key                                                            | 1,958 B    | KEY File         | 8/31/2015  | fmc2.cer         |                         | 1,498 B | 8/31/2015 8:39:40 PM  |  |

第 12 步: FireSIGHT 管理内部 CA 公共证书已导出到 ISE 证书信任库中
 管理 (Administration)->系统 (System)->证书 (Certificates)->受信任证书 (Trusted Certificates)->浏 览 (Browse) 并上传 fmc2.cer

| cisco Identity Services Er   | igine        | Administration ▼     Policy ▼     Guest Access ▼     Administration ▼         |     |
|------------------------------|--------------|-------------------------------------------------------------------------------|-----|
| 👾 System 🦳 💆 Identity M      | anagement    | 📰 Network Resources 🛛 🛃 Device Portal Management 🖓 pxGrid Services 🕞 Feed 🖏 v | ice |
| 💵 pxGrid Identity Mapping    |              |                                                                               |     |
| Deployment Licensing         | Certificates | Logging Maintenance Backup & Restore Admin Access Settings                    |     |
| Certificate Management       |              | Import a new Certificate into the Certificate Store                           |     |
| Overview                     |              | * Certificate File Browse fmc2.cer                                            |     |
| System Certificates          |              | Friendly Name                                                                 |     |
| Endpoint Certificates        | E            | Trusted For: (i)                                                              |     |
| Trusted Castification        |              | <ul> <li>Trust for authentication within ISE</li> </ul>                       |     |
| Trusted Certificates         |              | Trust for client authentication and Syslog                                    |     |
| OCSP Client Profile          |              | Trust for authentication of Cisco Services                                    |     |
| Certificate Signing Requests |              | Validate Certificate Extensions                                               |     |
|                              |              | Description                                                                   |     |

- 第13步: 启用"信任 ISE 内的身份验证"(Trust for authentication within ISE)->提交(Submit)
- 第 14 步:从 ISE 受信任证书库同时导出 ISE 身份自签名公共证书和私钥。您只需将 ISE 身份自签名公共证书 导出到 FireSIGHT 管理受信任 CA 库中即可。FireSIGHT 管理控制台将此识别为受信任证书。
   管理 (Administration)->系统证书 (System-Certificates)->证书管理 (Certificate Management)->受信
  - 任证书 (Trusted Certificates)->选择 ISE 证书 ->导出公钥和私钥,提供密码

注意:此程序对于 ISE 2.0 仍然相同

| aludu .                    |                              |                                         | License Warning       | ise14   admin       | Logout   Feedback        |
|----------------------------|------------------------------|-----------------------------------------|-----------------------|---------------------|--------------------------|
| cisco Identity Services En | gine 🏠 H                     | ome Operations                          | Policy   •            | Guest Access        | Administration           |
| System 🐉 Identity Ma       | inagement 🛛 🔛 Network Re     | esources 🛃 Dev                          | rice Portal Managen   | nent 🛛 🗔 pxGr       | id Services 🛛 🗔 Feed     |
| 2. pxGrid Identity Mapping |                              |                                         |                       |                     |                          |
| Deployment Licensing       | Certificates Logging         | Maintenance                             | Backup & Restore      | Admin Acces         | is Settings              |
| Certificate Management     | Export Certificate 'Default  | self-signed server                      | certificate'          |                     | ×                        |
| Overview                   |                              | ○ Expo                                  | ort Certificate Only  |                     |                          |
| System Certificates        | *Private K                   | Expo<br>Expo<br>Cey Password     •••••• | ort Certificate and F | Private Key         |                          |
| Endpoint Certificates      | *Conf                        | irm Password                            |                       |                     |                          |
| Trusted Certificates       | Warning: Exporting a private | key is not a secure op                  | eration. It could le  | ad to possible expo | sure of the private key. |
| occo chas parti-           |                              |                                         |                       |                     | Export Cancel            |

第 15 步:将 ISE 自签名身份证书导入到 FireSIGHT 管理受信任 CA 库中
 对象 (bjects)->对象管理 (Object Management)->PKI->受信任 CA (Trusted CAs)->添加受信任 CA (Add Trusted CA)->输入名称->保存 (Save)。

| • Overview Analysis Po                                                                                                    | licies Devices Objects         | MP                                                                                                    |
|----------------------------------------------------------------------------------------------------|--------------------------------|----------------------------------------------------------------------------------------------------|
| Object Management                                                                                                    |                                |                                                                                                    |
|                                                                                                    |                                |                                                                                                    |
| 4 🚃 Network                                                                                                    | Name                           | Value                                                                                                    |
| Distance of the second second | A-Trust-nQual-01               | Import Trusted Certificate Authority ? × .                                                                                                    |
| Security Intelligence                                                                                                    | A-Trust-nQual-03               | Name: ISE                                                                                                    |
| Port     Individual Objects                                                                                                    | A-Trust-Qual-01                | Certificate Data or, choose a file: Browse                                                                                                    |
| Cobject Groups                                                                                                    | A-Trust-Qual-02                | BEGIN CERTIFICATE                                                                                                    |
| VLAN Tag     Individual Objects                                                                                                    | AAA Certificate Services       | PILIDNJCLARNQAWIBAGIQV0JWAAAADUWKL3JCSWIJWABGQTIRUGSWOBAQUHADA2<br>MRCwFQYDVQDDEwSpc2UxXCSsYWI3LmNvb7AeFw0x/TAAMJuANJISMDdaFw0xNjA4<br>MIEANITSMBIGSTURAU MAMTHAVITSTEIL avAUVUK V10MMINIANIAAANUVC |
| Cobject Groups                                                                                                    | AC Raz Certicmara S.A.         | 9w08AQEFAAOCAQ8AMIIBG2KCAQEAvQkmIINF3YYSUG2QrXxRpdY9WWZEC5s/tx                                                                                                    |
| URL     Individual Objects                                                                                                    | Actalis Authentication Root CA | acvE3jRhKz4omLYfroDE5XWE10AYYXK44bM8HD1Im6hVumHbsg3REEDHiKT3<br>bi2didthattroffUnDE5XWE10AYYXK44bM8HD1Im6hVumHbsg3REEDHiKT3                                                                         |
| Cobject Groups                                                                                                    | AddTrust Class 1 CA Root       | zkytwHsQa7NRpkcp/ZMpscJBHYHOX5tZvNSWhWekdJrEeGRPvt0BTGvZXB9uOh/                                                                                                    |
| Application Filters                                                                                                    | AddTrust External CA Root      | cCDryY67cw2utrR4n+V4Sc8+r+i4/SofL3YPrHiA1hnjGK4N/QIDAQABo24wbDAM<br>BoNVHRMEBTADAQH/MAsGA1UdDwQEAwICrDAdBgNVHQ4EFgQUmSHYs4JtPWWfbxRH                                                                |
| Rie List                                                                                                    | AddTrust Public CA Root        | ENvo60CnGt4wHQYDVR0BBYwFAYIKwYBBQUHAwEGCCsGAQUF9wMCMBEGCWCGSAGG<br>+ EIBAQQEAwIGQDANBgkqhkiG9w0BAQUFAAOCAQEAiFhT/spRWhcnsd1hmr3eP60e                                                                |
| Security Zones                                                                                                    | AddTrust Qualified CA Root     | Xxn8FMKuSj2t85GMXg+1DK/VRPWf5/WZIdbbNR7Ng5br0lZvkpEOx8w8q8bJd+ <u>Sx</u><br>VrZrWC3VX79mnqsIoKZ0MXBRpU5PXQQZKMrFv6/IMOM55/wJax7rzPvenJXCgaX4                                                        |
| A 🗐 Distinguished Name                                                                                                    | Admin-Root-CA                  | vffL8aVcwqDMGF80SSqHkmjb0D7kIR2C5zlQ6/s0FLuud7v0ToIWQ0Ek8EaGHYg<br>sizF6t80SYQg8Ry8sACICNMnnrQbM6I+AqcDkIac8HFz1FquDvbafEfz4kUrt8Ip                                                                 |
| Individual Objects                                                                                                    | AdminCA-CD-T01                 | logWzzq6Y7b6o9d+BQXBI8dm030PE1z73weuo18rg+Waa67ALnxNPzSFHniH+Q==                                                                                                    |
| ▲ 🤌 PKI                                                                                                    | AffirmTrust Commercial         | Encrypted, and the password is:                                                                                                    |
| Internal CAs                                                                                                    | AffirmTrust Networking         | Save Cancel "                                                                                                    |

第16步:将 FireSIGHT 管理内部 CA 公钥/私钥对导入到 FireSIGHT 管理中心的内部证书库中

#### 选择->对象 (Objects)->对象管理 (Object Management)->PKI->内部证书 (Internal Certs)->添加内部 证书 (Add Internal Cert)

针对私钥按照同一程序执行操作

```
注意:删除袋属性,直至到达 ----Begin Certificates
```

| Overview Analysis Policies Devices Objects AMP Object Management                                                                                                    |   |
|----------------------------------------------------------------------------------------------------|---|
| Object Management                                                                                                    |   |
|                                                                                                    |   |
|                                                                                                    |   |
| Add Known Internal Certificate                                                                                                    | × |
| Individual Objects     Object Groups     Security Intelligence     Certificate Data or, choose a file:     Browse                                                                                                    |   |
| Port     Individual Digets     Conject Groups     VUAN Tay     VUAN Tay     VUAN Tay     VUAN Tay     Objets Groups     VUAN Tay     Objets Groups     VUAN Tay     Objets Groups     NUAN Tay     Objets Groups     NUAN Tay     Objets Groups     NUAN Tay     NUAN Tay     Objets Groups     NUAN Tay     NUAN Tay     NUAN TAY     NUAN TAY     NUAN TAY     NUAN TAY     NUAN TAY     NUAN TAY     NUAN TAY     NUAN TAY     NUAN TAY     NUAN TAY     NUAN TAY     NUAN TAY     NUAN TAY     NUAN TAY     NUAN TAY     NUAN TAY |   |
| Individual Objects     Key or, choose a file:     Browse     Asplication Fitters     Variale Set     Tite Lat     Generny Zones     Coher Suite Lat     Distinguished Name                                                                                                    |   |
| Individual Objects     Depted Groups     Prof     Save     Cancel                                                                                                    |   |

第17步: 请删除密钥文件的袋属性, 直至您正好位于"---Begin…"之前。

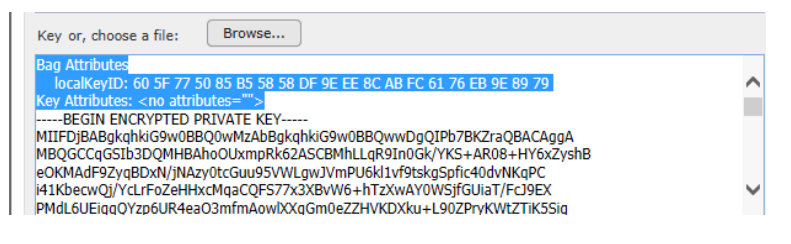

第18步: 另请删除 </no> 并输入加密密码

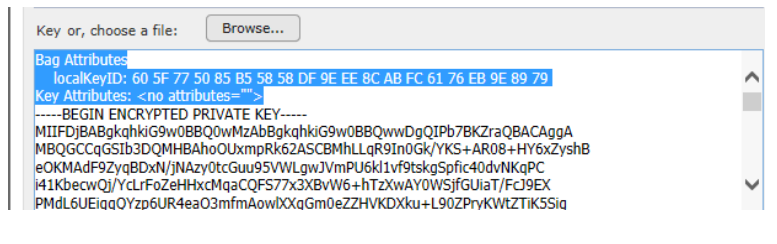

第19步: 您应看到以下内容,点击"确定"(OK)以完成

| Add Kno                                                                                     | own Internal Certificate                                                                                                    | ? ×    |
|---------------------------------------------------------------------------------------------|----------------------------------------------------------------------------------------------------|--------|
| Name:                                                                                       | FMC2_InternalCA                                                                                                    |        |
| Certifical                                                                                  | te Data or, choose a file: Browse                                                                                                    |        |
| MIIDgDC<br>BAYTAIV<br>MAOGA10<br>MB4XDTI<br>ETAPBgN<br>DANMYW<br>CSqGSIb                    | IN CERTIFICATE<br>CAmigwill Bagli Alcohuroshince + MAGGCsGoSlb3DQEBBQUAMGcxC2AJBgHV<br>Timeshow YD cyclicahur Y33bGruzze TIMESGALUEBwwRc2V(hVhFudG33)EH<br>E HDCwhc2babDhUI (VXXDTEH TAwktabDHDN) (VXXZELHAAGALUEBHNCVNe<br>VBabCELholmsVisMHMKeQTV0VDDHAPLC2V(VXSDBJMQMVcQFV)VQK<br>VLDDARBgHVBLMAADAH) EUMBIGALUEAwuk 22QUGFRNI3Jb20wgBHA0G<br>SDEBAQUAHBDWWgBKABBACSCR/WVhAm+HGWVQFTR/TDVQcp1                                                                                                    | <      |
| Key or, o                                                                                   | choose a file: Browse                                                                                                    |        |
| FtlgQtlFn<br>Zrc5Fa6u<br>tjLnpJ8X/<br>L1xGF/8r<br>pPt3JLkW<br>/D9KeU//<br>SiK6jzXY/<br>Glw= | nT DostUbe446:5159C201-3 MAR9kr Um9-4H4ffWNL3ENG-JamX5BHEn<br>JouzzBHRK95169H5FHSVSC50520_C20155 031450JH4mBAIACMHvoTD0<br>ADEI/L52gow0/IKSs66igini2/WH274+Whitt/KB13T5+yvfTRbarxCVD<br>aDEi/L52gow0/IKSs66igini2/WH274F57gLmini/y+amBikDPK9-<br>1021W57AV2750Q4FH2afFD25H4fB08/V(FRmackJ4CD1ED2F6JouFE<br>2021W57AV2750Q4FH2afFD25H4fB08/V(FRmackJ4CD1ED2F6JouFE<br>2021W57AV2750Q4FH2afFD25H4fB08/V(FRmackJ4CD1ED2F6JouFE<br>2021W57AV2750Q4FH2afFD25H4fB08/V(FRmackJ4CD1ED2F6JouFE<br>2021W57AV2750Q4FH2afFD25H4fB08/V(FRmackJ4CD1ED2F6JouFE<br>2021W57AV2750Q4FH2afFD25C02G2aID00Q22eIDAn2Ydq3W6H3EID100W<br>nzWegM0+uu9rOJWV(EH47JFf/COCgCaID00Q22eIDAn2Ydq3W6H3EID100W | ^      |
| END                                                                                         | ENCRYPTED PRIVATE KEY                                                                                                    | •      |
| Encry                                                                                       | /pted, and the password is:                                                                                                    |        |
|                                                                                             | ок                                                                                                    | Cancel |

### 使用自签名证书配置 pxGrid 代理

pxGrid 代理负责 FireSIGHT 管理中心和 ISE pxGrid 节点之间的证书配置和通信。需要 ISE pxGrid 节点的 IP 地址。FireSIGHT 管理中心的公共证书和密钥文件对于后续步骤是必需的。

FireSIGHT 管理中心的公共证书将用作主机证书。ISE 身份自签名证书将用作 CA 证书。

FireSIGHT 管理中心的私钥文件将是主机密钥。此外,还将需要密钥的密码。

第1步: 使用 WinSCP 或所选的其他 SCP/SFTP 客户端将 pxGrid 代理上传到 FireSIGHT 管理控制台。

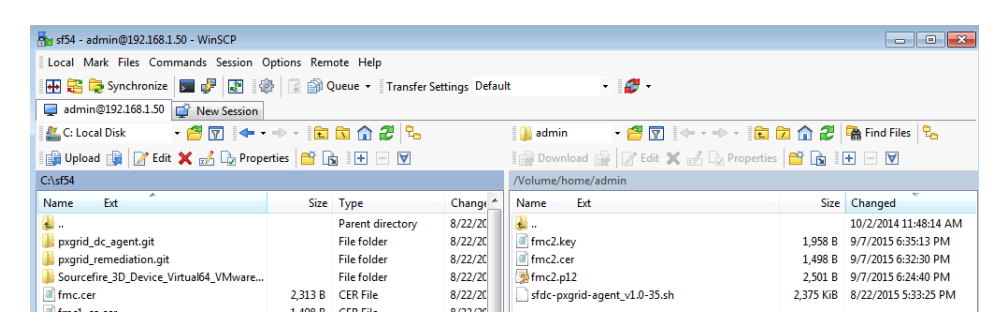

**第2步:** 使用 WinSCP 或其他方法将 FireSIGHT 内部 CA 公共证书和内部 CA 密钥上传到 FireSIGHT MC /Volume/home/admin

<u>注意</u>:大写/小写语法予以保留

第3步: 通过 SSH 传输到 FireSIGHT 管理中心并键入以下内容:

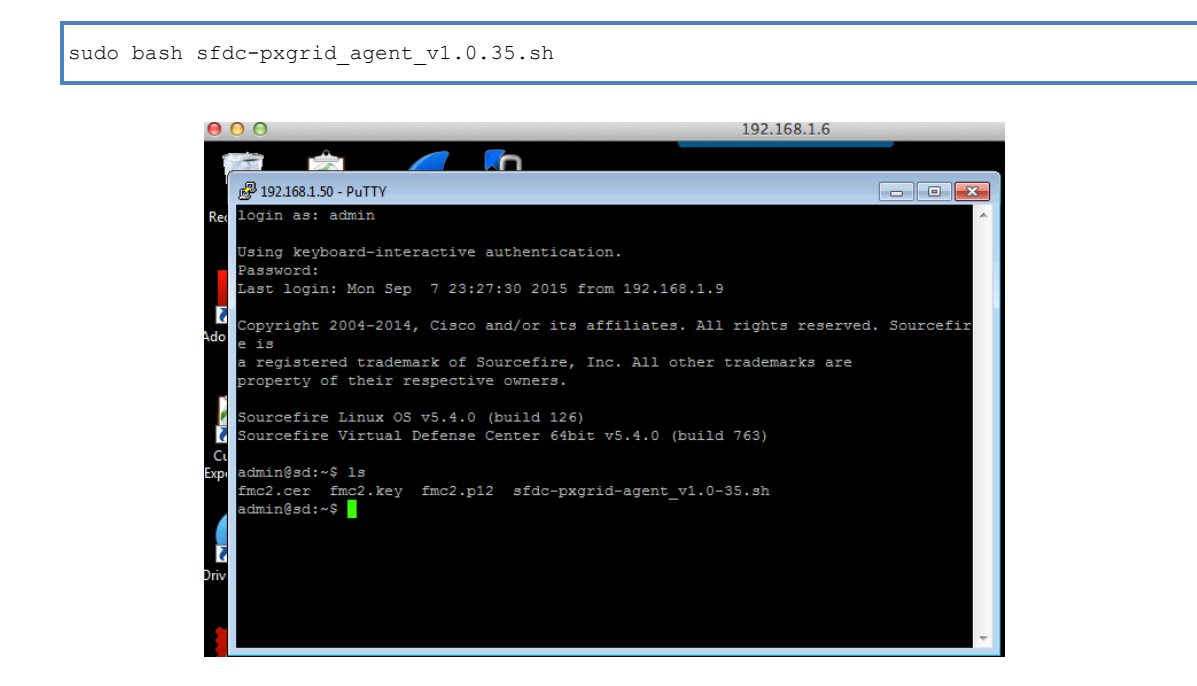

#### 安全访问操作指南

#### 请参阅样本脚本的以下内容:

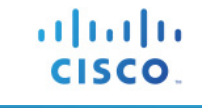

Verifying archive integrity...All good. Uncompressing Cisco pxGrid Agent Installer..... Installing the agent... Installing the pxGrid libraries and Perl module... Setting up the agent to be managed by PM... Installation done! Configuring pxGrid... Below you will be asked a series of questions relating to your pxGrid install and the files supporting it. Health alerts WILL be generated by PM until the configuration is completed, however. The answers to these questions will populate the /etc/sf/pxqrid/pxqrid.conf configuration file, which can be manually modified later at any time.A configuration example is provided in the same directory with the filename pxgrid.conf.example. To get this all to work, the agent will need to connect to a pxGrid server. This is typically your Cisco Identity Services Engine instance, which must also have the pxGrid service enabled. What is the IP address of your pxGrid server > 192.168.1.71 Every agent connecting to pxGrid must have a unique host certificate which will be used to identify the agent host.Associated key and CA certs must also be provided. What is the full path and filename to the host certificate? > /Volume/home/admin/fmc2.cer What is the full path and filename to the host key? > /Volume/home/admin/fmc2.key What is the host key password? > cisco123 What is the full path and filename to the CA certificate? > /Volume/home/admin/ise14lab.pem Configuration witten to /etc/sf/pxgrid/pxgrid.conf

**第 4 步: 选择->系统 (System)->监控 (Monitoring)->系统日志 (Syslog**) 以了解 FireSIGHT 管理中心是否已作 为客户端成功注册到 ISE pxGrid 节点并已订阅 EPS 主题

| Overview Analysis Policies Devices | Objects AMP                                                                                                    |                                                                    |                | 🔺 He             | alth System Help <b>v</b>      | admin 🔻 |
|------------------------------------|----------------------------------------------------------------------------------------------------|--------------------------------------------------------------------|----------------|------------------|--------------------------------|---------|
|                                    |                                                                                                    | Local 🔻                                                            | Updates        | Licenses         | Monitoring > Syslog            | Tools 🔻 |
| L≱                                 | Task Notification<br>Task Status Your task Installi<br>succeeded at Sun Oct 11 12:<br>Sensors are being reg<br>task status to monitor | ation Setup (Regist<br>47:00 2015<br>istered. Check<br>r progress. | ×<br>ær)       |                  |                                |         |
| Case-sensitive Exclusion           | Messages                                                                                                    |                                                                    |                |                  |                                |         |
| pxgrid                             | Oct 12 2015 13:24:25 sourcefiredc<br>EndpointProtectionServiceCapability                                                              | SF-IMS[12566]: p:<br>to connection                                 | xgrid_agent.pl | normal [INFO]    | Assigned                       |         |
| Go                                 | Oct 12 2015 13:24:25 sourcefiredc SF-IMS[12566]: pxgrid_agent.pl:normal [INFO] Connected to pxGrid server                             |                                                                    |                |                  |                                |         |
|                                    | Oct 12 2015 13:24:24 sourcefiredc<br>server (192.168.1.71)                                                                            | SF-IMS[12566]: p                                                   | xgrid_agent.pl | normal [INFO]    | Attempting to connect to pa    | xGrid   |
|                                    | Oct 12 2015 13:24:24 sourcefiredc SF-IMS[3947]: [3947] pm:process [INFO] Started pxgrid_agent (12566)                                 |                                                                    |                |                  |                                |         |
|                                    | Oct 12 2015 13:23:25 sourcefiredc<br>cleanly                                                                                          | SF-IMS[3947]: [39                                                  | 947] pm:proce  | ess [INFO] Proce | ess pxgrid_agent (12469) ex    | rited   |
|                                    | Oct 12 2015 13:23:25 sourcefiredc SF-IMS[3947]: [3957] pm:log [INFO] Process 'pxgrid_agent' closed output.                            |                                                                    |                |                  |                                |         |
|                                    | Oct 12 2015 13:23:25 sourcefiredc SF-IMS[3947]: [3957] pm:log [INFO] Process 'pxgrid_agent' closed output.                            |                                                                    |                |                  |                                |         |
|                                    | Oct 12 2015 13:23:25 sourcefiredc<br>configuration file                                                                               | SF-IMS[12469]: p                                                   | xgrid_agent.pl | ifatal [WARN] I  | No CA certificate defined in t | he      |
|                                    | Oct 12 2015 13:23:24 sourcefiredc                                                                                                    | SF-IMS[3947]: [39                                                  | 947] pm:proce  | ess [INFO] Start | ed pxgrid_agent (12469)        |         |

.

**第5步:** 要在 ISE 中查看,请选择->管理 (Administration)->pxGrid 服务 (pxGrid Services)。请注意, FireSIGHT 管理控制台已注册到 ISE pxGrid 节点 EndpointProtectionService Capability

| ←                                                                                                    | o_xmp_web_page_administration_mes                                                                                                    | sagesei 🔻 🤁 🔍 Search                                                                                                    | ☆ 🖻 🛡 造 🏫 😑                                                                                                    |
|----------------------------------------------------------------------------------------------------|----------------------------------------------------------------------------------------------------|----------------------------------------------------------------------------------------------------|----------------------------------------------------------------------------------------------------|
| iste ISE diste Defense Center                                                                                                    |                                                                                                    |                                                                                                    |                                                                                                    |
| cisco Identity Services Engine                                                                                                    | ▲ Home Operations ▼                                                                                                    | License Warning ▲   ise14   admin  <br>Policy   ▼ Guest Access   ▼ A                                                                                                    | Logout   Feedback 🔎<br>Administration   🔻 Setup Assis                                                                                                    |
| 🐝 System 🛛 🖓 Identity Management 🛛 📱                                                                                                    | Network Resources 🛛 🛃 Devi                                                                                                    | ce Portal Management 🛛 🕞 pxGrid                                                                                                    | Services 😡 Feed Service                                                                                                    |
|                                                                                                    |                                                                                                    |                                                                                                    |                                                                                                    |
| Clients Live Log                                                                                                    | Darline Obalata - Refath                                                                                                    | Total Panding Approval(0) = 1 - 3 of 2                                                                                                    | OEnable Auto-Registration Disable Auto-Reg<br>View By Cap                                                                                                    |
| Clients Live Log<br>✓ Enable ⊘ Disable ⊘ Approve @ Group ♥<br>☐ client Name Client Date                                                          | Decine 😥 Delete 🔻 🍕 Refresh                                                                                                    | Total Pending Approval(0) + 1 - 3 of 3                                                                                                    | OEnable Auto-Registration Disable Auto-Registration Disable Auto- |
| Clients     Live Log       ✓ Enable     ⊘ Disable     ⊘ Approve     ⊕ Group       ✓ Client Name     Client Des       ► ise-mnt-lse14             | Decine 😵 Delete 🔻 🍪 Refresh<br>cription Capabilitie<br>Capabilitie                                                                                                    | Total Pending Approval(0) + 1 - 3 of 2<br>s<br>s(2 Pub, 0 Sub) Online                                                                                                    |                                                                                                    |
| Clients Live Log                                                                                                    | Decine ODelete V Brefresh<br>Capabilitie<br>Capabilitie<br>Capabilitie                                                                                                    | Total Pending Approval(0) + 1 - 3 of 3<br>s Status<br>s(2 Pub, 0 Sub) Online<br>s(3 Pub, 1 Sub) Online                                                                                                    | OEnable Auto-Registration         Disable Auto-Registration           3         Show         25 •         per page         Page         1         0           3         Show         25 •         per page         Page         1         0           Client Group         Administrator         Administrator         Administrator                                                                                                    |
| Clients     Live Log                                                                                                    | Decine ODelete V Brefresh<br>cription Capabilitie<br>Capabilitie<br>Capabilitie<br>Capabilitie                                                                                                    | Total Pending Approval(0)         *         1 - 3 of 3           s         Status           s(2 Pub, 0 Sub)         Online           s(3 Pub, 1 Sub)         Online           c(0 Pub, 1 Sub)         Online                           | ●Enable Auto-Registration Disable Auto-Reg<br>View By Cal<br>3 Show 25 ▼ per page Page 1 ♥ or<br>Clent Group<br>Administrator<br>EPS                                                                                                    |
| Clients Live Log<br>Client Name Glient Des<br>Client Name Client Des<br>ise-mrt-ise14<br>ise-admin-ise14<br>ise-admin-ise14<br>Capability Detail | Dedine Opelete V Brefresh<br>cription Capabilitie<br>Capabilitie<br>Capabilitie<br>SIGHT Management Ce Capabilitie                                                                                                    | Total Pending Approval(0)         *         1 - 3 of 3           s         Status           s(2 Pub, 0 Sub)         Online           s(3 Pub, 1 Sub)         Online           s(0 Pub, 1 Sub)         Online                           | ●Enable Auto-Registration Disable Auto-Reg<br>View By Cal<br>3 Show 25 ▼ per page Page 1 ♥ or<br>Clent Group<br>Administrator<br>EPS<br>1 - 1 of 1 Show 25 ▼ per page Page                                                                                                    |
| Clients Live Log  Client Name Client Name Client Name Client Des  ise-mt-ise14 ise-admin-se14 ise-admin-se14 Capability Detail Capability Name   | Decine  Decine | Total Pending Approval(0) <ul> <li>1 - 3 of 2</li> <li>s</li> <li>Status</li> <li>s(2 Pub, 0 Sub)</li> <li>Online</li> <li>s(3 Pub, 1 Sub)</li> <li>Online</li> <li>s(0 Pub, 1 Sub)</li> <li>Online</li> </ul> <li>Messaging Role</li> |                                                                                                    |

## CA 签名操作的自定义 pxGrid 模板

同时具有客户端身份验证和服务器身份验证的增强型密钥用法 (EKU) 的自定义 pxGrid 模板对于 pxGrid 客户端、FireSIGHT 管理中心和 ISE pxGrid 节点之间的 pxGrid 操作是必需的。这对于 FireSIGHT 管理中心和 ISE pxGrid 节点均由同一 CA 进行签名的证书颁发机构 (CA) 签名环境是必需的。

**第1步:** 选择->管理工具 (Administrative Tools)->证书颁发机构 (Certificate Authority)->CA 证书旁边的 "+"下拉菜单->右键->点击证书模板 (Certificate Templates)->管理 (Manage)

| certsrv - [Certification Aut    | ority (Local)\lab7-WIN-LTE11SBAKT    | M-CA\Certificate Templates] |                         |
|---------------------------------|--------------------------------------|-----------------------------|-------------------------|
| File Action View Help           |                                      |                             |                         |
| (= =) 🖄 🧟 📑 👔                   | Certificate Templates Console        |                             |                         |
| Certification Authority (Local) | File Action View Help                |                             |                         |
| 🖻 👼 lab7-WIN-LTE11SBAKTM-C      | (≈ ⇒) 🔽 🔍 🚍                          |                             |                         |
| Revoked Certificates            | Certificate Templates (WINH TE119    | Templata Dicolay Name       | Minimum Supported CAr   |
| Pending Requests                | Certificate relipiones (with Electro | Administrator               | Windows 2000            |
| Failed Requests                 |                                      | Authenticated Session       | Windows 2000            |
| Certificate Templates           |                                      | Basic EFS                   | Windows 2000            |
|                                 |                                      | CA Exchange                 | Windows Server 2003 Ent |

第2步: 右键点击并复制用户模板->选择->Windows 2003 Enterprise->确定 (OK)

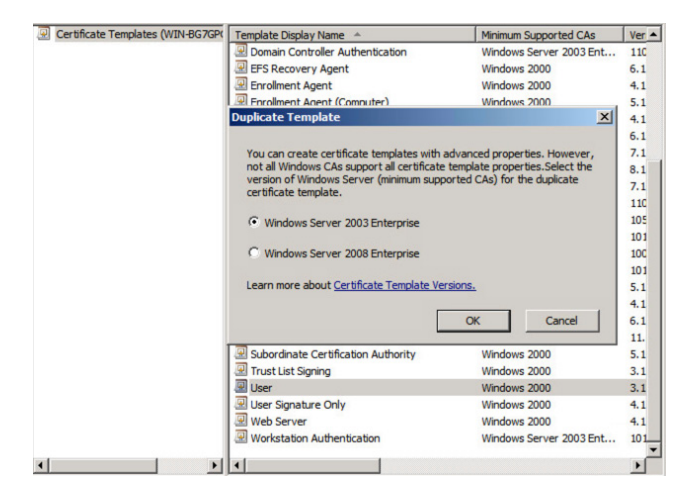

**第3步:** 输入证书模板的名称,取消选中"在 Active Directory 中发布证书"(Publish certificate in Active Directory),并提供有效期和续订期。

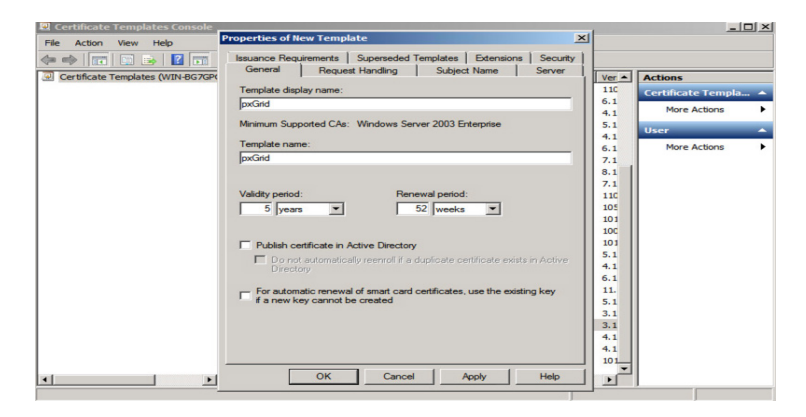

### **第4步:** 点击扩展 (Extensions)->添加 (Add)->服务器身份验证 (Server Authentication)->确定 (OK)->应用 (Apply)

| Recentificate Templates Console   |                                                                                          | al                                                   |                      |
|-----------------------------------|------------------------------------------------------------------------------------------|------------------------------------------------------|----------------------|
| File Action View Help             | Properties of New Template                                                               |                                                      |                      |
| Certificate Templates (WIN-BG7GPC | Issuance Requirements Superseded Templates Extensions Security                           | Ver +                                                | Actions              |
|                                   | To modify an extension, select it, and then click Edit.                                  | 110                                                  | Certificate Templa 🔺 |
|                                   | Extensions included in this template:                                                    | 6.1<br>4.1                                           | More Actions         |
|                                   | Application Policies                                                                     | 5.1                                                  | User 🔺               |
|                                   | Basic Constraints     Contrictor Emplote Information     Issuance Policies     Key Usage | 4.1<br>6.1<br>7.1<br>8.1<br>7.1<br>110<br>105<br>101 | More Actions         |
|                                   | Description of Application Policies                                                      | 10C<br>101                                           |                      |
|                                   | Chert Athentication A                                                                    | 5.1<br>4.1<br>6.1<br>11.<br>5.1<br>3.1               |                      |
| ×1                                | OK Cancel Apply Help                                                                     | 3.1<br>4.1<br>4.1<br>101                             |                      |

第5步: 点击主题名称 (Subject name), 启用在请求中提供 (Supply in request)

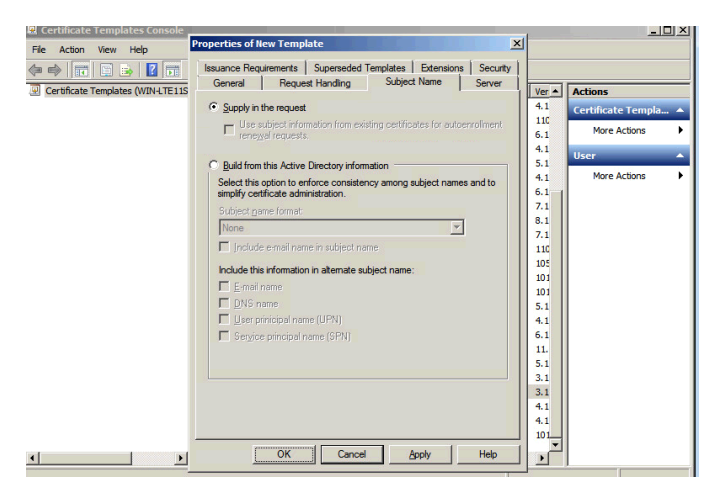

第6步: 点击扩展 (Extensions)->颁发策略 (Issuance Policies)->编辑 (Edit)->所有颁发策略 (All Issuance Policies)

| 🖳 Certificate Templates Console                                                                                           |                                                                                                    |                                                                                                    |
|----------------------------------------------------------------------------------------------------|----------------------------------------------------------------------------------------------------|----------------------------------------------------------------------------------------------------|
| File Action View Help                                                                                                    | Properties of New Template                                                                                                    |                                                                                                    |
| Certificate Templates Console File Action View Help  Certificate Templates (WIN-LTE11S  Certificate Templates (WIN-LTE11S | Properties of Itew Template     X       General     Request Handling     Subject Name     Server       Issuance Requements     Superseded Templates     Extensions     Security       To morifician extension select it and than click Ent     Effit Tssuance Policies Extension     X       Extensi     Anissuance policy describes the conditions under which<br>a contribute is issued.     X       Bring     Ke     Alissuance policies:       Alissuance policies:     Alissuance policies       Descrit     Add     Edt | Actions           4.1           100           6.1           4.1           101           5.1           4.1           102           103           104           105           105           101           101           6.1 |
| × ×                                                                                                    | Make this extension critical OK Cancel                                                                                                    | 0.1<br>11.<br>5.1<br>3.1<br>4.1<br>4.1<br>100                                                                                                    |

#### 第7步: 保留请求处理的默认设置

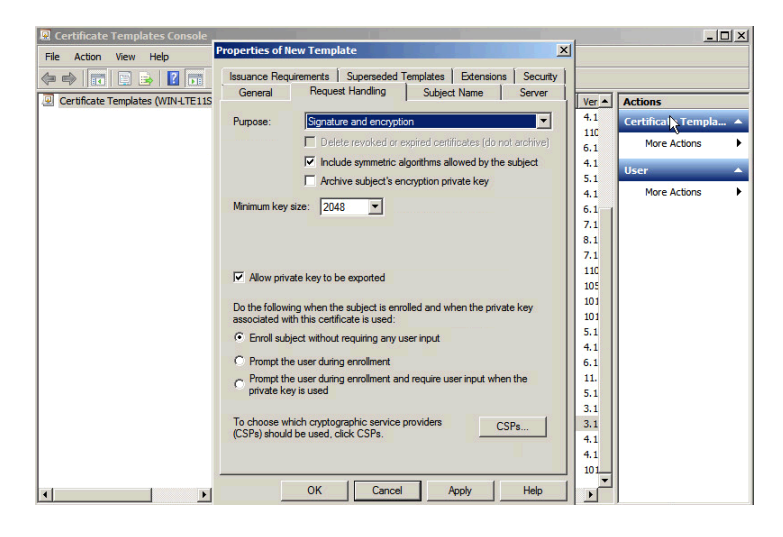

- **第8步:** 右键->点击证书模板 (Certificate templates)
- **第9步:**选择->新建模板 (New Template) 以发出并选择 pxGrid

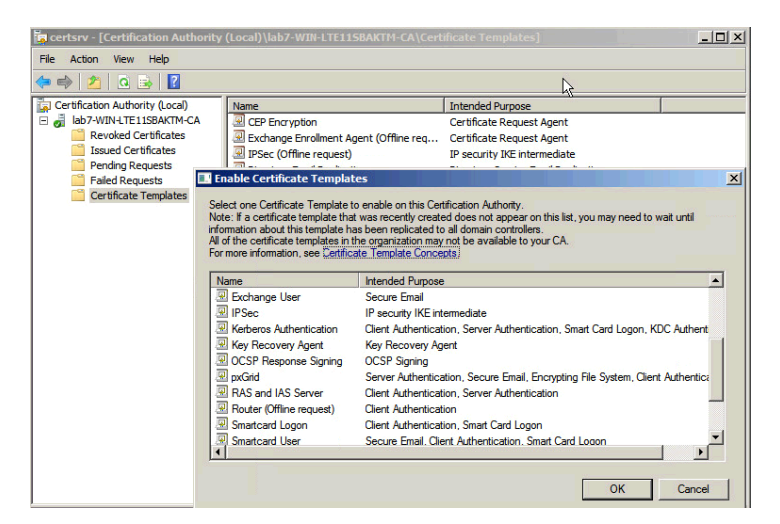

**第10步**: 您应该看到 pxGrid 模板

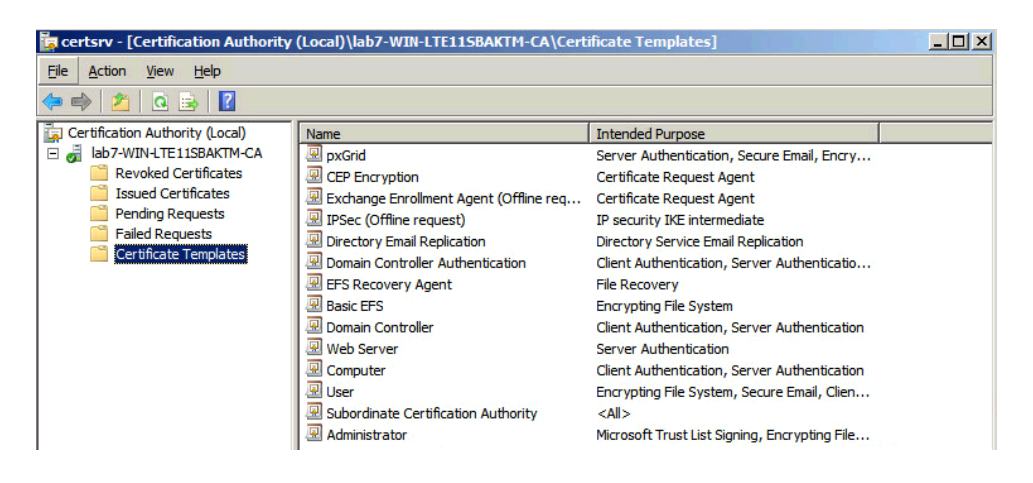

## 在使用 pxGrid 的独立环境中配置 CA 签名证书的 ISE

在本节中,将为证书颁发机构 (CA) 签名环境配置 ISE pxGrid 节点。最初,使用 pxGrid 自定义模板从 ISE 节 点生成 "pxGrid" CSR 请求并由 CA 服务器签名。证书将绑定到初始 ISE CSR 请求。

CA 根证书将导入到 ISE 证书受信任库中。ISE 身份证书将在 ISE 证书系统库中导出。将为 pxGrid 操作启用 ISE 节点。

第1步: 请为将成为 ISE pxGrid 节点的 ISE 节点生成 CSR 请求

管理 (Administration)->系统 (System)->证书 (Certificates)->证书签名请求 (Certificate Signing Requests)->生成 (Generate)

<u>注意</u>:只要模板是 pxGrid 自定义模板,证书用途即可是管理、多用途或 pxGrid。

| ahah                           | License Warning                                                                                                    |
|--------------------------------|----------------------------------------------------------------------------------------------------|
| cisco Identity Services Engine | Home Operations      Policy      Guest Access      Administration      Administration                                                                                                    |
| System 🛛 👰 Identity Management | 🖀 Network Resources 🛛 🛃 Device Portal Management 🔂 pxGrid Services 🕞 Feed Service 💵                                                                                                    |
| Deployment Licensing Certifica | tes Logging Maintenance Backup & Restore Admin Access Settings                                                                                                    |
| Certificate Management         | Contificate Similar Request                                                                                                    |
| Overview                       | Certificate signing Request<br>Certificate types will require different extended key usages. The list below outlines which extended key usages are                                                                                                    |
| System Certificates            | ISE Identity Certificates:                                                                                                    |
| Endpoint Certificates          | Multi-Use - Client and Server Authentication     Admin - Server Authentication     EAP Authentication - Server Authentication                                                                                                    |
| Trusted Certificates           | Portal - Server Authentication     pxGrid - Client and Server Authentication                                                                                                    |
| OCSP Client Profile            | ISE Certificate Authority Certificates:                                                                                                    |
| Certificate Signing Requests   | ISE Root CA: This is not a signing request, but an ability to generate a brand new Root CA certificate for ti     ISE Intermediate CA: This is an International CA Signing Request.     Renew ISE COSP Responder Certificates - This is not a signing request, but an ability to renew the OCSP re     ISE Root CA/ISE Intermediate CA |
| Certificate Authority          | Usage                                                                                                    |
| Internal CA Settings           | Certificate(s) will be used for Admin                                                                                                    |
| Certificate Templates          | Allow Wildcard Certificates 📋 🕧                                                                                                    |
| External CA Settings           | Generate CSR's for these Nodes:                                                                                                    |
|                                | Node CSR Friendly Name                                                                                                    |
|                                | ✓ ise14 ise14#Admin                                                                                                    |

**第2步:** 将 CSR 信息复制/粘贴到**请求证书 (Request a certificate)->高级证书请求 (Advanced Certificate request)** 中,选择自定义 pxGrid 模板,然后**提交 (Submit)** 

| To submit a sav<br>Request box.                                               | red request to the CA, paste a base-64-encoded CMC or PKCS #10 certificate request or PKCS #7 renewal request                                                                                                    |
|-------------------------------------------------------------------------------|----------------------------------------------------------------------------------------------------|
| Saved Request:                                                                |                                                                                                    |
| Base-64-encoded<br>certificate request<br>(CMC or<br>PKCS #10 or<br>PKCS #7): | G1A/OKOPkmzOV7mr4HFW2KjQPPS5Z8ognzobOJ/1<br>ScIKU6R6BIy+mojVxfjH0B+r6QUEALfQ0ZY0kJId<br>rWG1BGLHWUBRyPT8n9uOeNJKNngD2LJyFBPvRIub<br>67v5h57UApcSZLhh6/Hj+/Dzj1J/o4Od34zAovJp<br>8xr503L4yPLKMLUQ61/QChp8VQ==<br>END CERTIFICATE REQUEST |
| Certificate Templa                                                            | te:                                                                                                    |
|                                                                               | pxGrid ÷                                                                                                    |
| Additional Attribu                                                            | tes:                                                                                                    |
| Attributes:                                                                   |                                                                                                    |

#### **第3步:** 下载 base-64 编码格式的 CA 根证书

| Microsoft Active Directory Certificate Services - lab6-WIN-49T17723UO8-CA                                                                              |                                                                                                    |
|----------------------------------------------------------------------------------------------------|----------------------------------------------------------------------------------------------------|
| Download a CA Certificate, Certificate Chain, or CRL                                                                                                   |                                                                                                    |
| To trust certificates issued from this certification authority, install this CA ce                                                                     | Prificate.                                                                                                    |
| To download a CA certificate, certificate chain, or CRL, select the certificate                                                                        | You have chosen to open:                                                                                                    |
| CA certificate: Current [lab6-WIN-49T17723U08-CA] Encoding method: OER OBase 64 Install CA certificate Download CA certificate Download CA certificate | <ul> <li>certnew.cer<br/>which is: Document (1.3 KB)<br/>from: http://192.168.1.14</li> <li>What should Firefox do with this file?</li> <li>Open with Keychain Access (default) +</li> <li>Save File</li> <li>Do this automatically for files like this from now on.</li> </ul> |
| Download latest base CRL<br>Download latest delta CRL                                                                                                  | Cancel OK                                                                                                    |

第4步: 将 CA 根证书上传到 ISE 证书受信任系统库中

选择->管理 (Administration)->系统 (System)->证书 (Certificates)->受信任证书 (Trusted Certificates)->上传 CA 根证书

| aludu                             | License Warning 🔬   ise14   admin                                                                         | Logout |
|-----------------------------------|----------------------------------------------------------------------------------------------------|--------|
| CISCO Identity Services Engine    | Home Operations ▼ Policy ▼ Guest Access ▼ Administration ▼                                                |        |
| 🔆 System 🦉 Identity Management    | 📲 Network Resources 🚯 Device Portal Management 🔯 pxGrid Services 🗔 Feed Service 🕰 pxGrid Identity Mapping |        |
| Deployment Licensing Certificates | Logging Maintenance Backup & Restore Admin Access Settings                                                |        |
| Certificate Management            | Import a new Certificate into the Certificate Store                                                       | ķ      |
| Overview                          | * Certificate File Browse root.cer                                                                        |        |
| System Certificates               | Trusted For: ①                                                                                            |        |
| Endpoint Certificates             | ✓ Trust for authentication within ISE                                                                     |        |
| Trusted Certificates              | Trust for client authentication and Syslog Trust for authentication of Cisco Services                     |        |
| OCSP Client Profile               | Validate Certificate Extensions                                                                           |        |
| Certificate Signing Requests      | Description                                                                                               |        |
| Certificate Authority             | Submit Cancel                                                                                             |        |

- 第5步: 启用"信任 ISE 内的身份验证"(Trust for authentication within ISE), 然后提交(Submit)
- **第6步:** 将 ISE pxGrid 节点证书上传到 ISE 证书系统库中 选择->管理 (Administration)->系统证书签名请求 (System-Certificate Signing Requests) 并将证书绑 定到 CSR 请求

| ahah                                                                                                    |                                                          |                                          | License War               | ning 🚹   ise14   admin   Logout       | I Feedback D                    |                      |
|----------------------------------------------------------------------------------------------------|----------------------------------------------------------|------------------------------------------|---------------------------|---------------------------------------|---------------------------------|----------------------|
| Lonex Wurning in lead in logout i Peadaac. Certificate Engine Identity Services Engine Identity Services Engine Identity Services Engine Identity Management Network Resources Deployment Licensing Certificates Logging Maintenance Backup & Restore Admin Access Settings Certificate Signing Requests Certificate Signing Requests (CSRs) A Certificate Signing Requests (CSRs) A Certificates System Certificates Certificates System Certificates System Certificates Show All Yoe Stopent Yoeke Engine Requests Certificate Signing Requests Cortificate Show All Yoeke Engine Certificate Show All Yoeke Engine Certificate Subject Yoekee Yoekee Show A | Setup Assistant +                                        |                                          |                           |                                       |                                 |                      |
| 🙀 System 🛛 🦉 Identity Management                                                                                                    | 🔛 Network Resources 🛛 🛃 Device Portal Manag              | gement 🛛 🙀 pxGrid Services               | S Feed Service            | 2. pxGrid Identity Mapping            |                                 |                      |
| Deployment Licensing Certificates                                                                                                    | Logging Maintenance Backup & Rest                        | tore Admin Access Setting                | js                        |                                       |                                 |                      |
|                                                                                                    |                                                          |                                          |                           |                                       |                                 |                      |
| Certificate Management                                                                                                    | Certificate Signing Requests                             |                                          |                           |                                       |                                 |                      |
| Overview                                                                                                    | Generate Certificate Signing Requests (CSR)              |                                          |                           |                                       |                                 |                      |
|                                                                                                    | A Certificate Signing Requests (CSRs) must be sent to    | and signed by an external authority. C   | lick "export" to download | one or more CSRs so that they may     | be signed by an external author | ity. After a request |
| System Certificates                                                                                                    | has been signed, click "bind" to bind the request to the | e signed certificate issued by that auth | ority. Once a CSR is bour | d, it will be removed from this list. |                                 |                      |
| Endpoint Certificates                                                                                                    |                                                          | te                                       |                           |                                       | Show All                        | • 😽                  |
|                                                                                                    | Friendly Name                                            | Certificate Subject                      | Key Length                | Portal group tag Timestamp            | ▲ Host                          |                      |
| Trusted Certificates                                                                                                    | ise14#Admin                                              | CN=ise14.lab7.com                        | 2048                      | Sat, 5 Sep 2015                       | ise14                           |                      |
| OCSP Client Profile                                                                                                    |                                                          |                                          |                           |                                       |                                 |                      |
|                                                                                                    |                                                          |                                          |                           |                                       |                                 |                      |
| Certificate Signing Requests                                                                                                    |                                                          |                                          |                           |                                       |                                 |                      |
|                                                                                                    |                                                          |                                          |                           |                                       |                                 |                      |
| Certificate Authority                                                                                                    |                                                          |                                          |                           |                                       |                                 |                      |

第7步: 浏览并上传 ISE pxGrid 节点证书, 然后提交 (Submit)

| ahaha                |               |              |             |                                   |                     |              |                    | License V         | Varning 🔥   ise14 |                  |
|----------------------|---------------|--------------|-------------|-----------------------------------|---------------------|--------------|--------------------|-------------------|-------------------|------------------|
| cisco Identity       | y Services E  | ngine        |             | 💧 Home                            | Operations 🔻        | Policy       | Guest Acces        | <sub>is</sub>   • | Administration 🛛  |                  |
| ystem                | 😤 Identity Ma | inagement    | Network Res | sources 🛃                         | Device Portal Manag | gement       | 👵 pxGrid Sei       | vices             | S Feed Service    | 1 pxGrid Identit |
| Deployment           | Licensing     | Certificates | Logging     | Maintenance                       | Backup & Rest       | ore          | Admin Access       | Setti             | ings              |                  |
| Certificate Mana     | gement        |              | Bind CA Ci  | and Castification                 |                     |              |                    |                   |                   |                  |
| Overview             |               |              | BING CA SI  | gned Certifica                    | te                  |              |                    |                   |                   |                  |
| System Certificates  | s             |              |             | <ul> <li>Certification</li> </ul> | e File Browse       | certnew-8    | .cer               |                   |                   |                  |
| -,                   |               |              |             | Friendly N                        | lame                |              |                    |                   | ٢                 |                  |
| Endpoint Certificat  | ies           |              | Validat     | e Certificate Exten               | sions 🗌 🛈           |              |                    |                   |                   |                  |
| Trusted Certificates | s             |              |             | Us                                | age                 |              |                    |                   |                   |                  |
| OCSP Client Profile  | •             |              |             |                                   | 🗹 Admin: U          | se certifica | te to authenticate | the ISE           | Admin Portal      |                  |
| Certificate Signing  | Requests      |              |             |                                   | Submit              | Cancel       |                    |                   |                   |                  |

第8步: 在 ISE 节点上启用 pxGrid
 选择-管理(Administration)->系统 (System)-部署 (Deployment)->突出显示 ISE 节点并启用 pxGrid
 角色

| cisco Identity services Engine | Home Operations      Policy      Guest Access      Administration      Administration                       |
|--------------------------------|----------------------------------------------------------------------------------------------------|
| 💀 System 🦉 Identity Management | 🖀 Network Resources 🛛 🛃 Device Portal Management 🔂 pxGrid Services 🔂 Feed Service 11 pxGrid Identity Mappir |
| Deployment Licensing Certific  | Logging Maintenance Backup & Restore Admin Access Settings                                                  |
| Deployment                     | Deployment Nodes List > ise14<br>Edit Node                                                                  |
|                                | General Settings Profiling Configuration                                                                    |
| 💑 PAN Failover                 | Hostname ise14<br>FCDN ise14.lab7.com<br>IP Address 10.0.15<br>Node Type Identity Services Engine (ISE)     |
|                                | Personas                                                                                                    |
|                                | Administration Role PRIMARY Make Standalone                                                                 |
|                                | Monitoring Role PRIMARY * Other Monitoring Node                                                             |
|                                | Policy Service                                                                                              |
|                                | Enable Session Services      Include Node in Node Group None     T                                          |
|                                | C Enable Profiling Service                                                                                  |
|                                | Ø pxGrid 0                                                                                                  |

**第9步:**验证 pxGrid 服务是否正在运行并**启用"启用自动注册"(Enable Auto Registration) 管理 (Administration)->pxGrid 服务 (pxGrid Services)** 

|                            |                               | <ul> <li>Guest Access (* Administ</li> </ul>                                                                                                    | ration 1 *                                                                                                    |                                                                                                    |                                                                                                    | Setup Assistant +                                                                                                    |
|----------------------------|-------------------------------|----------------------------------------------------------------------------------------------------|----------------------------------------------------------------------------------------------------|----------------------------------------------------------------------------------------------------|----------------------------------------------------------------------------------------------------|----------------------------------------------------------------------------------------------------|
| Network Resources          | 🛃 Device Portal Management    | pxGrid Services 🛛 🔂 🕅                                                                                                    | ed Service                                                                                                    | ty Mapping                                                                                                    |                                                                                                    |                                                                                                    |
|                            |                               |                                                                                                    | Enable                                                                                                    | ΘEn                                                                                                    | able Auto-Registratio                                                                                                    | on Disable Auto-Registratio                                                                                                    |
|                            |                               |                                                                                                    |                                                                                                    |                                                                                                    |                                                                                                    | View By Capabilitie                                                                                                    |
| oup 🎈 Decline 🛛 😵 Delete 👻 | Refresh Total Pending Approve | al(0) +                                                                                                    |                                                                                                    | 1 - 2 of 2 Show                                                                                                    | 25 👻 per page                                                                                                    | Page 1 🗘 of 1                                                                                                    |
| Client Description         | Capabilities                  | Status                                                                                                    | Client Group                                                                                                    | Log                                                                                                    |                                                                                                    |                                                                                                    |
|                            | Capabilities(3 Pub, 1 Sub)    | Online                                                                                                    | Administrator                                                                                                    | View                                                                                                    |                                                                                                    |                                                                                                    |
|                            | Capabilities(2 Pub, 0 Sub)    | Online                                                                                                    | Administrator                                                                                                    | View                                                                                                    |                                                                                                    |                                                                                                    |
|                            |                               |                                                                                                    |                                                                                                    |                                                                                                    |                                                                                                    |                                                                                                    |
|                            |                               |                                                                                                    |                                                                                                    |                                                                                                    |                                                                                                    |                                                                                                    |
|                            |                               |                                                                                                    |                                                                                                    |                                                                                                    |                                                                                                    |                                                                                                    |
|                            |                               |                                                                                                    |                                                                                                    |                                                                                                    |                                                                                                    |                                                                                                    |
|                            |                               |                                                                                                    |                                                                                                    |                                                                                                    |                                                                                                    |                                                                                                    |
|                            |                               |                                                                                                    |                                                                                                    |                                                                                                    |                                                                                                    |                                                                                                    |
|                            |                               |                                                                                                    |                                                                                                    |                                                                                                    |                                                                                                    |                                                                                                    |
|                            |                               |                                                                                                    |                                                                                                    |                                                                                                    |                                                                                                    |                                                                                                    |
|                            |                               |                                                                                                    |                                                                                                    |                                                                                                    |                                                                                                    |                                                                                                    |
|                            |                               |                                                                                                    |                                                                                                    |                                                                                                    |                                                                                                    |                                                                                                    |
|                            |                               |                                                                                                    |                                                                                                    |                                                                                                    |                                                                                                    |                                                                                                    |
|                            |                               |                                                                                                    |                                                                                                    |                                                                                                    |                                                                                                    |                                                                                                    |
|                            |                               |                                                                                                    |                                                                                                    |                                                                                                    |                                                                                                    |                                                                                                    |
|                            |                               |                                                                                                    |                                                                                                    |                                                                                                    |                                                                                                    |                                                                                                    |
|                            |                               |                                                                                                    |                                                                                                    |                                                                                                    |                                                                                                    |                                                                                                    |
|                            |                               |                                                                                                    |                                                                                                    |                                                                                                    |                                                                                                    |                                                                                                    |
|                            | Network Resources             | Methods: Resources      Model      Methods: Resources      Model      Methods: Resources      Model      Methods: Resources      Model      Methods: Resources      Model      Methods: Resources      Model      Model | Network Resources     Speake      Aphresh     Total Rending Approval(0)     Capabilities     Status     Capabilities     Capabilities(2 Pub, 0 Sub)     Online | Methods Resources     Methods Resources     Methods Resources | Methods Resources     Methods Resources     Methods Resource | Methods Resources     Methods Resources     Methods Resources |

## 配置 CA 签名证书的 FireSIGHT 管理中心

在本节中,将为证书颁发机构 (CA) 签名操作配置 FireSIGHT 管理中心 (FMC)。FireSIGHT 管理中心私钥和 CSR 请求从 FireSIGHT 管理中心控制台 (FMC) 进行创建。CA 服务器使用自定义 pxGrid 模板对 CSR 请求进行签名并提供 FMC 身份证书。

FMC 证书和 FMC 密钥均上传到 FMC 内部证书库中。CA 根证书上传到 FMC 受信任 CA 库中。

**第1步:** 生成 FireSIGHT 私钥

**注意**:此处的密码将在 pxGrid 代理配置中进行定义

openssl genrsa -des3 -out sourcefire.key 4096

**第2步:** 生成 CSR 请求

openssl req -new -key sourcefire.key -out sourcefire.csr

第3步: 使用 WinSCP 将文件从 FireSIGHT 管理中心 (FMC) 以本地方式复制到 PC

| 🌆 admin - admin@10.0.0.21 - WinSCP  |             |                   |                 |           |          |                       |         | - 0 💌                 |
|-------------------------------------|-------------|-------------------|-----------------|-----------|----------|-----------------------|---------|-----------------------|
| Local Mark Files Commands Session ( | Options Rem | ote Help          |                 |           |          |                       |         |                       |
| 🕀 🚟 📮 Synchronize 📓 🧬 💽 🔮           | ) 🕄 🕄 🖗     | ueue 🔹 Transfer S | Settings Defaul |           | -        | <i>8</i> ·            |         |                       |
| 📮 admin@10.0.0.21 📫 New Session     |             |                   |                 |           |          |                       |         |                       |
| 🚢 C: Local Disk 🔹 🖻 😨 🖛 •           | ÷ - 💽       | 🗈 🏠 🎜 🐁           |                 | 🔋 📔 admii | n        | • 🚰 😨   💠 • 🔶 度       | 🗖 🏠 🎜   | 😭 Find Files 🛛 🔒      |
| 🗐 Upload 🎯 📝 Edit 🗶 🛃 🕞 Prop        | erties 🛗 🔓  | • • •             |                 | Dowr      | nload 🙀  | 📝 Edit 🗙 🛃 🕞 Properti | s 💕 🛐 ! | + - V                 |
| C:\smc_certs                        |             |                   |                 | /Volume/I | home/adr | min                   |         |                       |
| Name Ext                            | Size        | Туре              | Changed         | Name      | Ext      |                       | Size    | Changed               |
| 🕹                                   |             | Parent directory  | 9/5/2015 1      | <b>a</b>  |          |                       |         | 10/2/2014 11:48:14 AM |
| fmc2.cer                            | 1,498 B     | CER File          | 8/31/2015       | source    | fire.csr |                       | 1,744 B | 9/5/2015 4:24:25 PM   |
| inc2.key                            | 1,958 B     | KEY File          | 8/31/2015       | 📄 source  | fire.key |                       | 3,247 B | 9/5/2015 4:23:24 PM   |

**第4步:** 使用自定义 pxGrid 模板将 FMC CSR 请求复制/粘贴到"请求证书"(Request a certificate)->"高级用 户请求"(Advanced User request)中,然后提交。下载 base-64 编码格式的证书

| <i>Microsoft</i> Active I<br>Submit a Certif                                  | Directory Certificate Services – lab7-WIN-LTE11SB/<br>ficate Request or Renewal Request                                                                                                    | ктм-са                                                             |
|-------------------------------------------------------------------------------|----------------------------------------------------------------------------------------------------|--------------------------------------------------------------------|
| To submit a sav<br>by an external s                                           | red request to the CA, paste a base-64-enco<br>source (such as a Web server) in the Saved I                                                                                                    | ded CMC or PKCS #10 certificate request or PKCS #7<br>Request box. |
| Saved Request:                                                                |                                                                                                    |                                                                    |
| Base-64-encoded<br>certificate request<br>(CMC or<br>PKCS #10 or<br>PKCS #7): | Important         Important         Important <t< th=""><th></th></t<> |                                                                    |
| Certificate Templa                                                            | ite:                                                                                                    |                                                                    |
|                                                                               | pxGrid ÷                                                                                                    |                                                                    |
| Additional Attribu                                                            | tes:                                                                                                    |                                                                    |
| Attributes:                                                                   |                                                                                                    |                                                                    |
|                                                                               | Submit >                                                                                                    |                                                                    |

**第5步:** 下载 base-64 编码格式的 CA 根证书

第6步: 将 CA 根证书上传到 FireSIGHT 管理受信任 CA 库中

选择->对象 (Objects)->对象管理 (Object Management)->PKI->受信任 CA (Trusted CAs)->添加受 信任 CA (Add Trusted CA)-> 提供名称并上传 CA 证书,然后保存 (Save)

| Overview Analysis Pol          | icies Devices Objects A        | AMP                                                                                                    |        |
|--------------------------------|--------------------------------|----------------------------------------------------------------------------------------------------|--------|
|                                |                                |                                                                                                    |        |
| 4 🚃 Network                    | Name                           | Value                                                                                                    |        |
| Individual Objects             | A-Trust-nQual-01               | Import Trusted Certificate Authority                                                                                                  | ? ×    |
| Security Intelligence          | A-Trust-nQual-03               | Name: CA_root                                                                                                    |        |
| Port<br>Individual Objects     | A-Trust-Qual-01                | Certificate Data or, choose a file: Browse                                                                                            |        |
| - Object Groups                | A-Trust-Qual-02                | BEGIN CERTIFICATE<br>MUD/JTCCAU2ndw/IBA/IO/Sc6vEerbnBKb00/X12HE2ANBo/cnbk/G9w0BA/OsEADBN                                              |        |
| VLAN Tag<br>Individual Objects | AAA Certificate Services       | MRMwEQYKCZImiZPyLGQBGRYDY29tMRQwEgYKCZImiZPyLGQBGRYEbGFiNjEgMB4G                                                                      |        |
| Cobject Groups                 | AC Raz Certicmara S.A.         | MjawnTe4MDIzOD14WjBNMRMwEQYKCZImiZPyLGQBGRYDY29MRQwEgYKCZImiZPy<br>COBOFFICEINEEMECA11E2AMECA11E2AMECA11E2AMENTE4COEmecA11E           |        |
| URL     Individual Objects     | Actalis Authentication Root CA | MAGCSqGSIb3DQEBAQUAA4IBDwAwgEKAoIBAQDbeZfPrLBNue/fZpmIDL8b/nFU                                                                        |        |
| Collect Groups                 | AddTrust Class 1 CA Root       | IZxy/th6mGhZJ/K36f5idG0UzniIHji5V8G8VH2YuVJ3j1f0EhD01a8XXFG200x<br>PP7yGSs51+FsWIPOB52EPCrx66O7D+FpYGu7LOMM01ieW98B49QgOruINPyBZDdU   |        |
| Application Filters            | AddTrust External CA Root      | YXSthhqQaTYHD/e17VnmuMP4p3KvqistXJxQy26RgP21a/dF3zMmQr9gHM2vkSU<br>GLpN8BVTMhZzHzL4sqnehDfMWTuRLD8Uz+CoaqSRT8zZeJKEpISaMoFyHCaO+ecc+  |        |
| File List                      | AddTrust Public CA Root        | n8+ov9tm3FxqmU9gbqkCjIOcmwSDYUuv9vt4b0HJ2RWKuHF0HEtQ4EYxE08jAgMB<br>AAGjUTBPMAsGA1UdDwQEAwIBhjAPBgNVHRMBAf8EBTADAQH/MB0GA1UdDgQWBBRF  |        |
| Security Zones                 | AddTrust Qualified CA Root     | viZGoanfdzS0QVHQTpZZoIsTCTAQBgkrBgEEAYI3FQEEAwIBADANBgkqhkiG9w0B<br>AQsFAAOCAQEAEfKRdin5JOOsKJm0O6WVAdkdDtzbZxl83M82zjC8pFDDQN8Lr06g  |        |
| Oistinguished Name             | Admin-Root-CA                  | NtyW0uLeKzIEPlavel0dPIOzFs9zD2y5a/Tqcqk2Z/wk0pkPBiLnVyHjS28B4uUV<br>xKzrxvcM4aCX+x8rhUIVt0YVY72T0fY2DgRStVZxrvt04tCswHnuzqvlyCIKEH1H  |        |
| Individual Objects             | AdminCA-CD-T01                 | BfeFKkc5VrcKYE6kq9ugo/DXZonmumhW//Hd4unV5Mjo9LMnL+Ga9E85Jglw1ZGd<br>rDGzz5Gmurd/J3iTwfJYPEtRM6TTJ3Own+JDvEkRMKE2ththTHisOKbb8WJ5o6oE0 |        |
| Object Groups<br>PKI           | AffirmTrust Commercial         | Encrypted, and the password is:                                                                                                    |        |
| Internal CAs                   | AffirmTrust Networking         | Save                                                                                                    | Cancel |
| Trusted CAs                    |                                |                                                                                                    |        |

**第7步:** 将 FireSIGHT 管理中心公共证书和私钥上传到 FMC 内部证书库中 选择->对象 (Objects)->对象管理 (Object Management)->PKI->内部证书 (Internal Certs)->添加 Sourcefire CER 文件和 Sourcefire KEY 文件, 然后保存 (Save)

| Overview Analysis Poli                                                                                                    | cies Devices Objects | АМР                                                                                                    |        |
|----------------------------------------------------------------------------------------------------|----------------------|----------------------------------------------------------------------------------------------------|--------|
| Object Management                                                                                                    |                      |                                                                                                    |        |
|                                                                                                    |                      |                                                                                                    |        |
| a 🚃 Network                                                                                                    | Name                 | Value                                                                                                    |        |
| Individual Objects     Object Groups     Object Groups     Object Groups     Object Groups     Object Groups     Object Groups     Object Groups     Object Groups     Object Groups     Object Groups     Application Filters     Object Set | FMC2_InternalCA      | Add Known Internal Certificate           Name:         PAC_CAcert           Certificate Data or, choose a file:         Browse                                                                                                    | ? X    |
| File List Security Zones Cipher Suite List Sittinguished Name Individual Objects Object Groups KI Security Zones                                                                                                    |                      | Smit FFA22Pay/Mbught/XDw(Staj)HELF411/ScanOblugh/SMXMPGFBdScHFFB4           LagO11LW/PMLR2/MDUBACE/SacDMIRLLGOS/ZZNLRFmacilgefBdg           QPFGTW1Qcouhz/G/AbbL575467FBCTDoHEDbyxC2554MQW65LJSqBMF           SRSchLeft/2012/T2MMSU22DcoHabbackSi71XKEHE44BacfUrblaht+           MMMADDALAGE/MARKALSACLARGE           MMMADDALAGE/MARKALSACLARGE           MMMADDALAGE/MARKALSACLARGE           Encrypted, and the password is: |        |
| Internal CAs                                                                                                    |                      | Save                                                                                                    | Cancel |

### 使用 CA 签名证书配置 pxGrid 代理

pxGrid 代理负责 FireSIGHT 管理中心和 ISE pxGrid 节点之间的证书配置和通信。需要 ISE pxGrid 节点的 IP 地址。需要 FireSIGHT 管理中心的公共证书和密钥文件。

FireSIGHT 管理中心的公共证书将用作主机证书。CA 根证书将用作 CA 证书。

FireSIGHT 密钥文件将是主机密钥。此外,还将需要密钥的密码。

- 第1步: 使用 winSCP 将 pxGrid 代理上传到 FireSIGHT 管理控制台
- **第2步:** 使用 WinSCP 或其他方法将 FireSIGHT 公共证书、FireSIGHT CA 密钥和 CA 根证书上传到 FireSIGHT MC /Volume/home/admin

<u>注意</u>:大写/小写语法予以保留

#### 第3步: 通过 SSH 传输到 FireSIGHT 管理中心并键入以下内容:

sudo bash sfdc-pxgrid\_agent\_v1.0.35.sh

#### 请参阅样本脚本的以下内容:

Verifying archive integrity...All good. Uncompressing Cisco pxGrid Agent Installer..... Installing the agent... Installing the pxGrid libraries and Perl module... Setting up the agent to be managed by PM... Installation done! Configuring pxGrid... Below you will be asked a series of questions relating to your pxGrid install and the files supporting it. Health alerts WILL be generated by PM until the configuration is completed, however. The answers to these questions will populate the /etc/sf/pxgrid/pxgrid.conf configuration file, which can be manually modified later at any time. A configuration example is provided in the same directory with the filename pxgrid.conf.example. To get this all to work, the agent will need to connect to a pxGrid server. This is typically your Cisco Identity Services Engine instance, which must also have the pxGrid service enabled. What is the IP address of your pxGrid server > 10.0.0.0.15 Every agent connecting to pxGrid must have a unique host certificate which will be used to identify the agent host.Associated key and CA certs must also be provided. What is the full path and filename to the host certificate? > /Volume/home/admin/sourcefire.cer What is the full path and filename to the host key? > /Volume/home/admin/sourcefire.key What is the host key password? > cisco123 What is the full path and filename to the CA certificate? > /Volume/home/admin/root.cer Configuration witten to /etc/sf/pxgrid

**第4步:** FireSIGHT 管理中心应已成功注册为 pxGrid 客户端并订阅 EPS 发布主题 选择**管理 (Administration)->pxGrid 服务 (pxGrid Services)** 

|    | udu.   |             |                |                 |             |             |              |           |                    |                 |         | 1             | Joense Warn | ing 🔥 ( ise | e14   admin  | n i La | ogout i l | Feedback | P        |        |            |         |           |
|----|--------|-------------|----------------|-----------------|-------------|-------------|--------------|-----------|--------------------|-----------------|---------|---------------|-------------|-------------|--------------|--------|-----------|----------|----------|--------|------------|---------|-----------|
| ci | sco I  | dentity Se  | rvices Engin   | e               |             | â           | Home         | Opera     | tions V Policy     | Guest Access    | al 🔻 Ad | Iministration | *           |             |              |        |           |          |          |        | Setu       | p Assis | tant 🕶    |
|    | System | n 🤻 I       | dentity Manage | ment 📕          | Network     | Resources   | 🛃 De         | vice Po   | ortal Management   | 🛛 🗑 pxGrid Serv | rices   | S Feed Ser    | vice        | 💵 pxGrid Io | dentity Map; | ping   |           |          |          |        |            |         |           |
|    |        |             |                |                 |             |             |              |           |                    |                 |         |               |             |             |              |        | OEnal     | ble Auto | Registra | tion ( | visable Au | to-Reg  | istratio  |
| С  | lients | Live Log    |                |                 |             |             |              |           |                    | k.              |         |               |             |             |              |        |           |          |          |        | View       | By Cap  | Jabilitie |
| V  | inable | Ø Disable   | Approve        | 😝 Group 🛛 🖷     | Decline     | 😧 Delete 🦄  | Refr         | sh        | Total Pending Appr | oval(0) v       |         |               |             |             | 1-3          | of 3   | Show :    | 25 - 1   | er page  | Page   | 1          | of      | 1         |
|    | Clier  | nt Name     |                | Client De       | scription   |             | Capal        | oilities  |                    | Status          |         |               | Client Grou | 1p          |              | Log    |           |          |          |        |            |         |           |
|    | ise-a  | admin-ise14 |                |                 |             |             | Capat        | vilities( | 3 Pub, 1 Sub)      | Online          |         |               | Administra  | tor         |              | View   | 1         |          |          |        |            |         |           |
|    | ise-r  | mnt-ise14   |                |                 |             |             | Capat        | oilities( | 2 Pub, 0 Sub)      | Online          |         |               | Administra  | tor         |              | View   | (         |          |          |        |            |         |           |
|    | ▼ fsmo | c-agent-sd  |                | Cisco Fire      | eSIGHT Ma   | anagement C | e Capal      | oilities( | 0 Pub, 1 Sub)      | Online          |         |               | EPS         |             |              | Viev   | (         |          |          |        |            |         |           |
|    |        |             | Capat          | oility Detail   |             |             |              |           |                    |                 |         | 1-1           | of 1 Sh     | ow 25 💌 p   | per page I   | Page [ | 1 ‡       | of 1     |          |        |            |         |           |
|    |        |             | (              | Capability Name | е           |             | Capability ' | Version   | ı                  | Messaging Role  |         | Me            | ssage Filte | r           |              |        |           |          |          |        |            |         |           |
|    |        |             | 0              | EndpointProtect | tionService | 2           | 1.0          |           |                    | Sub             |         |               |             |             |              |        |           |          |          |        |            |         |           |

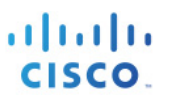

## FireSIGHT pxGrid 补救模块

在本节中, pxGrid 缓解补救模块上传到 FireSIGHT 管理中心。系统将创建 pxGrid 实例并定义补救类型。这些补救类型在作为响应分配到其各自的关联策略时提供 pxGrid ANC 功能。

这些补救类型包括:

- 隔离 (Quarantine) 根据源 IP 地址隔离终端
- 端口跳转 (portBounce) 暂时退回终端或主机端口
- 终止 (Terminate) 终止最终用户会话
- 关闭 (Shutdown) 启动主机端口关闭,这将在交换机端口配置上插入"shutdown"命令
- 重新身份验证 (reAuthenticate) 重新对最终用户进行身份验证
- 取消隔离 (UnQuarantine) 取消隔离终端

### 上传 FireSIGHT pxGrid 补救模块

第1步:将 pxGrid 补救模块上传到 FireSIGHT 管理中心
 选择策略 (Policies)->操作 (Actions)->补救 (Remediations)->模块 (Modules)-安装新模块 (Install a new module),浏览并上传模块 pxGrid\_Mitigation\_Remediation\_v1.0.tgz 文件。

| Overview Analysis Policies Devices Objects   Fin  | EAMP                  |                                                              |
|---------------------------------------------------|-----------------------|--------------------------------------------------------------|
| Access Control Intrusion  Files Network Discovery | Application Detectors | Users Correlation Actions Modules                            |
|                                                   |                       |                                                              |
| Installed Remediation Modules                     |                       |                                                              |
| Module Name                                       | Version               | Description                                                  |
| Cisco IOS Null Route                              | 1.0                   | Block an IP address in a Cisco IOS router                    |
| Cisco PIX Shun                                    | 1.1                   | Shun an IP address in the PIX firewall                       |
| Nmap Remediation                                  | 2.0                   | Perform an Nmap Scan                                         |
| Set Attribute Value                               | 1.0                   | Set an Attribute Value                                       |
| Talos Labs - pxGrid Mitigation                    | 0.2                   | Perform a pxGrid mitigation against an involved IP addresses |
|                                                   |                       | Install a new module                                         |
|                                                   |                       | Browse No file selected.                                     |
|                                                   |                       | Install                                                      |

### 创建新实例

第1步: 创建新的 pxGrid 实例

选择策略 (Policies)->操作 (Actions)->补救 (Remediations)->实例 (Instances)->添加新实例 (Add a new Instance)->模块类型 (Module type)->Talos 实验室 - pxGrid 缓解 (Talos Labs - pxGrid Mitigation)->添加 (Add)->实例名称 (Instance Name)->pxGrid->创建 (Create)

| Overview Analysis Policies Devices Objects FireAMP      |                                                                                                    |                        |
|---------------------------------------------------------|----------------------------------------------------------------------------------------------------|------------------------|
| Access Control Intrusion • Files Network Discovery Appl | ation Detectors Users Correlation                                                                                                    | ctions > Instances     |
| Access Control Intrusion • Files Network Discovery Appl | Auton Datectors Users Correlation A<br>Edit Instance<br>Instance Name [pxGrid]<br>Module Talos Labs - pxt<br>Description [number logging ] On Off | Grid Mitigation (v0.2) |
|                                                         | Create                                                                                                    | ancel                  |

### 创建 FireSIGHT pxGrid 缓解类型

这些补救类型定义作为响应分配到用于在终端上触发补救操作的关联规则的 pxGrid ANC 缓解操作

**注意**:点击放大镜进行选择

#### 隔离

根据缓解源创建隔离缓解操作

- 第1步: 策略 (Policies)->操作 (Actions)->补救 (Remediations)->模块 (Modules)->Talos 实验室 pxGrid 缓解 (Talos Labs - pxGrid Mitigation)->已配置的实例 (Configured Instances) 下的 pxGrid
- 第2步: 点击"放大镜"->根据缓解源添加新的补救类型
- 第3步: 输入补救名称: Quarantine\_SourceIP
- 第4步: 对于缓解操作,请从下拉菜单中选择隔离 (quarantine)
- **第5步:** 点击保存(Save)

| Overview Analysis Policies Devi  | ices Objects AMF  | <b>,</b>       |                      |                              |                                       |                     |           |
|----------------------------------|-------------------|----------------|----------------------|------------------------------|---------------------------------------|---------------------|-----------|
| Access Control Intrusion • Files | Network Discovery | SSL Applicatio | n Detectors          | Users                        | Correlation                           | Actions             | Instances |
|                                  |                   |                |                      |                              |                                       |                     |           |
|                                  |                   |                | Task N               | otificatio                   | n                                     |                     | ×         |
|                                  |                   |                | Task Sta<br>succeede | tus Your tas<br>ed at Mon Se | k Installation Set<br>p 7 12:30:51 20 | up (Register)<br>15 |           |
|                                  |                   |                | s                    | iensors are b                | eing registered.                      | Check               |           |
|                                  |                   |                | t                    | ask status to                | monitor progres                       | is.                 |           |
|                                  |                   |                |                      |                              |                                       |                     |           |
|                                  |                   |                | Edit Remed           | iation                       |                                       |                     |           |
|                                  |                   |                | Remediation Na       | ime                          | Quarantine_Sou                        | rceIP               |           |
|                                  |                   |                | Remediation Ty       | pe                           | Mitigate Source                       |                     |           |
|                                  |                   |                |                      |                              |                                       |                     |           |
|                                  |                   |                | Description          |                              |                                       |                     |           |
|                                  |                   |                |                      |                              |                                       |                     |           |
|                                  |                   |                | Mitigation Actio     | n                            | quarantine                            | •                   |           |
|                                  |                   |                |                      |                              |                                       |                     |           |
|                                  |                   |                | Whitelist            |                              |                                       |                     |           |
|                                  |                   |                | (an optional list of | networks )                   |                                       |                     |           |
|                                  |                   |                |                      |                              |                                       |                     |           |
|                                  |                   |                |                      |                              | Save                                  | ancel Do            | ne        |

#### portBounce

根据缓解源创建 portBounce 缓解操作

- **第1步:** 策略 (Policies)->操作 (Actions)->实例 (Instances),点击已配置的实例 (Configured Instances)下的 "pxGrid"旁边的放大镜
- 第2步: 从下拉菜单中选择缓解源 (Mitigate Source),然后点击添加 (Add)
- **第3步:** 输入补救名称: portBounce
- 第4步: 对于缓解操作,请从下拉菜单中选择端口跳转 (portBounce)
- **第5步:** 点击保存 (Save)

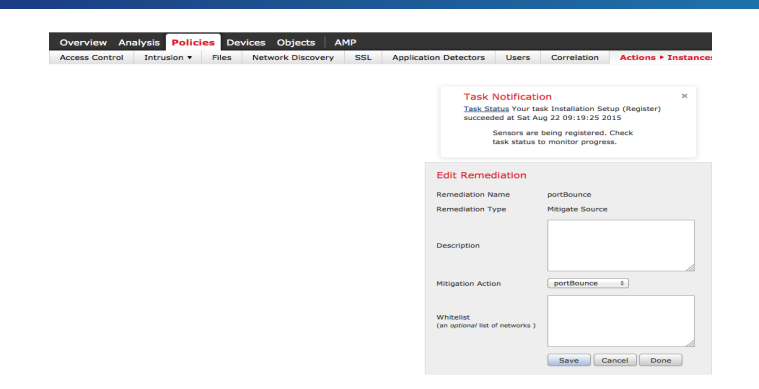

### 重新身份验证

根据缓解源创建重新身份验证缓解操作

- **第1步:** 策略 (Policies)->操作 (Actions)->实例 (Instances),点击已配置的实例 (Configured Instances)下的 "pxGrid"旁边的放大镜
- 第2步: 从下拉菜单中选择缓解源 (Mitigate Source),然后点击添加 (Add)
- **第3步:** 输入补救名称: reAuthenticate
- 第4步: 对于缓解操作,请从下拉菜单中选择重新身份验证 (reAuthenticate)
- **第5步:** 点击保存(Save)

| cess Control | Intrusion • | Files | Network Disc | overy ! | SSL | Application | n Detectors                      | Users                        | Correlation                              | Actions               | Instance |
|--------------|-------------|-------|--------------|---------|-----|-------------|----------------------------------|------------------------------|------------------------------------------|-----------------------|----------|
|              |             |       |              |         |     |             |                                  |                              |                                          |                       |          |
|              |             |       |              |         |     |             | Task I                           | Notificatio                  | on                                       |                       | ×        |
|              |             |       |              |         |     |             | Task Sta<br>succeed              | atus Your ta<br>ed at Sat Au | sk Installation Sel<br>1g 22 09:19:25 20 | tup (Register)<br>015 |          |
|              |             |       |              |         |     |             | -                                | Sensors are<br>æsk status t  | being registered.<br>o monitor progres   | Check<br>is.          |          |
|              |             |       |              |         |     |             | Edit Remed                       | liation                      |                                          |                       |          |
|              |             |       |              |         |     |             | Remediation N                    | ame                          | reAuthenticate                           |                       |          |
|              |             |       |              |         |     |             | Remediation Ty                   | rpe                          | Mitigate Source                          |                       |          |
|              |             |       |              |         |     |             | Description                      |                              |                                          |                       |          |
|              |             |       |              |         |     |             | Mitigation Actio                 | in                           | reAuthenticate                           | 1                     |          |
|              |             |       |              |         |     |             | Whitelist<br>(an optional list o | f networks )                 |                                          |                       |          |
|              |             |       |              |         |     |             |                                  |                              | Save                                     | ancel                 | 100      |

### 关闭

根据缓解源创建关闭缓解操作

- **第1步:** 策略 (Policies)->操作 (Actions)->实例 (Instances), 点击已配置的实例 (Configured Instances)下的 "pxGrid"旁边的放大镜
- 第2步: 从下拉菜单中选择缓解源 (Mitigate Source),然后点击添加 (Add)
- 第3步: 输入补救名称: Shutdown
- 第4步: 对于缓解操作,请从下拉菜单中选择关闭 (shutdown)
- **第5步:** 点击保存 (Save)

| Overview A    | nalysis Polici | ies Dev | vices Objects A   | MP  |            |                      |               |                 |            |          |          |
|---------------|----------------|---------|-------------------|-----|------------|----------------------|---------------|-----------------|------------|----------|----------|
| ccess Control | Intrusion •    | Files   | Network Discovery | SSL | Applicatio | n Detectors          | Users         | Correlatio      | in Ac      | tions 🕨  | Instance |
|               |                |         |                   |     |            |                      |               |                 |            |          |          |
|               |                |         |                   |     |            | Task                 | Notificati    | on              |            |          | ×        |
|               |                |         |                   |     |            | Task St              | atus Your ta  | sk Installation | 1 Setup (R | egister) |          |
|               |                |         |                   |     |            | Juccece              | Sensors are   | being registe   | red. Check | <i>,</i> |          |
|               |                |         |                   |     |            |                      | task status I | to monitor pro  | gress.     |          |          |
|               |                |         |                   |     |            |                      |               |                 |            |          |          |
|               |                |         |                   |     |            | Edit Reme            | diation       |                 |            |          |          |
|               |                |         |                   |     |            | Remediation N        | ame           | Shutdown        |            |          |          |
|               |                |         |                   |     |            | Remediation T        | ype           | Mitigate So     | urce       |          |          |
|               |                |         |                   |     |            |                      |               |                 |            |          |          |
|               |                |         |                   |     |            | Description          |               |                 |            |          |          |
|               |                |         |                   |     |            |                      |               |                 |            |          |          |
|               |                |         |                   |     |            | Mitigation Activ     |               | chutdown        | •          |          |          |
|               |                |         |                   |     |            | And gutton Acta      |               | - Shataonni     |            |          |          |
|               |                |         |                   |     |            | Whiteliet            |               |                 |            |          |          |
|               |                |         |                   |     |            | (an optional list of | of networks ) |                 |            |          |          |
|               |                |         |                   |     |            |                      |               |                 |            |          |          |
|               |                |         |                   |     |            |                      |               | Save            | Cancel     | Don      |          |

### 终止

根据缓解源创建终止缓解操作

- **第1步:** 策略 (Policies)->操作 (Actions)->实例 (Instances),点击已配置的实例 (Configured Instances)下的 "pxGrid"旁边的放大镜
- 第2步: 从下拉菜单中选择缓解源 (Mitigate Source),然后点击添加 (Add)
- 第3步: 输入补救名称: Terminate
- 第4步: 对于缓解操作,请从下拉菜单中选择终止(terminate)
- **第5步:** 点击保存 (Save)

| Access Control Intrusion • Files Network Discovery | SSL | Applicatio | n Detectors                       | Users                              | Correlation       | Actions + Instan      |
|----------------------------------------------------|-----|------------|-----------------------------------|------------------------------------|-------------------|-----------------------|
|                                                    |     |            |                                   |                                    |                   |                       |
|                                                    |     |            | Task                              | Notificat                          | ion               | ×                     |
|                                                    |     |            | Task St<br>succeed                | <u>atus</u> Your t<br>led at Sat A | ug 22 09:19:25 2  | tup (Register)<br>015 |
|                                                    |     |            |                                   | Sensors are                        | being registered. | Check                 |
|                                                    |     |            |                                   | task status                        | to monitor progre | ss.                   |
|                                                    |     |            | Edit Reme                         | diation                            |                   |                       |
|                                                    |     |            | Remediation N                     | ame                                | Terminate         |                       |
|                                                    |     |            | Remediation T                     | ype                                | Mitigate Source   | 3                     |
|                                                    |     |            |                                   |                                    |                   |                       |
|                                                    |     |            | Description                       |                                    |                   |                       |
|                                                    |     |            |                                   |                                    |                   |                       |
|                                                    |     |            | Mitigation Acti                   | on                                 | terminate         | \$                    |
|                                                    |     |            |                                   |                                    |                   |                       |
|                                                    |     |            | Whitelist<br>(an optional list of | of networks )                      |                   |                       |
|                                                    |     |            |                                   |                                    |                   |                       |
|                                                    |     |            |                                   |                                    |                   |                       |

#### 取消隔离

根据缓解源创建取消隔离缓解操作

- **第1步:** 策略 (Policies)->操作 (Actions)->实例 (Instances),点击已配置的实例 (Configured Instances)下的 "pxGrid"旁边的放大镜
- 第2步: 从下拉菜单中选择缓解源 (Mitigate Source),然后点击添加 (Add)
- **第3步:** 输入补救名称: UnQuarantine\_SourceIP

**第4步:** 对于缓解操作,请从下拉菜单中选择**取消隔离 (unquarantine)** 第5步: 点击保存 (Save)

| Overview Analy | ysis Polici | ies Dev | rices Objects     | AMP |            |                     |                              |                                        |                |          |
|----------------|-------------|---------|-------------------|-----|------------|---------------------|------------------------------|----------------------------------------|----------------|----------|
| Access Control | Intrusion • | Files   | Network Discovery | SSL | Applicatio | n Detectors         | Users                        | Correlation                            | Actions        | Instance |
|                |             |         |                   |     |            |                     |                              |                                        |                |          |
|                |             |         |                   |     |            | Task I              | Notificati                   | on                                     |                | ×        |
|                |             |         |                   |     |            | Task St             | atus Your ta                 | sk Installation Se                     | tup (Register) |          |
|                |             |         |                   |     |            | succeed             | ed at mon s                  | sep / 12:30:51 20                      | 115            |          |
|                |             |         |                   |     |            |                     | Sensors are<br>task status t | being registered.<br>to monitor progre | Check<br>ss.   |          |
|                |             |         |                   |     |            |                     |                              |                                        |                |          |
|                |             |         |                   |     |            | Edit Remed          | liation                      |                                        |                |          |
|                |             |         |                   |     |            | Remediation N       | ame                          | UnQuarantine_I                         | by_SourceIP    |          |
|                |             |         |                   |     |            | Remediation T       | ype                          | Mitigate Source                        |                |          |
|                |             |         |                   |     |            |                     |                              |                                        |                |          |
|                |             |         |                   |     |            | Description         |                              |                                        |                |          |
|                |             |         |                   |     |            | Description         |                              |                                        |                |          |
|                |             |         |                   |     |            |                     |                              |                                        |                |          |
|                |             |         |                   |     |            | Mitigation Actio    | on                           | unquarantine                           | \$             |          |
|                |             |         |                   |     |            |                     |                              |                                        |                |          |
|                |             |         |                   |     |            | Whitelist           |                              |                                        |                |          |
|                |             |         |                   |     |            | (an optional list o | f networks )                 |                                        |                |          |
|                |             |         |                   |     |            |                     |                              |                                        |                |          |
|                |             |         |                   |     |            |                     |                              | Save                                   | ancel Do       | one      |

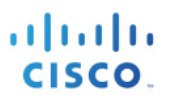

## FireSIGHT pxGrid 入侵策略

在本节中,将会创建 pxGrid 入侵策略并将其部署到 FireSIGHT 传感器。此策略包含 "SERVER IIS CMD.EXE 访问"规则,当最终用户在其浏览器中键入 <u>www.yahoo.com/cmd.exe</u> 时,这将根据关联策略(取消隔离关联策略除外)生成入侵事件。

- 第1步: 导航到策略 (Policies)->入侵 (Intrusion)->入侵策略 (Intrusion Policy)
- 第2步: 点击创建策略 (Create Policy)
- 第3步: 将新策略命名为 pxGrid\_Intrusion\_Policy
- 第4步: 点击创建策略 (Create Policy)

| Overview Analysis Policies Devices Ob       |       |                   |         |                       |        |                 |           |       |
|---------------------------------------------|-------|-------------------|---------|-----------------------|--------|-----------------|-----------|-------|
| Access Control Intrusion > Intrusion Policy | Files | Network Discovery | SSL     | Application Detectors | Users  | Correlation     | Actions • |       |
|                                             |       |                   |         |                       |        |                 |           | Impor |
|                                             |       |                   |         |                       |        |                 |           |       |
|                                             |       |                   | -       |                       |        |                 |           |       |
|                                             |       | Create Intrusi    | on Poli | сy                    |        |                 | 7 ×       |       |
|                                             |       | Policy Informa    | tion    |                       |        |                 | 1         |       |
|                                             |       | Name *            |         | pxGrid Intrusion      | Policy |                 |           |       |
|                                             |       | Description       |         |                       |        |                 |           |       |
| Intrusion Policy                            |       | Drop when In      | line    |                       |        |                 | 4         |       |
| Default policy                              |       | Base Policy       |         | No Rules Active       |        | \$              |           |       |
| Initial Passive Policy - sd.lab7.com        |       |                   |         |                       |        |                 |           |       |
| below poincy                                |       | * Required        |         | Create Policy         | Create | and Edit Policy | Cancel    |       |

**第5步:** 点击->pxGrid\_Intrusion\_Policy以进行编辑

| Overview Analysis Policies Devices Obj                 | ects AMP              |                                                                                                    |                                                              |                                                                                 |                               |                                                   | 🛕 Health System                            | Help 🔻 admin 🔻 |
|--------------------------------------------------------|-----------------------|----------------------------------------------------------------------------------------------------|--------------------------------------------------------------|---------------------------------------------------------------------------------|-------------------------------|---------------------------------------------------|--------------------------------------------|----------------|
| Access Control Intrusion + Intrusion Policy            | Files Network Discove | ary SSL                                                                                                    | Application Detectors                                        | Users                                                                           | Correlation                   | Actions •                                         |                                            |                |
|                                                        |                       | Task Notification<br>Task Status Your task Installat<br>succeeded at Mon Sep 7 12:30<br>Bensors are being registered. I<br>monitor progress. | ion Setup (I<br>1:51 2015<br>Check task :                    | ×<br>Register)<br>itatus to                                                     |                               | Import/Export Rule Editor Access Control Policy N | etwork Analysis Policy<br>es Oreate Policy |                |
| Intrusion Policy                                       | Drop when I           | inline                                                                                                    | Status                                                       |                                                                                 |                               |                                                   | Last Modified                              |                |
| Initial Inline Policy - sd.lab6.com<br>Default policy  | Yes                   | Yes                                                                                                    |                                                              | No access control policies use this policy<br>Policy not applied on any devices |                               |                                                   | 2015-09-07 12:30:49<br>Modified by "admin" | 2 🖪 🕞 🥒 🖯      |
| Initial Passive Policy - sd.lab6.com<br>Default policy | No                    |                                                                                                    | No access control<br>Policy not applied                      | policies use<br>on any dev                                                      | this policy<br>ices           |                                                   | 2015-09-07 12:30:45<br>Modified by "admin" | 2000           |
| pxGrid_Intrusion_Policy*                               | No                    |                                                                                                    | You are currently<br>No access control<br>Policy not applied | editing this<br>policies use<br>on any dev                                      | policy<br>this policy<br>ices |                                                   | 2015-09-07 20:37:47<br>Modified by "admin" | w 🖻 🖬 🥒 6      |

第6步: 点击->规则 (Rules) 并对 cmd.exe 进行过滤, 然后选择以下规则

| Overview Analysis Policie            | Devices Objects           | AMP                                                                          |                               |                                                                                                    |             |                 |                  |   |  |  |  |  |
|--------------------------------------|---------------------------|------------------------------------------------------------------------------|-------------------------------|----------------------------------------------------------------------------------------------------|-------------|-----------------|------------------|---|--|--|--|--|
| Access Control Intrusion > I         | ntrusion Policy Files     | Network Discov                                                               | ery SSL                       | Application Detectors                                                                                                    | Users       | Correlation     | Actions <b>v</b> |   |  |  |  |  |
| Edit Policy: pxGrid_Intrusion_Policy |                           |                                                                              |                               |                                                                                                    |             |                 |                  |   |  |  |  |  |
|                                      |                           |                                                                              | Ta<br>Tas<br>suc<br>Ser<br>mo | Task Notification         ×           Task Status Your task Installation Setup (Register) succeeded at Mon Sep 7 12:30:51 2015         Sensors are being registered. Check task status to monitor progress. |             |                 |                  |   |  |  |  |  |
| Policy Information 🛕                 | Rules                     |                                                                              |                               |                                                                                                    |             |                 |                  |   |  |  |  |  |
| Rules                                | Rule Configuration        | Filter: cmd                                                                  | exe                           |                                                                                                    |             |                 |                  |   |  |  |  |  |
| FireSIGHT Recommendations            | Rule Content              |                                                                              |                               |                                                                                                    |             | Filter retu     | rned 21 result   | s |  |  |  |  |
| Advanced Settings                    | Category                  | ⇒ • • •                                                                      | • 🕞 •                         | 🕕 🔹 고 🗸                                                                                                    |             |                 |                  |   |  |  |  |  |
| Reliev Lavers                        | app-detect                | Rule State Ever                                                              | nt Filtering Dyna             | mic State Alerting Comm                                                                                                    | ents        |                 |                  |   |  |  |  |  |
| Policy Layers                        | blacklist                 | GID SID                                                                      | Message                       |                                                                                                    |             |                 |                  |   |  |  |  |  |
|                                      | browser-chrome            | 1 17442                                                                      | FILE-OTHE                     | FILE-OTHER Microsoft Windows download of .Ink file that executes cmd.exe detected                                                                                                    |             |                 |                  |   |  |  |  |  |
|                                      | browser-firefox           | I 18756 INDICATOR-COMPROMISE Microsoft cmd.exe banner Windows 7/Server 2008F |                               |                                                                                                    |             |                 |                  |   |  |  |  |  |
|                                      | browser-ie                | 1 18757                                                                      | INDICATO                      | INDICATOR-COMPROMISE Microsoft cmd.exe banner Windows Vista                                                                                                    |             |                 |                  |   |  |  |  |  |
|                                      | browser-other             | 1 2123                                                                       | INDICATO                      | R-COMPROMISE Microsoft c                                                                                                    | md.exe banı | her             |                  |   |  |  |  |  |
|                                      | browser-plugins           | 1 30390                                                                      | INDICATO                      | R-SHELLCODE Metasploit pa                                                                                                    | yload cmd_  | windows_downloa | ad_exec_vbs      |   |  |  |  |  |
|                                      | browser-webkit            | 1 3193                                                                       | SERVER-II                     | S .cmd executable file parsi                                                                                                    | ng attack   |                 |                  |   |  |  |  |  |
|                                      | content-replace           | 1 1002                                                                       | SERVER-I                      | IS cmd.exe access                                                                                                    |             |                 |                  |   |  |  |  |  |
|                                      | Classifications           | ✓ 1 23626                                                                    | SERVER-I                      | IS cmd.exe access                                                                                                    |             |                 |                  |   |  |  |  |  |
|                                      | Microsoft Vulnerabilities | ✓ 1 1661                                                                     | SERVER-I                      | IS cmd32.exe access                                                                                                    |             |                 |                  |   |  |  |  |  |
第7步: 点击规则状态 (Rule State) > 生成事件 (Generate Events), 然后确定 (OK)

| Overview Analysis Policie    | es Devices Objects        | AMP                  |             |                                                                                                    |                                         |                             |                 |   |
|------------------------------|---------------------------|----------------------|-------------|----------------------------------------------------------------------------------------------------|-----------------------------------------|-----------------------------|-----------------|---|
| Access Control Intrusion > I | ntrusion Policy Files     | Network Discovery    | SSL         | Application Detectors                                                                                                    | Users                                   | Correlation                 | Actions •       |   |
| Edit Policy: pxGrid_I        | Intrusion_Policy          |                      |             |                                                                                                    |                                         |                             |                 |   |
|                              |                           |                      | ]<br>s<br>r | Task Notification<br>Task Status Your task Installat<br>succeeded at Mon Sep 7 12:30<br>Sensors are being registered.<br>nonitor progress. | tion Setup (<br>0:51 2015<br>Check task | ×<br>Register)<br>status to |                 |   |
| Policy Information 📐         | Rules                     |                      |             |                                                                                                    |                                         |                             |                 |   |
| Rules                        | Rule Configuration        | Filter: cmd exe      |             |                                                                                                    |                                         |                             |                 |   |
| FireSIGHT Recommendations    | Rule Content              |                      |             |                                                                                                    |                                         | Filter retu                 | rned 21 results | 5 |
| Advanced Settings            | Category<br>app-detect    |                      | ring Du     |                                                                                                    | onto                                    |                             |                 |   |
| Policy Layers                | blacklist                 | Generate Events      | ing of      |                                                                                                    | enes                                    |                             |                 |   |
|                              | browser-chrome            | Drep and Concepto Fu | то          | HER Microsoft Windows downl                                                                                                    | load of .Ink                            | file that executes          | cmd.exe detecte | d |
|                              | browser-firefox           | Drop and Generate Ev | CAT         | OR-COMPROMISE Microsoft c                                                                                                    | md.exe bar                              | ner Windows 7/Se            | erver 2008R2    |   |
|                              | browser-ie                | Disable              | CAT         | OR-COMPROMISE Microsoft c                                                                                                    | md.exe bar                              | ner Windows Vist            | а               |   |
|                              | browser-other             | 1 2123               | INDICAT     | OR-COMPROMISE Microsoft c                                                                                                    | md.exe bar                              | iner                        |                 |   |
|                              | browser-plugins           | 1 30390              | INDICAT     | OR-SHELLCODE Metasploit pa                                                                                                    | ayload cmd                              | _windows_downloa            | ad_exec_vbs     |   |
|                              | browser-webkit            | 1 3193               | SERVER      | IIS .cmd executable file parsi                                                                                                    | ing attack                              |                             |                 |   |
|                              | content-replace           | ✓ 1 1002             | SERVER      | -IIS cmd.exe access                                                                                                    |                                         |                             |                 |   |
|                              | Classifications           | 1 23626              | SERVER      | -IIS cmd.exe access                                                                                                    |                                         |                             |                 |   |
|                              | Microsoft Vulnerabilities | ✓ 1 1661             | SERVER      | -IIS cmd32.exe access                                                                                                    |                                         |                             |                 |   |

- **第8步:** 您应该看到一条成功消息,表明"已成功设置3个规则的规则状态"(successfully set the rule state for 3 rules)
- 第9步: 点击策略信息 (Policy Information)

| Overview Analysis Polici     | es Devices Objects     | АМР                    |                                                                                                    |
|------------------------------|------------------------|------------------------|----------------------------------------------------------------------------------------------------|
| Access Control Intrusion > 3 | Intrusion Policy Files | Network Discovery      | SSL Application Detectors Users Correlation Actions •                                                                                                    |
| Edit Policy: pxGrid_         | Intrusion_Policy       |                        |                                                                                                    |
|                              |                        |                        | Task Notification         ×           Task Status Your task Installation Setup (Register)         succeeded at Mon Set p 12:30:51 2015           Sensors are being registered. Check task status to monitor progress.         * |
| Policy Information 🛆         | Rules                  |                        |                                                                                                    |
| Rules                        | Rule Configuration     | Filter: cmd exe        |                                                                                                    |
| FireSIGHT Recommendations    | Rule Content           |                        | Filter returned 21 results                                                                                                    |
| Advanced Settings            | Category               |                        |                                                                                                    |
|                              | app-detect             | Rule State Event Filte | ering Dynamic State Alerting Comments                                                                                                    |
| Policy Layers                | blacklist              | GID SID                | Message 🔺                                                                                                    |
|                              | browser-chrome         | 1 17442                | FILE-OTHER Microsoft Windows download of .Ink file that executes cmd.exe detected                                                                                                    |
|                              | browser-firefox        | 1 18756                | INDICATOR-COMPROMISE Microsoft cmd.exe banner Windows 7/Server 2008R2                                                                                                    |
|                              | browser-ie             | 1 18757                | INDICATOR-COMPROMISE Microsoft cmd.exe banner Windows Vista                                                                                                    |
|                              | browser-other          | 1 2123                 | INDICATOR-COMPROMISE Microsoft cmd.exe banner                                                                                                    |
|                              | browser-plugins        | 1 30390                | INDICATOR-SHELLCODE Metasploit payload cmd_windows_download_exec_vbs                                                                                                    |
|                              | browser-webkit         | 1 3193                 | SERVER-IIS .cmd executable file parsing attack                                                                                                    |
|                              | content-replace        | ✓ 1 1002               | SERVER-IIS cmd.exe access                                                                                                    |
|                              | Classifications        | ✓ 1 23626              | SERVER-IIS cmd.exe access                                                                                                    |
|                              |                        | ✓ 1 1661               | SERVER-IIS cmd32.exe access                                                                                                    |

第10步:然后,点击"确认更改"(Commit Changes)

| Overview Analysis Policie                               | s Devices Objects                                                                 | AMP                                          |                  |                                                                                                    |                                            |                             |           |
|---------------------------------------------------------|-----------------------------------------------------------------------------------|----------------------------------------------|------------------|----------------------------------------------------------------------------------------------------|--------------------------------------------|-----------------------------|-----------|
| Access Control Intrusion > I                            | ntrusion Policy File                                                              | s Network Discovery                          | SSL              | Application Detectors                                                                                                    | Users                                      | Correlation                 | Actions 🔻 |
| Edit Policy: pxGrid_I                                   | intrusion_Policy                                                                  | /                                            |                  |                                                                                                    |                                            |                             |           |
|                                                         |                                                                                   |                                              | T<br>s<br>s<br>n | Task Notification<br>(ask Status) Your task Installat<br>ucceeded at Mon Sep 7 12:30<br>iensors are being registered,<br>nonitor progress. | tion Setup (f<br>0:51 2015<br>Check task s | ×<br>Register)<br>status to |           |
| Policy Information 📐                                    | Policy Information                                                                |                                              |                  |                                                                                                    |                                            |                             |           |
| Rules<br>FireSIGHT Recommendations<br>Advanced Settings | Name<br>Description<br>Drop when Inline                                           | pxGrid_Intrusion_Policy                      |                  |                                                                                                    |                                            |                             |           |
| Policy Layers                                           | Base Policy No Re                                                                 | ules Active<br>up to date (Rule Update 2014- | ¢<br>09-02-00    | 1-vrt)                                                                                                    |                                            |                             |           |
|                                                         | This policy has 3 er     ⇒ 3 rules generate ev     X 0 rules drop and generate ev | abled rules<br>vents<br>enerate events       |                  |                                                                                                    |                                            |                             |           |
|                                                         | No recommendations have                                                           | e been generated. Click here t               | o set up F       | FireSIGHT recommendations.                                                                                                    |                                            |                             |           |
|                                                         |                                                                                   |                                              |                  | Cor                                                                                                    | mmit Change                                | Discard C                   | hanges    |

#### **第11步:**点击确定(OK)

## 第12步:选择并编辑策略 (Policies)->访问控制策略 (Access Control Policies)->默认入侵防御 (Default Intrusion Prevention)

| verview Analysis                                                                                                   | Policies Devic       | es Objects      | AMP                |                   |            |               |                  |             |                                              | 🔺 Healt              | n System        | Help <b>v adm</b> i                      |
|----------------------------------------------------------------------------------------------------|----------------------|-----------------|--------------------|-------------------|------------|---------------|------------------|-------------|----------------------------------------------|----------------------|-----------------|------------------------------------------|
| cess Control Intr                                                                                                  | usion • Files        | Network Discov  | ery SSL            | Application Detec | tors Users | Correlatio    | n Actions 🔻      |             |                                              |                      |                 |                                          |
|                                                                                                    |                      |                 |                    |                   |            |               |                  |             | Object Management                            | Intrusion Policy Net | vork Analysis P | olicy Import/Ex                          |
|                                                                                                    |                      |                 |                    |                   |            |               |                  |             |                                              | ,<br>                | ,,              |                                          |
|                                                                                                    |                      |                 |                    |                   |            |               |                  |             |                                              | Jr c                 | ompare Policies | New Po                                   |
| ccess Control Policy                                                                                               |                      |                 |                    |                   |            |               |                  |             | Status                                       |                      |                 |                                          |
| fault Intrusion Preven                                                                                             | tion                 |                 |                    |                   |            |               |                  |             | Applied to 1 out of 1<br>Up-to-date on 1 dev | targeted devices     |                 | <b>~</b> % E 🖉 E                         |
|                                                                                                    |                      |                 |                    |                   |            |               |                  |             |                                              |                      |                 | _                                        |
| 13 步: 7                                                                                                    | 在"默认                 | 人操作"            | (Defa              | ult actio         | ons) 下     | ,从            | 下拉列表             | <b>長中选</b>  | 择 pxGrie                                     | d_Intru              | sion_           | Policy                                   |
|                                                                                                    |                      |                 | 1 1000100          |                   |            |               |                  |             |                                              |                      | a atomati       | - 16 (16 (16 (16 (16 (16 (16 (16 (16 (16 |
| rview Analysis                                                                                                    | Policies Dev         | ices Objects    | AMP                |                   |            |               |                  |             |                                              |                      | 🔺 Health        | System He                                |
| ss Control Intr                                                                                                    | usion • Files        | Network Discr   | overy SSL          | Application D     | etectors U | sers Cor      | relation Actions | •           |                                              |                      |                 |                                          |
| ault Intrusio                                                                                                    | n Preventi           | on              |                    |                   |            |               |                  |             | You have uns                                 | aved changes         | Save            | Cancel                                   |
| a description Targets (1)                                                                                          | Security Intelliger  | nce HTTP Res    | ponses Adva        | nced              |            |               |                  |             |                                              | •                    |                 |                                          |
| Filter by Device                                                                                                   |                      |                 |                    |                   |            |               |                  |             | Add Catego                                   | ry 😳 Add Rule        | Search Rul      | es                                       |
|                                                                                                    | Source               | Dest            | Source             | Dest              |            |               |                  |             |                                              |                      |                 |                                          |
| Name                                                                                                    | Zones                | Zones           | Networks           | Networks          | VLAN Tags  | Users         | Application      | s Src Ports | Dest Ports                                   | URLs                 | Action          |                                          |
| nistrator Rules                                                                                                    |                      |                 |                    |                   |            |               |                  |             |                                              |                      |                 |                                          |
| ategory is empty                                                                                                   |                      |                 |                    |                   |            |               |                  |             |                                              |                      |                 |                                          |
| dard Rules                                                                                                    |                      |                 |                    |                   |            |               |                  |             |                                              |                      |                 |                                          |
| category is empty                                                                                                  |                      |                 |                    |                   |            |               |                  |             |                                              |                      |                 |                                          |
| Bules                                                                                                    |                      |                 |                    |                   |            |               |                  |             |                                              |                      |                 |                                          |
| Kulta                                                                                                    |                      |                 |                    |                   |            |               |                  |             |                                              |                      |                 |                                          |
| category is empty                                                                                                  |                      |                 | _                  | _                 | _          | _             |                  | _           |                                              |                      |                 |                                          |
| ult Action                                                                                                    |                      |                 |                    |                   |            | _             |                  |             | Intrusion Prevention                         | on: pxGrid_Intrusio  | 1_Policy        |                                          |
|                                                                                                    |                      | <b></b>         |                    |                   |            |               |                  |             |                                              |                      |                 |                                          |
| 14 步: )                                                                                                    | 点击 <b>保</b> 石        | ∓ (Save         | e)                 |                   |            |               |                  |             |                                              |                      |                 |                                          |
|                                                                                                    |                      | · (- · · · ·    | í 🖬 💷 🖓            |                   |            | ्राम्ना       | <u> </u>         |             |                                              |                      |                 |                                          |
| 15 步: )                                                                                                    | 点击表る                 | ヨト万臣            | 9日志1               | 记录 (L             | ogging     | <u>z</u> ) 图체 | 不                |             |                                              |                      |                 |                                          |
|                                                                                                    |                      |                 |                    |                   | 00 0       | <b>,</b>      | •                |             |                                              |                      |                 |                                          |
| 00 10 00 AMPT                                                                                                    |                      |                 | Valuestatio        |                   |            |               |                  |             |                                              |                      | 1 2000 M        | 10.10 02.00                              |
| rview Analysis                                                                                                    | Policies Devic       | es Objects      | AMP                |                   |            |               |                  |             |                                              | 🔺 Healti             | n System        | Help 🔻 adm                               |
| ass Control Intro                                                                                                  | usion • Files        | Network Discove | ery SSL            | Application Detec | tors Users | Correlatio    | n Actions •      |             |                                              |                      |                 |                                          |
| fault Intrucio                                                                                                    | n Proventio          |                 |                    |                   |            |               |                  |             |                                              | Save                 | Cancel          | Save and Ac                              |
| Tault Inclusio                                                                                                    | in Freventio         |                 |                    |                   |            |               |                  |             | •                                            |                      |                 |                                          |
| a description                                                                                                    |                      |                 |                    |                   |            |               |                  |             |                                              |                      |                 |                                          |
| es Targets (1)                                                                                                    | Security Intelligent | e HTTP Respon   | nses Advance       | d                 |            |               |                  |             |                                              |                      |                 |                                          |
| Filter by Device                                                                                                   |                      |                 |                    |                   |            |               |                  |             | Add Category O /                             | Add Rule Search R    | ules            |                                          |
| Name                                                                                                    | Source<br>Zones      | Dest<br>Zones   | Source<br>Networks | Dest<br>Networks  | VLAN Tags  | Users         | Applications Src | Ports D     | est Ports URLs                               | Action               | <b>U</b>        |                                          |
| inistrator Rules                                                                                                   |                      |                 |                    |                   |            |               |                  |             |                                              |                      |                 |                                          |
|                                                                                                    |                      |                 |                    |                   |            |               |                  |             |                                              |                      |                 |                                          |
| category is empty                                                                                                  |                      |                 |                    |                   |            |               |                  |             |                                              |                      |                 |                                          |
| category is empty                                                                                                  |                      |                 |                    |                   |            |               |                  |             |                                              |                      |                 |                                          |
| category is empty<br>ndard Rules<br>category is empty                                                              |                      |                 |                    |                   |            |               |                  |             |                                              |                      |                 |                                          |
| category is empty<br>ndard Rules<br>category is empty<br>t Rules                                                   |                      |                 |                    |                   |            |               |                  |             |                                              |                      |                 |                                          |
| a category is empty<br>ndard Rules<br>a category is empty<br>t Rules<br>a category is empty<br>a category is empty |                      |                 |                    |                   |            |               |                  |             |                                              |                      |                 |                                          |

**第 16 步:** 在连接开始和结束时启用日志记录。选择"防御中心"(Defense Center)作为目标 **第 17 步:** 点击确定(OK)

| Overview Analysis      | Policies Device       | es Objects 🛛 A    | MP                 |                  |                     |               |              |            |         |
|------------------------|-----------------------|-------------------|--------------------|------------------|---------------------|---------------|--------------|------------|---------|
| Access Control Intr    | rusion • Files        | Network Discovery | SSL                | Application De   | tectors User        | s Correlation | Actions •    |            |         |
| Default Intrusio       | on Prevention         | ı                 |                    |                  |                     |               |              |            |         |
| Rules Targets (1)      | Security Intelligence | HTTP Response     | es Advance         | ed               |                     |               |              |            |         |
| Filter by Device       |                       |                   |                    |                  |                     |               |              |            | 🔘 Ad    |
| # Name                 | Source<br>Zones       | Dest Zones        | Source<br>Networks | Dest<br>Networks | VLAN Tags           | Users         | Applications | Src Ports  | Dest Po |
| Administrator Rules    |                       |                   | Logging            |                  |                     |               |              |            | ? ×     |
| This category is empty |                       |                   | 🗹 Log at           | Beginning of C   | onnection           |               |              |            |         |
| Standard Rules         |                       |                   | Log at             | End of Connect   | ion                 |               |              |            |         |
| This category is empty |                       |                   |                    |                  |                     |               |              |            |         |
| Root Rules             |                       |                   | Send Cor           | nection Events   | :0:                 |               |              |            |         |
| This category is empty |                       |                   | 🗹 Defen            | se Center        |                     |               |              |            |         |
| Default Action         |                       |                   | C Syslo            | Select a Sysl    | og Alert Configural |               |              | ▼ ○        |         |
|                        |                       |                   | SNMP               | Trap Select a    | SNMP Alert Confi    | guration      |              | <b>v</b> O |         |
|                        |                       |                   |                    |                  |                     |               |              |            |         |
|                        |                       |                   |                    |                  |                     |               | 0            | K Ca       | ncel    |

## 第18步: 点击保存并应用 (Save and Apply)

第19步: 您应该看到以下内容:

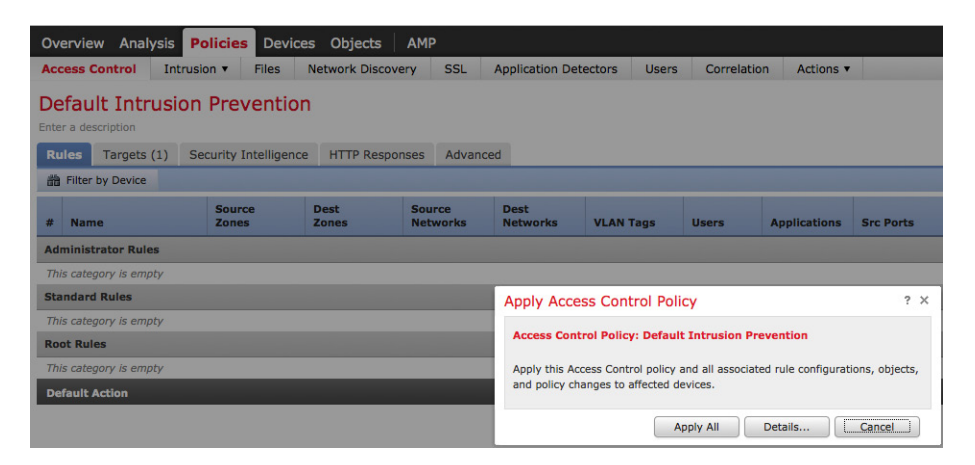

## 第20步: 点击全部应用 (Apply All)

第21步: 您应该看到任务已加入队列

| Overview Analysis                                               | Overview Analysis Policies Devices Objects AMP                                                |                 |        |                |                 |              |             |  |  |  |  |  |  |  |
|-----------------------------------------------------------------|-----------------------------------------------------------------------------------------------|-----------------|--------|----------------|-----------------|--------------|-------------|--|--|--|--|--|--|--|
| Access Control Intru                                            | sion <b>v</b> Files                                                                           | Network Discove | ry SSL | Application De | tectors Users   | Correlatio   | n Actions 🔻 |  |  |  |  |  |  |  |
| Default Intrusion                                               | n Preventior                                                                                  | ı               |        |                |                 |              |             |  |  |  |  |  |  |  |
| Rules Targets (1) Security Intelligence HTTP Responses Advanced |                                                                                               |                 |        |                |                 |              |             |  |  |  |  |  |  |  |
| Biller by Device         Device                                 |                                                                                               |                 |        |                |                 |              |             |  |  |  |  |  |  |  |
| # Name                                                          | ara Hiter by Device<br># Name Source Dest Source Dest Networks VLAN Tags Users Applications 5 |                 |        |                |                 |              |             |  |  |  |  |  |  |  |
| Administrator Rules                                             |                                                                                               |                 |        |                |                 |              |             |  |  |  |  |  |  |  |
| This category is empty                                          |                                                                                               |                 |        |                |                 |              |             |  |  |  |  |  |  |  |
| Standard Rules                                                  |                                                                                               |                 |        | Apply Acce     | ess Control Po  | licy         |             |  |  |  |  |  |  |  |
| This category is empty                                          |                                                                                               |                 |        | Access Cor     | Apply Access    | Control Poli | су          |  |  |  |  |  |  |  |
| Root Rules                                                      |                                                                                               |                 |        | Accession      | Policy apply ta | isk queued.  |             |  |  |  |  |  |  |  |
| This category is empty     Apply this A       Task Status       |                                                                                               |                 |        |                |                 |              |             |  |  |  |  |  |  |  |
| Default Action                                                  |                                                                                               |                 |        | and policy c   |                 | ſ            | OK          |  |  |  |  |  |  |  |

第22步: 点击确定(OK)

第23步:选择系统 (System)->监控 (Monitoring)->任务状态 (Task Status) 以获取结果,请注意任务已成功完成

| Overview                    | Analysis                           | Policies                 | Devices           | Objects    | АМР                                                     |                     |         |               |        |
|-----------------------------|------------------------------------|--------------------------|-------------------|------------|---------------------------------------------------------|---------------------|---------|---------------|--------|
|                             |                                    |                          |                   |            |                                                         |                     | Local 🔻 | Updates       | Licens |
| Job Summ                    | ary                                |                          |                   |            |                                                         |                     |         |               |        |
| Running                     |                                    | 0                        |                   |            |                                                         |                     |         |               |        |
| Waiting                     |                                    | 0                        |                   |            |                                                         |                     |         |               |        |
| Completed                   |                                    | 12                       |                   |            |                                                         |                     |         |               |        |
| Retrying                    |                                    | 0                        |                   |            |                                                         |                     |         |               |        |
| Failed                      |                                    | 0                        |                   |            |                                                         |                     |         |               |        |
| Jobs                        |                                    |                          |                   |            |                                                         |                     |         |               |        |
| Task Descri                 | iption                             |                          |                   |            | Message                                                 | Creation Time       | Las     | t Change      |        |
| Active D<br>0 Runnin        | <b>irectory Dow</b><br>g 0 Waiting | nload Task<br>1 Complete | ts<br>d 0 Retryin | g 0 Failed |                                                         |                     |         |               |        |
| Download u<br>LDAP Downlo   | users/groups                       | from Lab                 |                   |            | LDAP download successful: 37 groups, 8 users downloaded | 2015-09-07 18:46:11 | 201     | 5-09-07 18:46 | i:12   |
| Policy and 0 Runnin         | <b>pply tasks</b><br>g 0 Waiting   | 4 Complete               | d 0 Retryin       | g 0 Failed |                                                         |                     |         |               |        |
| Apply Defai<br>Access Contr | ult Intrusion<br>rol Policy        | Prevention               | to 192.168        | .1.51      | Access Control Policy applied successfully              | 2015-09-07 17:51:37 | 201     | 5-09-07 17:52 | 1:37   |
| Network Di<br>Network Dise  | scovery policy                     | cy apply to              | 192.168.1.!       | 51         | Network Discovery policy successfully applied           | 2015-09-07 17:52:37 | 201     | 5-09-07 17:53 | 1:38   |
| Apply Defai<br>Access Contr | ult Intrusion<br>rol Policy        | Prevention               | to 192.168        | 8.1.51     | Access Control Policy applied successfully              | 2015-09-07 21:10:39 | 201     | 5-09-07 21:11 | :27    |
| Apply Defai<br>Access Contr | ult Intrusion<br>rol Policy        | Prevention               | to 192.168        | 3.1.51     | Access Control Policy applied successfully              | 2015-09-07 21:12:33 | 201     | 5-09-07 21:13 | 1:19   |

# FireSIGHT 连接规则

在本节中,我们定义要添加到默认访问策略中的连接规则。此默认访问策略还包括 pxGrid 入侵策略。此连接规则通过 HTTP/HTTPS 监控连接事件,并将这些连接详细信息记录到 FireSIGHT 管理中心。此连接规则将由 UnQuarantine 策略用于监控触发 unquarantine 补救类型的连接事件。

#### 第1步: 导航到策略 (Policies)->访问控制 (Access Control)

第2步: 通过点击铅笔图标编辑默认入侵防御 (Default Intrusion Prevention)

|         | Overview Analysis Policies Devices Object  | cts AMP                                     |                                | 🔺 н                                                              | ealth System Help <b>v admin v</b>    |
|---------|--------------------------------------------|---------------------------------------------|--------------------------------|------------------------------------------------------------------|---------------------------------------|
|         | Access Control Intrusion • Files Network I | Discovery SSL Application Detectors         | Users Correlation Actions •    |                                                                  |                                       |
|         |                                            |                                             |                                | Object Management Intrusion Policy                               | Network Analysis Policy Import/Export |
|         |                                            |                                             |                                |                                                                  |                                       |
|         |                                            |                                             |                                |                                                                  | Compare Policies ONew Policy          |
|         | Access Control Policy                      |                                             |                                | Status                                                           |                                       |
|         | Default Intrusion Prevention               |                                             |                                | Applied to 1 out of 1 targeted device<br>Up-to-date on 1 devices | s 🖌 🖓 🕞 🚺                             |
|         |                                            |                                             |                                |                                                                  |                                       |
| 第3岁     | ▶: 点击 <b>添加规则 (Add</b>                     | l Rule)                                     |                                |                                                                  |                                       |
| 第43     | ▶: 将规则命名为"H1                               | TP Checks"                                  |                                |                                                                  |                                       |
| 447 6 1 |                                            | TE F.                                       |                                |                                                                  |                                       |
| おうろ     | ア: 远洋垢口 (Ports) 辺                          | 现下                                          |                                |                                                                  |                                       |
| 笛 6 屴   | き : 洗择 HTTP 和 HT                           | <b>FPS</b> 作为目标端口                           |                                |                                                                  |                                       |
| 1       |                                            |                                             |                                |                                                                  |                                       |
|         | Add Rule                                   |                                             |                                | ? ×                                                              |                                       |
|         |                                            | d                                           |                                |                                                                  |                                       |
|         | Name HTTP checks                           | Enabled In                                  | isert below rule   1           |                                                                  |                                       |
|         | Action V Allow                             | TP3: no poincies Variables: n/a Piles: no n | ispection Logging: no logging  |                                                                  |                                       |
|         | Zones Networks VLAN Tags Users             | Applications Ports URLs                     | Inspection Loggin              | ng Comments                                                      |                                       |
|         | Available Ports C                          | Selected Source Ports (0)                   | Selected Destination Ports (2) |                                                                  |                                       |
|         |                                            | any                                         |                                |                                                                  |                                       |
|         | Bittorrent                                 |                                             |                                | _                                                                |                                       |
|         | DNS over TCP                               | Add to<br>Source                            |                                |                                                                  |                                       |
|         | DNS over UDP                               | Add to                                      |                                |                                                                  |                                       |
|         | W FTP                                      |                                             |                                |                                                                  |                                       |
|         | HTTP                                       |                                             |                                |                                                                  |                                       |
|         | 🛫 IMAP                                     |                                             |                                |                                                                  |                                       |
|         | 👷 LDAP                                     |                                             |                                |                                                                  |                                       |
|         | NFSD-TCP                                   | Protocol TCP (6) Y Port Enter               | a port Add Protocol Y Port En  | ter a port Add                                                   |                                       |
|         |                                            |                                             | Add                            | Cancel                                                           |                                       |
|         |                                            |                                             |                                |                                                                  |                                       |

**第7步:** 点击 IPS 并选择 pxGrid\_Intrusion\_Policy

| ame HTTP checks                                                                                                    |               |                                           | 🗹 En        | abled        | Insert            | below rule    |                   | ✓ 1             |                  |
|----------------------------------------------------------------------------------------------------|---------------|-------------------------------------------|-------------|--------------|-------------------|---------------|-------------------|-----------------|------------------|
| ction 🖌 Allow                                                                                                    |               | ✓ IPS: pxt                                | Grid_Intrus | ion_Po V     | ariables: default | Files: no ins | pection Logging:  | no logging      |                  |
| Zones Networks VLA                                                                                                    | AN Tags Users | Applications                              | Ports       | URLs         |                   |               | Inspe             | ction Logg      | ing Comments     |
| ailable Ports 🖸                                                                                                    | C             |                                           | Select      | ed Source Po | orts (0)          |               | Selected Destir   | nation Ports (3 | 2)               |
| Search by name or value  ADL  Bittorrent  DNS over TCP  DNS over UDP  FTP  HTTPS  HTTP  MAR  AAP  AAP  AAP  AAP  AAP  AAP  AA |               | Add to<br>Source<br>Add to<br>Destination | any         |              |                   |               | ₩ HTTPS<br>¥ HTTP |                 |                  |
| NFSD-TCP                                                                                                    |               |                                           | Protoc      | DI TCP (6)   | Port Enter a p    | ort Add       | Protocol          | Y Port E        | inter a port Add |

#### **第8步:** 选择日志记录 (Logging)

|                                         |                                                                        |            |                 | C. Carolin  |                 |                  |                                   | 121 12     |         |       |
|-----------------------------------------|------------------------------------------------------------------------|------------|-----------------|-------------|-----------------|------------------|-----------------------------------|------------|---------|-------|
| Action                                  | Allow                                                                  | V IPS: p   | Grid_Intrusion_ | Po Variable | s: default File | s: no inspection | spection Logging: connections: dc |            |         |       |
| Zone                                    | s Networks VLAN                                                        | Taos Users | Applications    | Ports UR    | 4               |                  |                                   | Inspection | Logging | Comme |
| 🕑 Log a<br>File Even                    | t End of Connection                                                    |            |                 |             |                 |                  |                                   |            |         |       |
| Uog a<br>File Even<br>Log F<br>Send Cor | t End of Connection<br>ts:<br>iles<br>inection Events to:<br>se Center |            |                 |             |                 |                  |                                   |            |         |       |

#### 第9步: 您应该看到以下内容

| Overview Analy       | sis Policies   | Devio      | es Objects      | AMP                |                   |             |             |              |           |                      |                     | 🔺 Health S   | ystem H  | elp <b>v a</b> e | dmin v  |
|----------------------|----------------|------------|-----------------|--------------------|-------------------|-------------|-------------|--------------|-----------|----------------------|---------------------|--------------|----------|------------------|---------|
| Access Control       | Intrusion •    | Files      | Network Discove | ry SSL             | Application Detec | ctors Users | Correlation | Actions •    |           |                      |                     |              |          |                  |         |
| Default Intro        | usion Prev     | entio      | n               |                    |                   |             |             |              |           | You have unsa        | ved changes [       | Save 🛛 🔀 Ca  | ancel    | 🕈 Save and       | d Apply |
| Rules Targets (      | 1) Security In | ntelligenc | e HTTP Respon   | ses Advance        | ed                |             |             |              |           |                      |                     |              |          |                  |         |
| 曲 Filter by Device   |                |            |                 |                    |                   |             |             |              |           | Add Category         | / 🔾 Add Rule        | Search Rules |          |                  | ×       |
| # Name               | Sourc          | e<br>i     | Dest<br>Zones   | Source<br>Networks | Dest<br>Networks  | VLAN Tags   | Users       | Applications | Src Ports | Dest Ports           | URLs                | Action       |          |                  |         |
| Administrator Rule   | s              |            |                 |                    |                   |             |             |              |           |                      |                     |              |          |                  |         |
| his category is emp  | ty             |            |                 |                    |                   |             |             |              |           |                      |                     |              |          |                  |         |
| tandard Rules        |                |            |                 |                    |                   |             |             |              |           |                      |                     |              |          |                  |         |
| HTTP checks          | any            |            | any             | any                | any               | any         | any         | any          | any       | HTTP<br>HTTPS        | any                 | 🖋 Allow      | <b>0</b> | 0                | 0       |
| Root Rules           |                |            |                 |                    |                   |             |             |              |           |                      |                     |              |          |                  |         |
| This category is emp | ty             |            |                 |                    |                   |             |             |              |           |                      |                     |              |          |                  |         |
| Default Action       |                |            |                 |                    |                   |             |             |              |           | Intrusion Prevention | : pxGrid_Intrusion_ | Policy       |          | - × 🧷            | \$ 🔳    |

### 第10步:选择保存 (Save)

| 0.0   | anviour Analysis                                                | Policies Devic  | os Objects     | AMD                |                  |              |            |              |              |                      |                  |            | Suctor   | Holp - | ade     | nin - |
|-------|-----------------------------------------------------------------|-----------------|----------------|--------------------|------------------|--------------|------------|--------------|--------------|----------------------|------------------|------------|----------|--------|---------|-------|
| 0ve   | erview Analysis                                                 | rion T Filos    | Notwork Discov | APIP CCI           | Application Date | octors Usors | Corrolati  | an Actions   |              |                      |                  | A nealur   | system   | neip v | aui     |       |
| ACC   | less control Intro                                              | sion • Files    | Network Discov | ery SSL            | Application Deb  | ectors Osers | Correlatio | Actions •    |              |                      |                  |            |          |        |         |       |
| De    | efault Intrusio                                                 | n Preventio     | n              |                    |                  |              |            |              |              | You have unsav       | ved changes      | Save 🛛 🔀 🤇 | Cancel   | Sav    | e and / | Apply |
| Enter | r a description                                                 |                 |                |                    |                  |              |            |              |              |                      |                  |            |          |        |         |       |
| Ru    | Rules Targets (1) Security Intelligence HTTP Responses Advanced |                 |                |                    |                  |              |            |              |              |                      |                  |            |          |        |         |       |
| đb    | Filter by Device                                                |                 |                |                    |                  |              |            |              | Add Category | Add Rule             | Search Rules     |            |          |        | ×       |       |
| #     | Name                                                            | Source<br>Zones | Dest<br>Zones  | Source<br>Networks | Dest<br>Networks | VLAN Tags    | Users      | Applications | Src Ports    | Dest Ports           | URLs             | Action     | <b>U</b> |        | Ģ       |       |
| Adr   | ministrator Rules                                               |                 |                |                    |                  |              |            |              |              |                      |                  |            |          |        |         |       |
| Thi   | is category is empty                                            |                 |                |                    |                  |              |            |              |              |                      |                  |            |          |        |         |       |
| Sta   | indard Rules                                                    |                 |                |                    |                  |              |            |              |              |                      |                  |            |          |        |         |       |
| 1     | HTTP checks                                                     | any             | any            | any                | any              | any          | any        | any          | any          | HTTP<br>HTTPS        | any              | Allow      | 1        | 08     | 0       | 0     |
| Roc   | ot Rules                                                        |                 |                |                    |                  |              |            |              |              |                      |                  |            |          |        |         |       |
| This  | is category is empty                                            |                 |                |                    |                  |              |            |              |              |                      |                  |            |          |        |         |       |
| De    | fault Action                                                    |                 |                |                    |                  |              |            |              |              | Intrusion Prevention | pxGrid_Intrusion | Policy     |          | ~      | 0       | 5 🔳   |

### 第11步:选择保存并应用 (Save and Apply)

| Overview Analysis                                               | Policies                                      | Devices | objects           | MP                 |                  |             |            |                    |           |                      |                      | 🔺 Health S   | ystem Help | • ad  | min • |
|-----------------------------------------------------------------|-----------------------------------------------|---------|-------------------|--------------------|------------------|-------------|------------|--------------------|-----------|----------------------|----------------------|--------------|------------|-------|-------|
| Access Control I                                                | ntrusion •                                    | Files N | Network Discovery | y SSL              | Application Dete | ctors Users | Correlatio | n Actions <b>•</b> |           |                      |                      |              |            |       |       |
| Default Intrus                                                  | Internation Prevention Cancel Serve and Apply |         |                   |                    |                  |             |            |                    |           |                      |                      |              |            |       |       |
| Rules Targets (1) Security Intelligence HTTP Responses Advanced |                                               |         |                   |                    |                  |             |            |                    |           |                      |                      |              |            |       |       |
| 齢 Filter by Device                                              |                                               |         |                   |                    |                  |             |            |                    |           | Add Category         | / 🔾 Add Rule         | Search Rules |            |       | ×     |
| # Name                                                          | Source<br>Zones                               |         | Dest :<br>Zones : | Source<br>Networks | Dest<br>Networks | VLAN Tags   | Users      | Applications       | Src Ports | Dest Ports           | URLs                 | Action       | v 🕞 🛛      | -     |       |
| Administrator Rules                                             |                                               |         |                   |                    |                  |             |            |                    |           |                      |                      |              |            |       |       |
| This category is empty                                          |                                               |         |                   |                    |                  |             |            |                    |           |                      |                      |              |            |       |       |
| Standard Rules                                                  |                                               |         |                   |                    |                  |             |            |                    |           |                      |                      |              |            |       |       |
| 1 HTTP checks                                                   | any                                           |         | any               | any                | any              | any         | any        | any                | any       | HTTP<br>HTTPS        | any                  | 🖋 Allow      | 🤍 🗅 🚺      | 0     | J     |
| Root Rules                                                      |                                               |         |                   |                    |                  |             |            |                    |           |                      |                      |              |            |       |       |
| This category is empty                                          |                                               |         |                   |                    |                  |             |            |                    |           |                      |                      |              |            |       |       |
| Default Action                                                  |                                               |         |                   |                    |                  |             |            |                    |           | Intrusion Prevention | n: pxGrid_Intrusion_ | Policy       |            | × 🧭 : | \$ 🔳  |

## 第12步: 点击全部应用 (Apply All)

| Overview Analysis            | Policies Device       | es Objects 🛛 A    | AMP                |                                  |                                   |                                        |                    |                |  |  |
|------------------------------|-----------------------|-------------------|--------------------|----------------------------------|-----------------------------------|----------------------------------------|--------------------|----------------|--|--|
| Access Control Int           | rusion • Files        | Network Discovery | y SSL              | Application Det                  | ectors U                          | Isers Correlation                      | on Actions •       |                |  |  |
| Default Intrusion Prevention |                       |                   |                    |                                  |                                   |                                        |                    |                |  |  |
| Rules Targets (1)            | Security Intelligence | HTTP Response     | es Advan           | ced                              |                                   |                                        |                    |                |  |  |
| 器 Filter by Device           |                       |                   |                    |                                  |                                   |                                        |                    |                |  |  |
| # Name                       | Source<br>Zones       | Dest 2<br>Zones   | Source<br>Networks | Dest<br>Networks                 | VLAN Tag                          | s Users                                | Applications       | Src Ports      |  |  |
| Administrator Rules          |                       |                   |                    |                                  |                                   |                                        |                    |                |  |  |
| This category is empty       |                       |                   |                    |                                  |                                   |                                        |                    |                |  |  |
| Standard Rules               |                       |                   |                    |                                  |                                   |                                        |                    |                |  |  |
| 1 HTTP checks                | any                   | any               | any                | Apply Acces                      | ss Control                        | Policy                                 |                    | ? X            |  |  |
| Root Rules                   |                       |                   |                    | Access Cont                      | rol Policy: D                     | efault Intrusion Pr                    | evention           |                |  |  |
| This category is empty       |                       |                   |                    | Apply this Acc<br>and policy cha | cess Control p<br>anges to affect | olicy and all associat<br>ted devices. | ed rule configurat | ions, objects, |  |  |
| Default Action               |                       |                   |                    | poncy cit                        | ingen to unce                     |                                        |                    |                |  |  |
|                              |                       |                   |                    |                                  |                                   | Apply All                              | Details            | Cancel         |  |  |

**第13步:** 您应该看到"策略应用任务已加入队列"(Policy apply task queued),点击确认 (OK)

| Overview Analysis            | olicies Device      | es Objects      | AMP                |                  |                  |               |              |           |  |  |
|------------------------------|---------------------|-----------------|--------------------|------------------|------------------|---------------|--------------|-----------|--|--|
| Access Control Intrusio      | on 🔻 Files          | Network Discove | ery SSL            | Application Det  | ectors Users     | Correlation   | Actions •    |           |  |  |
| Default Intrusion Prevention |                     |                 |                    |                  |                  |               |              |           |  |  |
| Rules Targets (1) Se         | curity Intelligence | HTTP Respon     | nses Advanc        | ed               |                  |               |              |           |  |  |
| # Filter by Device           |                     |                 |                    |                  |                  |               |              |           |  |  |
| # Name                       | Source<br>Zones     | Dest<br>Zones   | Source<br>Networks | Dest<br>Networks | VLAN Tags        | Users         | Applications | Src Ports |  |  |
| Administrator Rules          | Administrator Rules |                 |                    |                  |                  |               |              |           |  |  |
| This category is empty       |                     |                 |                    |                  |                  |               |              |           |  |  |
| Standard Rules               |                     |                 |                    |                  |                  |               |              |           |  |  |
| 1 HTTP checks                | any                 | any             | any                | Apply Acce       | ss Control Poli  | су            |              | ? X       |  |  |
|                              |                     |                 |                    | Access Cor       | Apply Access     | Control Polic | cy .         |           |  |  |
| Root Rules                   |                     |                 |                    | Apply this A     | Policy apply tas | sk queued.    |              | e objecte |  |  |
| This category is empty       |                     |                 |                    | and policy c     | Task Status      | Task Status   |              |           |  |  |
| Default Action               |                     |                 |                    |                  |                  |               | OK           |           |  |  |
|                              |                     |                 |                    |                  | A                | pply All      | Details      | Cancel    |  |  |

# 配置 ISE EPS 服务和隔离授权策略

本节说明在 ISE 中启用 EPS 以及在 ISE 中创建隔离授权策略的步骤。在 ISE 1.4 中, "终端保护服务"重命名为"自适应网络控制"。在 ISE 2.0 中,默认情况下会启用此重命名,在"管理"(Administration)下没有自适应网络控制服务设置。

- 注意: ISE 2.0 中的自适应网络控制策略取决于注册到 AdaptiveNetworkControl Capability 的 pxGrid 客户端。对于 FireSIGHT 管理中心情况并非如此。FireSIGHT 管理中心注册到 EndpointProtectionService Capability 并依赖于 ISE 授权策略。请注意,在 ISE 2.0 中,必须使用 pxGrid GCL EPS\_unquarantine 脚本来取消隔离终端。这在 FireSIGHT 管理中心内通过创建 unquarantine 关联策略,取消关联规则并将取消隔离的缓解响应分配到 unquarantine 关联策略来执行。
- 第1步: 启用 ISE 终端保护服务
   管理 (Administration)->系统 (System)->设置 (Settings)->终端保护服务 (Endpoint Protection Service)
   并启用终端保护服务->保存 (Save)

<u>注意</u>:终端保护服务在 ISE 2.0 中不适用;默认情况下会打开此服务

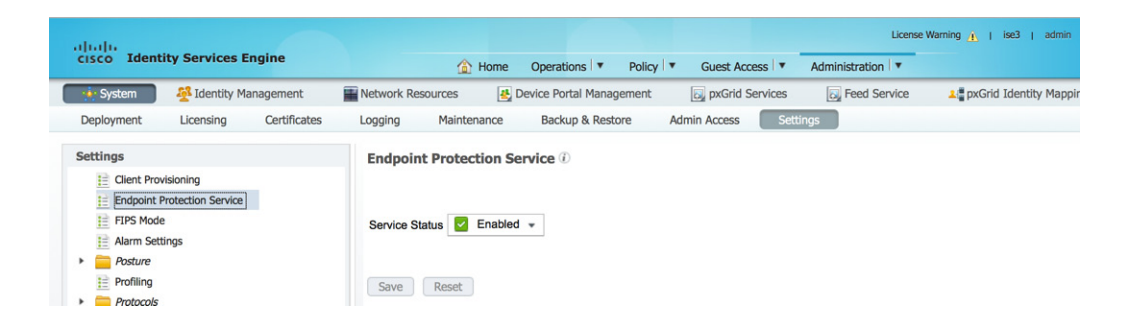

#### 第2步: 创建隔离授权配置文件

策略 (Policy)->策略元素 (Policy Elements)->结果 (Results)->授权 (Authorization)->授权配置文件 (Authorization Profiles)->添加 (Add)->名称 (Name): Quarantine->保存 (Save)

| cisco Identity Services Engine                                  |                                         | 🟠 Home                                                        | Operations 🔹   | Policy V | Guest Acces | ss   • | Administration  | * |  |
|-----------------------------------------------------------------|-----------------------------------------|---------------------------------------------------------------|----------------|----------|-------------|--------|-----------------|---|--|
| Authentication Authorization<br>Dictionaries Conditions Results | Profiling                               | Posture                                                       | Client Provisi | oning    | 🔄 TrustSec  |        | Policy Elements |   |  |
| Results                                                         | Authoriz<br>Des<br>* Acce<br>Service Te | ation Profile * Name Quarant cription ess Type ACCESS emplate | ACCEPT         | Ţ        |             |        |                 |   |  |
| Non_Cisco_IP_Phones     PermitAccess                            | ▼ Comm                                  | non Tasks                                                     |                |          |             |        |                 |   |  |

#### 注意: 在本例中, "访问类型"(Access Type)设置为 ACCESS\_ACCEPT, 以演示授权条件配置文件

#### 第3步: 创建隔离授权策略

| 策略 (Policy)->授权 (Authorization)->例外 (Exceptions)-><br>输入以下内容:<br>规则名称: EPS Quarantine<br>创建新的条件规则: Session:EPSStatus:EQUALS:Quarantine<br>标准配置文件: Quarantine<br>点击->完成 (Done) |                  |                       |                               |     |  |                   |  |  |  |
|----------------------------------------------------------------------------------------------------|------------------|-----------------------|-------------------------------|-----|--|-------------------|--|--|--|
| cisco Identity Services Engine                                                                                                    | 🟠 Home           | Operations V Policy V | Guest Access V Administration | 1 🔻 |  | Setup Assistant + |  |  |  |
| Authentication                                                                                                    | Refiling Posture | Client Provisioning   | 📄 TrustSec 🦂 Policy Elements  | 5   |  |                   |  |  |  |
| Authorization Policy                                                                                                    |                  |                       |                               |     |  |                   |  |  |  |

Define the Authorization Policy by configuring rules based on identity groups and/or other conditions. Drag and drop rules to change the order. For Policy Export go to Administration > System > Backup & Restore > Policy Export Page First Matched Rule Applies

| ▼ E | xception | s (1)          |   |                                                   |                 |          |
|-----|----------|----------------|---|---------------------------------------------------|-----------------|----------|
|     | Status   | Rule Name      |   | Conditions (identity groups and other conditions) | Permissions     |          |
| 1   |          | EPS Quarantine | ŀ | f Session: EPSStatus EQUALS Quarantine            | then Quarantine | Edit   👻 |

#### 第4步: 点击->保存 (Save)

# FireSIGHT 管理中心关联策略

在本节中,将为隔离、端口跳转、重新身份验证、端口关闭、终止和取消隔离创建 FireSIGHT 关联策略和规则。这些策略分配有其各自的补救响应,在终端上提供 pxGrid ANC 缓解补救操作。

系统将创建关联策略,然后创建规则模块。关联策略将添加其各自的规则模块。规则模块将分配有其各自的响应。

例如,将会创建隔离关联策略。系统将创建隔离规则模块,以便在发生入侵事件时,将隔离终端的源 IP 地址。隔离规则模块将分配有隔离补救类型响应。当最终用户违反 pxGrid 入侵策略时,这将触发入侵事件,并且还触发会根据隔离补救类型响应启动隔离缓解操作的关联事件。

端口跳转、重新身份验证、端口关闭、终止策略将遵循同一流程。

取消隔离策略将具有会触发连接事件的取消隔离规则模块,当终端访问特定 URL 站点时,将根据终端的源 IP 地址对其取消隔离。

## 隔离

创建隔离关联策略。

**第1步:** 策略 (Policies)->关联 (Correlation)->策略管理 (Policy Management)->创建策略 (Create Policy)-> pxGrid\_ANC\_Quarantine->保存 (Save)

| Overview Analysis Policies Devices Objects AMP                     |                                                                                                    |        | 🔺 Health | System Help    | ▼ admin    |
|--------------------------------------------------------------------|----------------------------------------------------------------------------------------------------|--------|----------|----------------|------------|
| Access Control Intrusion • Files Network Discovery SSL Application | Detectors Users Correlation Act                                                                                                    | ions 🔻 |          |                |            |
|                                                                    |                                                                                                    |        |          | Alerts Remedia | ions Group |
| Policy Management Rule Management White List Traffic Profile:      |                                                                                                    |        |          |                |            |
|                                                                    | Task Notification<br>Task Status Your task Installation Setup (Reg<br>succeeded at Mon Sep 7 12:30:51 2015<br>Sensors are being registered. Check<br>task status to monitor progress. | ×      |          |                |            |
| Correlation Policy Information                                     |                                                                                                    |        |          | Save           | Cancel     |
| Policy Name pxGrid_ANC_Quarantine                                  |                                                                                                    |        |          |                |            |
| Policy Description                                                 |                                                                                                    |        |          |                |            |
| Default Priority None +                                            |                                                                                                    |        |          |                |            |
| Policy Rules                                                       |                                                                                                    |        |          | ٢              | Add Rules  |

**第2步:** 策略 (Policies)->关联 (Correlation)->规则管理 (Rule Management)->创建规则 (Create Rule)->添加 规则名称->Quarantine\_by\_SourceIP,并输入以下内容,然后保存 (Save)

注意:此规则提供源 IP 地址受到隔离的概念证明

| Overview Analysis Policies Devices Objects AMP                      |                                                                                                    |
|---------------------------------------------------------------------|----------------------------------------------------------------------------------------------------|
| Access Control Intrusion - Files Network Discovery SSL Applica      | ation Detectors Users Correlation Actions •                                                                                                    |
|                                                                     |                                                                                                    |
| Policy Management Rule Management White List Traffic Pro            | files                                                                                                    |
|                                                                     | × Task Notification × Task Status Your task Installation Setup (Register) succeeded at Mon Sep 7.17:30:51 2015 Sensors are being registered. Check task status to monitor progress. |
| Rule Information                                                    | Add Connection Tracker                                                                                                    |
| Rule Description                                                    |                                                                                                    |
|                                                                     |                                                                                                    |
| kule Group                                                          |                                                                                                    |
| Select the type of event for this rule                              |                                                                                                    |
| If an intrusion event occurs and it meets the following conditions: |                                                                                                    |
| Add condition     Add complex condition                             |                                                                                                    |
| X Source IP    is                                                   | 192.168.1.7                                                                                                    |
|                                                                     |                                                                                                    |

**第3步:** 策略 (Policies)->关联 (Correlation)->策略管理 (Policy Management)->pxGrid ANC Quarantine>添 加规则 (Add rules)->pxGrid ANC Quarantine->添加 (Add)

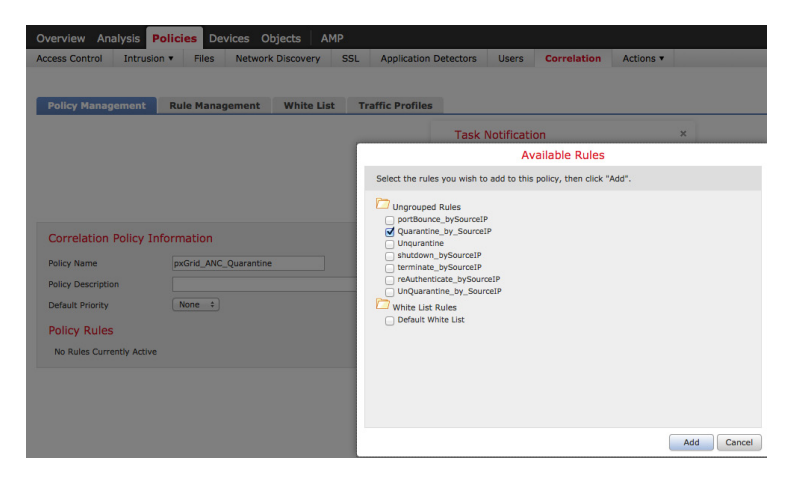

第4步: 接下来,我们将添加响应,点击响应(Responses)选项卡

| Overview Analysis Policies Devices Objects AMP                     |                                                                                                    | 🛕 Health System Help 🔻 admin         |
|--------------------------------------------------------------------|----------------------------------------------------------------------------------------------------|--------------------------------------|
| Access Control Intrusion • Files Network Discovery SSL Application | Detectors Users Correlation Actions •                                                                                                    |                                      |
|                                                                    |                                                                                                    | Alerts Remediations Groups           |
| Policy Management Rule Management White List Traffic Profiles      | 5                                                                                                    | h                                    |
|                                                                    | Task Notification         ×           Task Status Your task Installation Setup (Register)<br>succeeded at Mon Set 71 2:3025 2015         Second are being registered. Check<br>task status to monitor progress. |                                      |
| Correlation Policy Information                                     |                                                                                                    | You have unsaved changes Save Cancel |
| Policy Name pxGrid_ANC_Quarantine                                  |                                                                                                    |                                      |
| Default Priority None +                                            |                                                                                                    |                                      |
| Policy Rules                                                       |                                                                                                    | Add Rules                            |
| Rule                                                               | Responses                                                                                                    | Priority                             |
| Quarantine by SourceIP                                             | This rule does not have any responses.                                                                                                    | Default 💠 🚺                          |

第5步: 将 Quarantine\_SourceIP 移至已分配的响应 (Assigned Responses)->更新 (Update)->保存 (Save)

| Overview Analysis Policies Devices Objects AMP        |                                                                                                    |
|-------------------------------------------------------|----------------------------------------------------------------------------------------------------|
| Access Control Intrusion  Files Network Discovery SSL | Application Detectors Users Correlation Actions <b>v</b>                                                           |
|                                                       |                                                                                                    |
| Policy Management Rule Management White List Traff    | ic Profiles                                                                                                    |
|                                                       | Task Notification ×<br>Task Status Your task Installation Setup (Register)<br>succeeded at Mon Sep 7 12:30:51 2015 |
|                                                       | Responses for Quarantine_by_SourceIP                                                                               |
|                                                       | Assigned Responses                                                                                                 |
| Correlation Policy Information                        | Quarantine_SourceIP                                                                                                |
| Policy Name pxGrid_ANC_Quarantine                     |                                                                                                    |
| Policy Description                                    |                                                                                                    |
| Default Priority None 🗧                               | Unassigned Responses                                                                                               |
| Policy Rules                                          | Shutdown                                                                                                    |
| Rule                                                  | Terminate<br>UnQuarantine_by_SourceIP                                                                              |
| Quarantine_by_SourceIP                                | portBounce<br>reAuthenticate                                                                                       |
|                                                       | Update Cancel                                                                                                    |

#### 第6步: 通过点击按钮激活隔离关联策略

| Overview Analysis Policies Devices Objects AMP                                                                                                    | 🔺 Health System Help 🔻 admin |
|----------------------------------------------------------------------------------------------------|------------------------------|
| Access Control Intrusion - Files Network Discovery SSL Application Detectors Users Correlation Actions -                                                                                                    |                              |
|                                                                                                    | Alerts Remediations Group    |
| Policy Management Rule Management White List Traffic Profiles                                                                                                    |                              |
|                                                                                                    | O Create Policy              |
| Task Notification       ×         Task Status Your task Installation Setup (Register)         successful at Non Sep 7 12:0:03:2013         Sensor are being registered. Check         task status to monitor progress. |                              |
| Success ×<br>Activited Policy: pxGrid_ANC_Quarantine                                                                                                    |                              |
|                                                                                                    | Sort by State +              |
| pxGrid ANC Quarantine                                                                                                    | ette 🗸 🕄                     |
| pxGrid_ANC_portBounce                                                                                                    | CTR / 6                      |
| pxGrld_ANC_reAuthenticate                                                                                                    | STR / 5                      |
| pxGrid_ANC_shutdown                                                                                                    | () 🔊 🧳 🗓                     |
| pxGrid_ANC_Terminate                                                                                                    | IN 🥖 5                       |
| pxGrid_ANC_Unguarantine                                                                                                    | J 🖉 🥖 🗄                      |

## 测试

最终用户将在其浏览器窗口中键入 <u>www.yahoo.com/cmd.exe</u>,这将会由于 FireSIGHT 的 pxGrid 入侵策略中发 生 "SERVER-IIS.cmd.exe 访问"规则违规而触发入侵事件。终端将根据分配到关联策略中所定义的隔离规则 的隔离缓解响应进行隔离。

- **第1步:** 最终用户在其浏览器中输入 www.yahoo.com/cmd.exe
- **第2步:** 这将触发"Web 应用攻击"(Web Application Attack)入侵事件

| Overview Anal         | view Analysis Policies Devices Objects AMP |                              |               |         |                   |               |          |                    |                           |                |                |
|-----------------------|--------------------------------------------|------------------------------|---------------|---------|-------------------|---------------|----------|--------------------|---------------------------|----------------|----------------|
| Context Explorer      | Connections •                              | Intrusions + Events          | Files  Hosts  | Users • | Vulnerabilities • | Correlation • | Custom • | Search             |                           |                |                |
| Events By P           | riority and                                | Classification (swi          | ch workflow)  |         |                   |               |          | Bookmark This Page | e Report Designer Dashboa | rd View Bookn  | narks Serich V |
|                       |                                            |                              |               | ×       |                   |               |          |                    |                           |                |                |
| Drilldown of Event,   | Priority, and Class                        | fication > Table View of Eve | nts > Packets |         |                   |               |          |                    | 2015-09-08 17             | :02:58 - 2015- | Expanding      |
| No Search Constraints | (Edit Search)                              |                              |               |         |                   |               |          |                    |                           |                |                |
| Jump to 🔻             |                                            |                              |               |         |                   |               |          |                    |                           |                |                |
| Messag                | <u>e</u>                                   |                              |               |         | ▼ <u>Priori</u>   | ty            | Cla      | ssification        |                           | Count          |                |
| SERVER-               | IIS cmd.exe access (                       | 1:1002)                      |               |         | high              |               | Web      | Application Attack |                           | 1              |                |

#### **第3步:** 这还会触发"关联事件"

请注意将要隔离的源 IP 地址和基于 FireSIGHT LDAP/用户感知配置的用户信息。

| Overview    | Analysis Po                    | licies Devic | es Object          | 5 AMP          |                     |                                                                               |                                                                            |                                           |          |                 | 🔺 Health                 | System              | Help 🔻               |
|-------------|--------------------------------|--------------|--------------------|----------------|---------------------|-------------------------------------------------------------------------------|----------------------------------------------------------------------------|-------------------------------------------|----------|-----------------|--------------------------|---------------------|----------------------|
| Context Ex  | plorer Connect                 | ons • Intru  | usions • F         | iles 🔻 Hosts 🔻 | Users •             | Vulnerabilities •                                                             | Correlation >                                                              | Correlation Events                        | Custom • | Search          |                          |                     |                      |
|             |                                |              |                    |                |                     |                                                                               |                                                                            |                                           | В        | ookmark This Pa | age Report Designer Dash | board View          | Bookmark             |
| Correla     | ation Events                   | 5            |                    |                |                     |                                                                               |                                                                            |                                           |          |                 |                          |                     |                      |
|             |                                |              |                    |                |                     | Task Notificat<br>Task Status Your t<br>succeeded at Mon<br>Sensors are being | ion<br>ask Installation Setu<br>Sep 7 12:30:51 201<br>registered, Check ta | ×<br>up (Register)<br>L5<br>ask status to |          |                 | ħ                        |                     |                      |
|             |                                |              |                    |                |                     | monitor progress.                                                             |                                                                            |                                           |          |                 | 2015-00-08-1             | 7-02-59 - 20        | 15.00.09.1           |
| Correlation | 1 Events                       |              |                    |                |                     |                                                                               |                                                                            |                                           |          |                 | 2015-09-08 1.            | /:02:58 - 20        | E:                   |
| No Search C | Constraints ( <u>Edit Sear</u> | <u>h</u> )   |                    |                |                     |                                                                               |                                                                            |                                           |          |                 |                          |                     |                      |
| Jump to     |                                |              |                    |                |                     |                                                                               |                                                                            |                                           |          |                 |                          |                     |                      |
|             | <u>▼ Time</u> ×                | Impact ×     | Inline ×<br>Result | Source IP ×    | Source ×<br>Country | Destination ×<br>IP                                                           | Destination ×<br>Country                                                   | Security Intelligence                     | Source L | Jser ×          | Destination ×<br>User    | Source P<br>ICMP Ty | <u>ort /</u> ×<br>pe |
| 1 🗆         | 2015-09-08 19:15:              | 5 3          |                    | 192.168.1.7    |                     | 98.139.183.24                                                                 | usa usa                                                                    |                                           | John E   | ppich (jeppich, | LDAP)                    | 53245 / to          | 2                    |

#### **第4步:** 随着我们继续处理同一事件 请注意目标端口和 pxGrid\_Intrusion\_Policy 规则中包含的规则违规。

| erview Analy                 | sis Policies    | Devices Obj  | ects AN | 1P      |         |                   |                                  |          |        |   |
|------------------------------|-----------------|--------------|---------|---------|---------|-------------------|----------------------------------|----------|--------|---|
| text Explorer                | Connections •   | Intrusions • | Files 🔻 | Hosts 🔻 | Users 🔻 | Vulnerabilities • | Correlation > Correlation Events | Custom 🔻 | Search |   |
| ks Search                    |                 |              |         |         |         |                   |                                  |          |        |   |
|                              |                 |              |         |         |         |                   |                                  |          |        | Į |
|                              |                 |              |         |         |         |                   |                                  |          |        |   |
|                              |                 |              |         |         |         |                   |                                  |          |        |   |
| -                            |                 |              |         |         |         |                   |                                  |          |        |   |
| <u>19:27:21</u><br>Expanding |                 |              |         |         |         |                   |                                  |          |        |   |
|                              |                 |              |         |         |         |                   |                                  |          |        |   |
|                              |                 |              |         |         |         |                   |                                  |          |        |   |
| Destination Po<br>ICMP Code  | ort / × Descrip | otion ×      |         |         |         |                   |                                  |          |        |   |
|                              |                 |              |         |         |         |                   |                                  |          |        |   |

#### **第5步:** 随着我们继续深入处理同一事件 请注意已触发所分配的隔离缓解响应的关联策略和关联规则

| AMP       |              |                                     |             |                 |             |        |                            |          | 🔺 Health     | System    | Help 🔻 | admin  |
|-----------|--------------|-------------------------------------|-------------|-----------------|-------------|--------|----------------------------|----------|--------------|-----------|--------|--------|
| ▼ Host    | :s ▼ Users   | <ul> <li>Vulnerabilities</li> </ul> | Correlation | • • Correlation | Events      | Custom | <ul> <li>Search</li> </ul> | 1        |              |           |        |        |
|           |              |                                     |             |                 |             |        |                            |          |              |           |        |        |
|           |              |                                     |             |                 |             |        |                            |          |              |           |        |        |
|           |              |                                     |             |                 |             |        |                            |          |              |           |        |        |
|           |              |                                     |             |                 |             |        |                            |          |              |           |        |        |
|           |              |                                     |             |                 |             |        |                            |          |              |           |        |        |
|           |              |                                     |             |                 |             |        |                            |          |              |           |        |        |
|           |              |                                     |             |                 |             |        |                            |          |              |           |        |        |
|           |              |                                     |             |                 |             |        |                            |          |              |           |        |        |
|           |              |                                     |             |                 |             |        |                            |          |              |           |        |        |
|           |              |                                     |             |                 |             |        |                            |          |              |           |        |        |
| Policy ×  |              | Rule ×                              | Priority ×  | Source ×        | Destinati   | on × 1 | Ingress ×                  | Egress × | Device ×     | Ingress   | × Egr  | ess >  |
|           |              |                                     |             | Criticality     | Criticality | . 7    | Zone                       | Zone     |              | Interface | Int    | errace |
| pxGrid_AN | C_Quarantine | Quarantine by SourceIP              | None        | None            |             | Р      | assive                     |          | 192.168.1.51 | eth2      |        |        |

#### 第6步: 要在 ISE 中查看响应,请选择"操作"(Operations)->"身份验证"(Authentications)

| ျပျပ<br>cisco Identity Services Engine                                                                                                    |                                                     | Home Operations                                                    | Policy 🔍 Guest Access 🔍                                                                             | License Warning A   ise14sd  <br>Administration                                                                                                    | admin   Logout   Feedback 🔎                                                                                                    | Setup Assistan                          |
|----------------------------------------------------------------------------------------------------|-----------------------------------------------------|--------------------------------------------------------------------|----------------------------------------------------------------------------------------------------|----------------------------------------------------------------------------------------------------|----------------------------------------------------------------------------------------------------|-----------------------------------------|
| Authentications                                                                                                    | Adaptive Network Control                            | 💊 Troubleshoot                                                     |                                                                                                    |                                                                                                    |                                                                                                    |                                         |
| Misconfigured Supplicants $(i)$                                                                                                    | Misconfigured Netw                                  | ork Devices                                                        | RADIUS Drops (1)                                                                                    | Client Stopped Responer                                                                                                    | nding (1) Re                                                                                                    | epeat Counter (i)                       |
| 🔝 Show Live Sessions 🛛 🏠 Add or Remove                                                                                                    | Columns 🔻 👙 Refresh 💿 Reset R                       | epeat Counts                                                       | k                                                                                                   | Refresh Every 1 minute                                                                                                    | Show Latest 20 records                                                                                                    | within Last 24 hours                    |
|                                                                                                    |                                                     |                                                                    |                                                                                                    |                                                                                                    |                                                                                                    |                                         |
| Time   Status Detai                                                                                                    | s Repeat Count                                      | Endpoint ID                                                        | Endpoint Profile ( Authentication                                                                   | Policy () Authorization Policy () Authorization                                                                                                    | ation Profiles () Network Device ()                                                                                                    | Device Port                             |
| Time Status Detai                                                                                                    | 's Repeat Count Identity ()<br>0 jeppich            | Endpoint ID (1)<br>00:0C:29:C8:EB:4F                               | Endpoint Profile () Authentication                                                                  | Policy  Authorization Policy  Authorization Policy Authorization Policy                                                                                                    | ation Profiles   Network Device                                                                                                    | Device Port                             |
| Time         Status         Detail           2015-09-08 23:15:18.995         0            2015-09-08 23:15:18.377         ☑                                                                          | Identity i<br>O jeppich                             | Endpoint ID ()<br>00:0C:29:C8:EB:4F<br>00:0C:29:C8:EB:4F           | Endpoint Profile (i) Authentication Microsoft-Workstatior Microsoft-Workstatior Default >> Dol      | Policy i Authorization Policy i Authorization Policy i Authorization Policy i Authorization Policy i Authorization Policy i Policy i Authorization Policy i Policy i  | tion Profiles () Network Device ()                                                                                                    | Device Port                             |
| Time         Status         Detail           2015-09-08 23:15:18.395         0         0           2015-09-08 23:15:18.377         2         0           2015-09-08 23:15:18.327         2         0 | Is Repeat Count Identity ()<br>0 jeppich<br>jeppich | Endpoint ID  00:0C:29:C8:EB:4F 00:0C:29:C8:EB:4F 00:0C:29:C8:EB:4F | Endpoint Profile () Authentication<br>Microsoft-Workstatior<br>Microsoft-Workstatior Default >> Dof | Policy () Authorization Policy () Authorization Policy | tition Profiles I Network Device I Network Device I Netwo | Device Port (1)<br>GigabitEthernet1/0/3 |

## 端口跳转

创建端口跳转关联策略

第1步: 策略 (Policies)->关联 (Correlation)->策略管理 (Policy Management)->创建策略 (Create Policy)-> pxGrid ANC portBounce->保存 (Save)

| Overview Analysis Policies Devices Objects AMP                    |                                                                                                    | 🔺 Health System Help 🔻 admin |
|-------------------------------------------------------------------|----------------------------------------------------------------------------------------------------|------------------------------|
| Access Control Intrusion • Files Network Discovery SSL Applicatio | n Detectors Users Correlation Actions •                                                                                                    |                              |
|                                                                   |                                                                                                    | Alerts Remediations Group    |
| Policy Management Rule Management White List Traffic Profile      | 25                                                                                                    |                              |
|                                                                   | Task Notification       ×         Task Statue Your task Installation Setup (Register)       succeeded at Mon Sep 7 12:30:51 2015         Sensors are being registered. Check       task status to monitor progress. |                              |
| Correlation Policy Information                                    |                                                                                                    | Save Cancel                  |
| Policy Name pxGrid_ANC_portBounce                                 |                                                                                                    |                              |
| Policy Description                                                |                                                                                                    |                              |
| Default Priority None \$                                          |                                                                                                    |                              |
| Policy Rules                                                      |                                                                                                    | O Add Rules                  |

**第2步:** 策略 (Policies)->关联 (Correlation)->规则管理 (Rule Management)->创建规则 (Create Rule)->添加 规则名称->portBounce\_by\_SourceIP,并输入以下内容,然后保存 (Save)

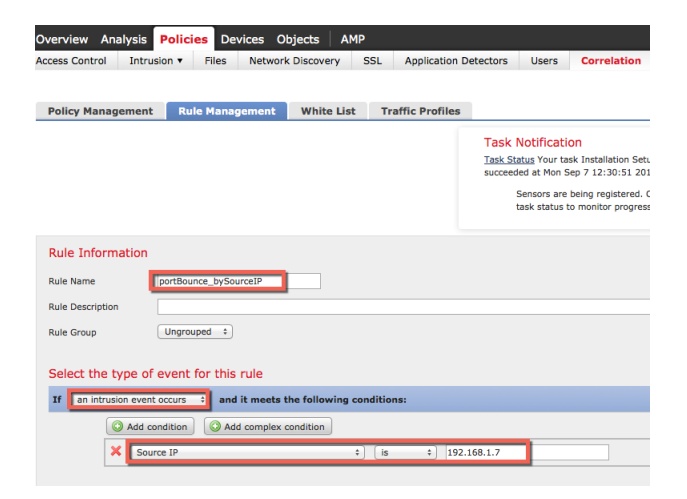

**第3步:** 策略 (Policies)->关联 (Correlation)->策略管理 (Policy Management)->pxGrid ANC portBounce>添 加规则->选择 "portBounce\_by\_SourceIP",添加规则

**第4步:** 接下来,我们将添加响应,**点击响应**(Responses)选项卡

| Overview Analysis Policies Devices Objects AMP                     |                                                                                                    | 🔺 Health System Help 🔻 admin 🔻       |
|--------------------------------------------------------------------|----------------------------------------------------------------------------------------------------|--------------------------------------|
| Access Control Intrusion • Files Network Discovery SSL Application | Detectors Users Correlation Actions •                                                                                                    |                                      |
|                                                                    |                                                                                                    | Alerts Remediations Group            |
| Policy Management Rule Management White List Traffic Profile       |                                                                                                    |                                      |
|                                                                    | Task Notification         ×           Task Saking Your task Invalidion Sotug (Rejister)         succeeded at Sat Aug 22 09:19:25 2015           succeeded at Sat Aug 22 09:19:25 2015         Sensions are being registered. Check task status to monitor progress. |                                      |
| Correlation Policy Information                                     |                                                                                                    | You have unsaved changes Save Cancel |
| Policy Name pxGrid_ANC_portBounce                                  |                                                                                                    |                                      |
| Policy Description                                                 |                                                                                                    |                                      |
| Default Priority None =                                            |                                                                                                    |                                      |
| Policy Rules                                                       |                                                                                                    | O Add Rules                          |
| Rule                                                               | Responses                                                                                                    | Priority                             |
| portBounce_bySourceIP                                              | This rule does not have any responses.                                                                                                    | Default 🗧 🎒 🗐                        |

**第5步:** 选择策略 (Policies)->关联 (Correlation)->portBounce\_by\_SourceIP,将 portBounce 移至已分配的 响应(Assigned Responses)->更新 (Update)->保存 (Save)

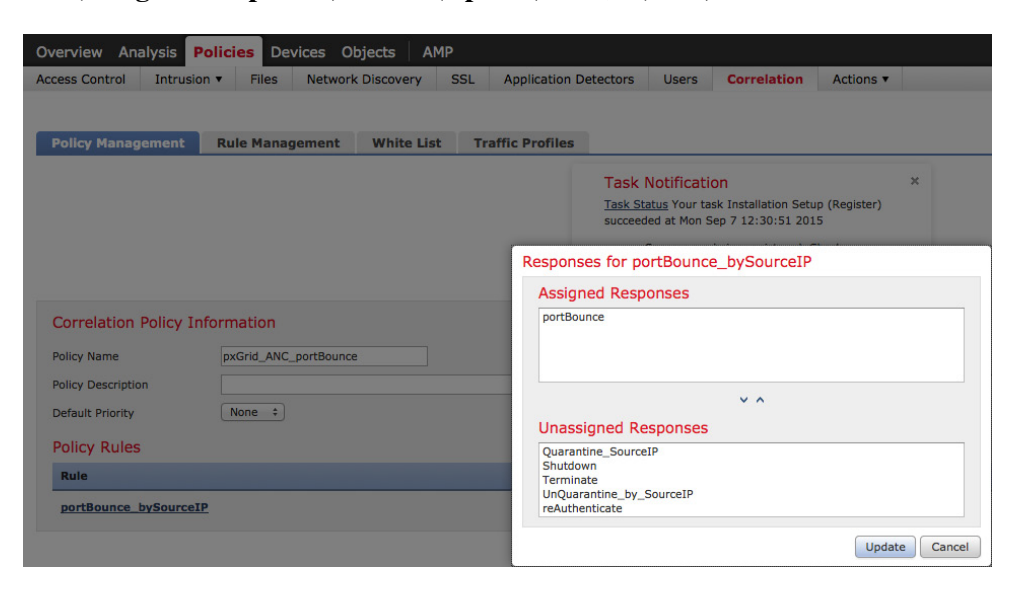

第6步: 激活终止政策,点击将会打开该策略的以下按钮

| Overview Analysis Policies Devices Objects AMP                     |                                                                                                    | 🔺 Health System Help 🔻 admin 🔻 |
|--------------------------------------------------------------------|----------------------------------------------------------------------------------------------------|--------------------------------|
| Access Control Intrusion • Files Network Discovery SSL Application | Detectors Users Correlation Actions •                                                                                                    |                                |
|                                                                    |                                                                                                    | Alerts Remediations Group      |
| Policy Management Rule Management White List Traffic Profile       | 5                                                                                                    |                                |
|                                                                    |                                                                                                    | Create Policy                  |
|                                                                    | Task Notification<br>Task Status Your task Installation Setup (Register)<br>succeeded at Mon Sep 7 12:30:51 2015<br>Sensors are being registered. Check<br>task status to monitor progress. | ×                              |
|                                                                    | Success<br>Activated Policy: pxGrid_ANC_portBounce                                                                                                    | ×                              |
|                                                                    |                                                                                                    | Sort by State :                |
| pxGrid ANC portBounce                                              |                                                                                                    |                                |
| pxGrid_ANC_Quarantine                                              |                                                                                                    |                                |
| pxGrid_ANC_reAuthenticate                                          |                                                                                                    |                                |
| pxGrid_ANC_shutdown                                                |                                                                                                    |                                |
| pxGrid_ANC_Terminate                                               |                                                                                                    |                                |
| pxGrid_ANC_Unquarantine                                            |                                                                                                    | JE / 5                         |

## 测试

最终用户将在其浏览器窗口中键入 <u>www.yahoo.com/cmd.exe</u>,这将会由于 FireSIGHT 的 pxGrid 入侵策略中发 生 "SERVER-IIS.cmd.exe 访问"规则违规而触发入侵事件。包含终端的端口将根据分配到关联策略中所定义 的规则的端口跳转缓解响应进行跳转。

**第1步:** 最终用户在其浏览器中输入 <u>www.yahoo.com/cmd.exe</u>

**第2步:** 这将触发"Web 应用攻击"(Web Application Attack)入侵事件

| Overview Analysis Policies Devices Objects AMP                                    |           |                           |                      |          |                                 | 🔺 Health S     | System Help      | admin <sup>·</sup> |
|-----------------------------------------------------------------------------------|-----------|---------------------------|----------------------|----------|---------------------------------|----------------|------------------|--------------------|
| Context Explorer Connections ▼ Intrusions ≻ Events Files ▼ Hosts                  | ▼ Users ▼ | Vulnerabilities •         | Correlation •        | Custom • | Search                          |                |                  |                    |
| Events By Drivity and Classification                                              |           |                           |                      |          | Bookmark This Page Report Desig | ner Dashboard  | View Bookmark    | s Senech v         |
| Events by Priority and Classification (switch workflow)                           |           |                           |                      |          |                                 |                |                  |                    |
|                                                                                   | Task      | Notification              |                      | ×        |                                 |                |                  |                    |
|                                                                                   | Task S    | tatus Your task Installat | ion Setup (Register) |          |                                 |                |                  |                    |
|                                                                                   | Sensor    | s are being registered.   | Check task status to |          |                                 |                |                  |                    |
|                                                                                   | monito    | r progress.               |                      |          | 2                               | 015-09-08 17:0 | 2:58 - 2015-09-0 | 8 19:31:18 🤅       |
| Drilldown of Event, Priority, and Classification > Table View of Events > Packets |           |                           |                      |          |                                 | 010 00 00 1010 |                  | Expanding          |
| No Search Constraints ( <u>Edit Search</u> )                                      |           |                           |                      |          |                                 |                |                  |                    |
| Jump to 🔻                                                                         |           |                           |                      |          |                                 |                |                  |                    |
| Message                                                                           |           | → Priorit                 | ¥                    | Clas     | sification                      |                | Count            |                    |
| SERVER-IIS cmd.exe access (1:1002)                                                |           | high                      |                      | Web      | Application Attack              |                | 1                |                    |

**第3步:** 这还会触发"关联事件" 端口将针对属于源 IP 地址的主机进行跳转。

| Overview Anal        | lysis Policies  | s Devices                    | Objects            | AMP                 |                     |                                                                                                    |                                                                             |                                        |                                  |                       | 🔺 Health S                   | iystem Help <del>v</del> adr      |
|----------------------|-----------------|------------------------------|--------------------|---------------------|---------------------|----------------------------------------------------------------------------------------------------|-----------------------------------------------------------------------------|----------------------------------------|----------------------------------|-----------------------|------------------------------|-----------------------------------|
| Context Explorer     | Connections     | <ul> <li>Intrusio</li> </ul> | ns 🔻 🛛 Fil         | es 🔻 Hosts 🔻        | Users •             | Vulnerabilities <b>•</b>                                                                           | Correlation +                                                               | Correlation Events                     | Custom •                         | Search                |                              |                                   |
|                      |                 |                              |                    |                     |                     |                                                                                                    |                                                                             |                                        | Bool                             | mark This Page Re     | port Designer Dashboa        | rd View Bookmarks Se              |
| Correlation          | Events          |                              |                    |                     |                     |                                                                                                    |                                                                             |                                        |                                  |                       |                              |                                   |
|                      |                 |                              |                    |                     |                     | Task Notificat<br>Task Status Your t<br>succeeded at Mon<br>Sensors are being<br>monitor progress. | ion<br>ask Installation Setu<br>Sep 7 12:30:51 201<br>registered. Check ta: | ⊮<br>p (Register)<br>5<br>sk status to |                                  |                       | 2015-09-07 22:3              | 5:00 - 2015-09-08 23:42           |
| Correlation Events   |                 |                              |                    |                     |                     |                                                                                                    |                                                                             |                                        |                                  |                       | 2013 03 07 22.3              | Store 2015 05 00 25.42            |
| No Search Constraint | s (Edit Search) |                              |                    |                     |                     |                                                                                                    |                                                                             |                                        |                                  |                       |                              |                                   |
| Jump to 🔻            |                 |                              |                    |                     |                     |                                                                                                    |                                                                             |                                        |                                  |                       |                              |                                   |
| □ ▼ <u>Time</u>      | × 1             | Impact ×                     | Inline ×<br>Result | Source IP ×         | Source ×<br>Country | Destination ×<br>IP                                                                                | Destination ×<br>Country                                                    | Security Intelligence<br>Category      | × <u>Source</u> ×<br><u>User</u> | Destination ×<br>User | Source Port / X<br>ICMP Type | Destination Port / ><br>ICMP Code |
| J <u>2015-09</u>     | 9-08 01:02:16   | 0                            |                    | i <u>92.168.1.8</u> |                     | 98.139.180.149                                                                                     | 🔤 USA                                                                       |                                        |                                  |                       | <u>49552 / tcp</u>           | 80 (http) / tcp                   |

**第4步:** 随着我们继续处理同一事件

请注意 pxGrid\_Intrusion\_Policy 规则中包含的规则违规。

| Overview Analysis Policies           | Devices Obj        | jects AM       | IP            |                |                      |                                                  |                |              |               | 🔺 Health     | System       | Help 🔻  |
|--------------------------------------|--------------------|----------------|---------------|----------------|----------------------|--------------------------------------------------|----------------|--------------|---------------|--------------|--------------|---------|
| Context Explorer Connections •       | Intrusions •       | Files <b>v</b> | Hosts 🔻       | Users •        | Vulnerabilities •    | Correlation + Correlation Events                 | Custom •       | Search       |               |              |              |         |
|                                      |                    |                |               |                |                      |                                                  |                |              |               |              | •            |         |
|                                      |                    |                |               |                |                      |                                                  |                |              |               |              |              |         |
| 9                                    |                    |                |               |                |                      |                                                  |                |              |               |              |              |         |
| Description ×                        |                    |                |               |                |                      |                                                  |                |              |               |              |              |         |
| [1:1002:18] "SERVER-IIS cmd.exe acce | ss" [Impact: Unkno | wn] From "192  | 2.168.1.51" a | at Tue Sep 8 0 | 5:02:20 2015 UTC [Cl | assification: Web Application Attack] [Priority: | 1] {tcp} 192.1 | 68.1.8:49552 | (unknown)->98 | .139.180.149 | 1:80 (united | states) |

**第5步:** 随着我们继续深入处理同一事件 请注意已触发所分配的端口跳转缓解响应的关联策略和关联规则

| ects AMP              |                           |             |                                 |                                                         |                        |                 |                              | 🔺 Health        | System                             | Help 🔻       | admin v          |
|-----------------------|---------------------------|-------------|---------------------------------|---------------------------------------------------------|------------------------|-----------------|------------------------------|-----------------|------------------------------------|--------------|------------------|
| Files • Hosts •       | Users • Vulnerabilities • | Correlation | n Correlation E                 | vents C                                                 | ustom 🔻                | Search          |                              |                 |                                    |              |                  |
|                       |                           |             |                                 |                                                         | k                      |                 |                              |                 |                                    |              |                  |
|                       |                           |             |                                 |                                                         |                        |                 |                              |                 |                                    |              |                  |
|                       |                           |             |                                 |                                                         |                        |                 |                              |                 |                                    |              |                  |
| Policy ×              | <u>Rule</u> ×             | Priority ×  | Source X<br>Host<br>Criticality | <u>Destination</u><br><u>Host</u><br><u>Criticality</u> | × Ingr<br>Secu<br>Zone | ress ×<br>urity | Egress ×<br>Security<br>Zone | <u>Device</u> × | <u>Ingress</u><br><u>Interface</u> | × Egr<br>Int | ress ×<br>erface |
| pxGrid_ANC_portBounce | portBounce_bySourceIP     | None        |                                 |                                                         | Passi                  | ve              |                              | 192.168.1.51    | eth2                               |              |                  |

第6步: 要在 ISE 中查看响应,请选择操作 (Operations)-身份验证 (Authentications)

| ahah                           |                |                            |                      |                       |                        | License Warning 🔒 👔     | ise14sd   admin   Logout | I Feedback         |                      |
|--------------------------------|----------------|----------------------------|----------------------|-----------------------|------------------------|-------------------------|--------------------------|--------------------|----------------------|
| cisco Identity Services        | Engine         | <u></u>                    | Home Operations      | Policy Gue            | st Access 🛛 🔻 🛛 Admini | istration 🛛 🔻           |                          |                    | Setup Assista        |
| Authentications                | leports        | Adaptive Network Control   | 💊 Troubleshoot       |                       |                        |                         |                          |                    |                      |
| Misconfigured Supplicat        | nts (i)        | Misconfigured Net          | work Devices (i)     | RADI                  | US Drops (i)           | Client Stop             | oed Responding (i)       | Re                 | apeat Counter (i)    |
| 0                              |                | 0                          |                      | (                     | D                      |                         | 0                        |                    | 0                    |
|                                |                |                            |                      |                       |                        |                         |                          |                    |                      |
| 🔝 Show Live Sessions 🛛 🎡 Add o | or Remove Colu | ımns 🔻 🛞 Refresh 🛭 💿 Reset | Repeat Counts        |                       |                        | Refresh Every           | 1 minute 🔻 Show La       | atest 20 records * | within Last 24 hour: |
| Time V Status                  | ▼ Details      | Repeat Count               | Endpoint ID          | Endpoint Profile      | Authentication Policy  | Authorization Policy    | Authorization Profiles   | Network Device     | Device Port          |
| 2015-09-08 05:06:44.968        | 0              | 0 00:0C:29:5F:04           | E 00:0C:29:5F:04:E0  | VMWare-Device         |                        |                         |                          |                    |                      |
| 2015-09-08 05:06:44.051        | 0              | 00:0C:29:5F:04             | :E 00:0C:29:5F:04:E0 | VMWare-Device         | Default >> MAB >> De   | f Default >> Basic_Auth | PermitAccess             | sw                 | GigabitEthernet1/0/3 |
| 2015-09-08 05:04:10.726        | ò              | 00:0C:29:5F:04             | :E 00:0C:29:5F:04:E0 |                       | Default >> MAB >> De   | f Default >> Default    | DenyAccess               | SW                 | GigabitEthernet1/0/3 |
| 2015-09-08 05:02:37.896        | à              | 0 jeppich                  | 00:0C:29:C8:EB:4F    | Microsoft-Workstatior |                        |                         |                          |                    |                      |
| 2015-09-08 05:02:37.353        | Ô.             | jeppich                    | 00:0C:29:C8:EB:4F    | Microsoft-Workstatior | Default >> Dot1X >> D  | D Default >> Basic_Auth | PermitAccess             | sw                 | GigabitEthernet1/0/3 |
| 2015-09-08 05:02:22.866        | -              |                            | 00:0C:29:C8:EB:4F    |                       |                        |                         |                          | sw                 |                      |
| 2015-09-08 04:32:21.130        |                | jeppich                    | 00:0C:29:C8:EB:4F    | Microsoft-Workstatior | Default >> Dot1X >> D  | D Default >> Basic_Auth | PermitAccess             | sw                 | GigabitEthernet1/0/3 |

## 第7步: 通过选择详细信息按钮,我们看到端口根据 CiscoAVpair 属性进行跳转

| ConfigVersionId         | 41                                                                                |  |
|-------------------------|-----------------------------------------------------------------------------------|--|
| DestinationPort         | 1700                                                                              |  |
| Protocol                | Radius                                                                            |  |
| Acct-Terminate-Cause    | Admin Reset                                                                       |  |
| Event-Timestamp         | 1441688542                                                                        |  |
| AcsSessionID            | ise14sd/231029914/147                                                             |  |
| CPMSessionID            | 0A0000010000004001ED7026                                                          |  |
| EndPointMACAddress      | 00-0C-29-C8-EB-4F                                                                 |  |
| Location                | Location#All Locations                                                            |  |
| Device Type             | Device Type#All Device Types                                                      |  |
| Device IP Address       | 192.168.1.3                                                                       |  |
| CiscoAVPair             | audit-session-id=0A0000010000004001ED7026,<br>subscriber:command=bounce-host-port |  |
| ession Events           |                                                                                   |  |
| 2015-09-08 05:02:22.866 | Dynamic Authorization succeeded                                                   |  |
| 2015-09-08 05:02:22.861 | RADIUS Accounting stop request                                                    |  |
| 2015-09-08 04:32:21.953 | RADIUS Accounting start request                                                   |  |
|                         |                                                                                   |  |

## 第8步: 此外,还可以查看 FireSIGHT 管理中心系统日志事件来验证端口跳转缓解操作是否成功

| Overview Analysis Policies | Devices | Objects  | АМР                                                                                                    |                                                                                              |                                                                                                    |                     |                 |               | 🔺 He     | alth System | Help 🔻 | admin • |  |
|----------------------------|---------|----------|----------------------------------------------------------------------------------------------------|----------------------------------------------------------------------------------------------|----------------------------------------------------------------------------------------------------|---------------------|-----------------|---------------|----------|-------------|--------|---------|--|
|                            |         |          |                                                                                                    |                                                                                              |                                                                                                    |                     | Local •         | Updates       | Licenses | Monitoring  | Syslog | Tools • |  |
|                            |         |          |                                                                                                    | Task Notifical<br><u>Task Status</u> Your i<br>succeeded at Mon<br>Sensors ar<br>task status | tion<br>task Installation Setup (Register)<br>Sep 7 12:30:51 2015<br>re being registered. Check<br>to monitor progress. | ×                   | ħ               |               |          |             |        |         |  |
| Case-sensitive Exclusion   |         | Message  | s                                                                                                    |                                                                                              |                                                                                                    |                     |                 |               |          |             |        |         |  |
|                            |         | Sep 08 2 | 015 01:16:00 Sourcefire3                                                                                           | D SF-IMS[15096]: [15106] pr                                                                  | m:log [INFO] Process 'store_whitelist                                                                                   | history' closed o   | utput.          |               |          |             |        |         |  |
| Go                         |         | Sep 08 2 | Sep 08 2015 01:16:00 Sourcefire3D SF-IMS[15096]; [15096] pm:process [INF0] Started store_whitelist_history (21412) |                                                                                              |                                                                                                    |                     |                 |               |          |             |        |         |  |
|                            |         | Sep 08 2 | 015 01:11:00 Sourcefire3                                                                                           | D SF-IMS[15096]: [15106] pr                                                                  | m:log [INFO] Process 'store_whitelist                                                                                   | _history' closed or | utput.          |               |          |             |        |         |  |
|                            |         | Sep 08 2 | 015 01:11:00 Sourcefire3                                                                                           | D SF-IMS[15096]: [15106] pr                                                                  | m:log [INFO] Process 'store_whitelist                                                                                   | _history' closed or | utput.          |               |          |             |        |         |  |
|                            |         | Sep 08 2 | 015 01:11:00 Sourcefire3                                                                                           | D SF-IMS[15096]: [15096] pr                                                                  | m:process [INFO] Started store_whit                                                                                     | elist_history (208  | 31)             |               |          |             |        |         |  |
|                            |         | Sep 08 2 | 015 01:06:00 Sourcefire3                                                                                           | D SF-IMS[15096]: [15106] pr                                                                  | m:log [INFO] Process 'store_whitelist                                                                                   | _history' closed or | utput.          |               |          |             |        |         |  |
|                            |         | Sep 08 2 | 015 01:06:00 Sourcefire3                                                                                           | D SF-IMS[15096]: [15106] pr                                                                  | m:log [INFO] Process 'store_whitelist                                                                                   | _history' closed or | utput.          |               |          |             |        |         |  |
|                            |         | Sep 08 2 | 015 01:06:00 Sourcefire3                                                                                           | D SF-IMS[15096]: [15096] pr                                                                  | m:process [INFO] Started store_whit                                                                                     | elist_history (202  | 50)             |               |          |             |        |         |  |
|                            |         | Sep 08 2 | 015 01:02:17 Sourcefire3                                                                                           | D SF-IMS[11218]: pxgrid_age                                                                  | ent.pl:normal [INFO] Mitigation Suco                                                                                    | essful              |                 |               |          |             |        |         |  |
|                            |         | Sep 08 2 | 015 01:02:17 Sourcefire3                                                                                           | D SF-IMS[19876]: pxgrid_mit                                                                  | igation.pl:normal [INFO] Notification                                                                                   | pushed to the so    | cket            |               |          |             |        |         |  |
|                            |         | Sep 08 2 | 015 01:02:17 Sourcefire3                                                                                           | D SF-IMS[11218]: pxgrid_age                                                                  | ent.pl:normal [INFO] Attempting Miti                                                                                    | gation: action=po   | rtBounce, ip_ac | idress=192.16 | 8.1.8    |             |        |         |  |
|                            |         | Sep 08 2 | 015 01:02:01 Sourcefire3                                                                                           | D SF-IMS[15096]: [15106] pr                                                                  | m:log [INFO] Process 'RUAScheduled                                                                                      | Download' closed    | output.         |               |          |             |        |         |  |

## 端口关闭

创建端口关闭关联策略。

第1步: 策略 (Policies)->关联 (Correlation)->策略管理 (Policy Management)->创建策略 (Create Policy)-> pxGrid\_ANC\_shutdown->保存 (Save)

| Overview Analysis Pe     | olicies De | vices Ob  | jects Al  | ٩P   |                |                            |                                                                          |                                                                                                 |                           |   | 🛕 Health System Help 🕶 admin |
|--------------------------|------------|-----------|-----------|------|----------------|----------------------------|--------------------------------------------------------------------------|-------------------------------------------------------------------------------------------------|---------------------------|---|------------------------------|
| Access Control Intrusion | n ▼ Files  | Network   | Discovery | SSL  | Application De | etectors                   | Users                                                                    | Correlation                                                                                     | Actions •                 |   |                              |
|                          |            |           |           |      |                |                            |                                                                          |                                                                                                 |                           |   | Alerts Remediations Groups   |
| Policy Management        | Rule Mana  | gement    | White Lis | t Tr | affic Profiles |                            |                                                                          |                                                                                                 |                           |   |                              |
|                          |            |           |           |      |                | Task<br>Task St<br>succeed | Notificati<br>atus Your ta<br>led at Mon S<br>Sensors are<br>task status | ON<br>Isk Installation Setu<br>Gep 7 12:30:51 201<br>being registered. C<br>to monitor progress | p (Register)<br>5<br>heck | × |                              |
| Correlation Policy Int   | formation  |           |           |      |                |                            |                                                                          |                                                                                                 |                           |   | Save Cancel                  |
| Policy Name              | pxGrid_ANC | _shutdown |           |      |                |                            |                                                                          |                                                                                                 |                           |   |                              |
| Policy Description       |            |           |           |      |                |                            |                                                                          |                                                                                                 |                           |   |                              |
| Default Priority         | None ‡     |           |           |      |                |                            |                                                                          |                                                                                                 |                           |   |                              |
| Policy Rules             |            |           |           |      |                |                            |                                                                          |                                                                                                 |                           |   | O Add Rules                  |

**第2步:** 策略 (Policies)->关联 (Correlation)->规则管理 (Rule Management)->创建规则 (Create Rule)->添加 规则名称->shutdown\_by\_SourceIP,并输入以下内容,然后保存 (Save)

| verview Ana      | alysis Po     | licies De                 | vices Ol    | bjects A     | MP       |                |          |                              |                 |
|------------------|---------------|---------------------------|-------------|--------------|----------|----------------|----------|------------------------------|-----------------|
| cess Control     | Intrusion     | <ul> <li>Files</li> </ul> | Network     | Discovery    | SSL      | Application D  | etectors | Users                        | Correlatio      |
|                  |               |                           |             |              |          |                |          |                              |                 |
| Policy Manag     | ement         | Rule Mana                 | gement      | White Lis    | t Tr     | affic Profiles |          |                              |                 |
|                  |               |                           |             |              |          |                | Task     | Notificati                   | on              |
|                  |               |                           |             |              |          |                | Task St  | atus Your ta<br>led at Mon S | sk Installation |
|                  |               |                           |             |              |          |                |          | Sensors are                  | being registere |
|                  |               |                           |             |              |          |                |          | task status I                | to monitor prog |
| Rule Name        | shu           | tdown_bySour              | ceIP        |              |          |                |          |                              |                 |
| Rule Description |               |                           |             |              |          |                |          |                              |                 |
| Rule Group       | Un            | grouped \$                |             |              |          |                |          |                              |                 |
| Select the ty    | /pe of eve    | ent for this              | rule        |              |          |                |          |                              |                 |
| If an intrusio   | on event occu | urs : and                 | it meets t  | he following | conditio | ns:            |          |                              |                 |
|                  | Add conditi   | ion 🚺 🔕 Ad                | d complex c | ondition     |          |                |          |                              |                 |
|                  |               |                           |             |              |          |                |          |                              |                 |

**第3步:** 策略 (Policies)->关联 (Correlation)->策略管理 (Policy Management)->pxGrid\_ANC\_shutdown>添加 规则 (Add rules)->选择 "shutdown\_bySourceIP",添加规则

| Overview Analysis                                                                                                    | olicies Devices Ot | ojects AMP    |                                                                                                    |                                                                    |                                              |           |            |
|----------------------------------------------------------------------------------------------------|--------------------|---------------|----------------------------------------------------------------------------------------------------|--------------------------------------------------------------------|----------------------------------------------|-----------|------------|
| Access Control Intrusio                                                                                                    | n 🔻 Files Network  | Discovery SSL | Application Detectors                                                                                                    | Users                                                              | Correlation                                  | Actions • |            |
| Policy Management Correlation Policy Ir Policy Name Policy Oscription Defailt Prority Policy Rules No Rules Currently Active | Rule Management    | White List Th | Araffic Profiles  Task  Select the rules you wish t  Gongrouped Rule Gongrouped Rule Gongroupe | Notification<br>Av<br>to add to this<br>ip<br>ip<br>rceIP<br>rceIP | on<br>aliable Rules<br>policy, then click "/ | Add".     | × 1        |
|                                                                                                    |                    |               |                                                                                                    |                                                                    |                                              | (         | Add Cancel |

第4步: 接下来,我们将添加响应,点击响应(Responses)选项卡

| Overview Analysis Policies Devices Objects AMP                 |                                                                                                    |                        | 🔺 Health System Help 🔻 admin v       |
|----------------------------------------------------------------|----------------------------------------------------------------------------------------------------|------------------------|--------------------------------------|
| Access Control Intrusion • Files Network Discovery SSL Applica | tion Detectors Users Correlation                                                                                                    | Actions •              |                                      |
|                                                                |                                                                                                    |                        | Alerts Remediations Groups           |
| Policy Management Rule Management White List Traffic Pro       | ïles                                                                                                    |                        | <b>\</b>                             |
|                                                                | Task Notification<br>Task Statug Your task Installation Setup<br>succeeded at Mon Sep 7 12:30:51 2015<br>Sensors are being registered. Ch<br>task status to monitor progress. | X<br>(Register)<br>eck |                                      |
| Correlation Policy Information                                 |                                                                                                    |                        | You have unsaved changes Save Cancel |
| Policy Name pxGrid_ANC_shutdown                                |                                                                                                    |                        |                                      |
| Policy Description                                             |                                                                                                    |                        |                                      |
| Default Priority None :                                        |                                                                                                    |                        |                                      |
| Policy Rules                                                   |                                                                                                    |                        | Add Rules                            |
| Rule                                                           | Responses                                                                                                    |                        | Priority                             |
| shutdown_bySourceIP                                            | This rule does not have any responses.                                                                                                    |                        | Default 🗢 🍘 j                        |

**第5步:** 选择策略 (Policies)->关联 (Correlation)->pxGrid\_ANC\_shutdown,将 Shutdown 移至已分配的响应 (Assigned Responses)->更新 (Update)->保存 (Save)

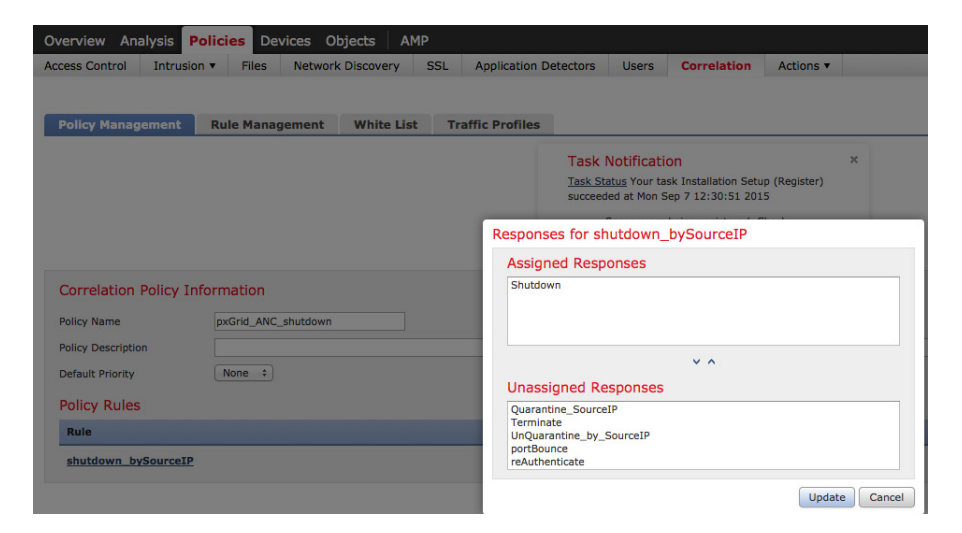

第6步: 激活终止政策,点击将会打开该策略的以下按钮

| Overview Analysis Policies Devices Objects AMP                     |                                                                                                    | 🛕 Health System Help 🔻 admin 🔻 |
|--------------------------------------------------------------------|----------------------------------------------------------------------------------------------------|--------------------------------|
| Access Control Intrusion   Files Network Discovery SSL Application | on Detectors Users Correlation Actions •                                                                                                    |                                |
|                                                                    |                                                                                                    | Alerts Remediations Groups     |
| Policy Management Rule Management White List Traffic Profile       | es                                                                                                    | Country Balling                |
|                                                                    |                                                                                                    | Ureate Policy                  |
|                                                                    | Task Notification<br>Task Statu; Your task Installation Setup (Register)<br>succeeded at Mon Sep 7 12:30:512 2015<br>Sensors are being registered. Check<br>task status to monitor progress. | x                              |
|                                                                    | Success<br>Activated Policy: pxGrid_ANC_shutdown                                                                                                    | ×                              |
|                                                                    |                                                                                                    | Sort by State +                |
| pxGrid_ANC_shutdown                                                |                                                                                                    |                                |
| pxGrid_ANC_portBounce                                              |                                                                                                    |                                |
| pxGrid_ANC_Quarantine                                              |                                                                                                    |                                |
| pxGrid_ANC_reAuthenticate                                          |                                                                                                    | III / II                       |
| pxGrid_ANC_Terminate                                               |                                                                                                    |                                |
| pxGrid_ANC_Unguarantine                                            |                                                                                                    |                                |

## 测试

最终用户将在其浏览器窗口中键入 <u>www.yahoo.com/cmd.exe</u>,这将会由于 FireSIGHT 的 pxGrid 入侵策略中发 生 "SERVER-IIS.cmd.exe 访问"规则违规而触发入侵事件。终端的端口将根据分配到关联策略中所定义的规则的端口关闭缓解响应进行关闭。

- **第1步:** 最终用户在其浏览器中输入 <u>www.yahoo.com/cmd.exe</u>
- **第2步:** 这将触发"Web 应用攻击"(Web Application Attack)入侵事件

| Overview Anal       | ysis Policies                          | Devices Objects A              | AMP                   |         |                                                  |                                                                                                    |                                                            |           |                            | + 🛦                               | Health System Help <b>v admin</b> '                 |
|---------------------|----------------------------------------|--------------------------------|-----------------------|---------|--------------------------------------------------|----------------------------------------------------------------------------------------------------|------------------------------------------------------------|-----------|----------------------------|-----------------------------------|-----------------------------------------------------|
| Context Explorer    | Connections •                          | Intrusions > Events            | Files <b>v</b>        | Hosts 🔻 | Users •                                          | Vulnerabilities •                                                                                          | Correlation •                                              | Custom    | <ul> <li>Search</li> </ul> |                                   |                                                     |
| Events By P         | Priority and                           | Classification (swi            | itch workflow)        |         | Task<br>Task St<br>succeed<br>Sensors<br>monitor | Notification<br>atus Your task Installa<br>led at Mon Sep 7 12:3<br>s are being registered.<br>r progress. | tion Setup (Register)<br>0:51 2015<br>Check task status to | ×         | Boo                        | kmark This Page Report Designer E | Dashboard View Bookmarks Septch 🔻                   |
| vrilldown of Event, | Priority, and Class<br>s (Edit Search) | sification > Table View of Eve | ents > <u>Packets</u> |         |                                                  |                                                                                                    |                                                            |           |                            | 2015-0                            | 19-08 17:02:58 - 2015-09-08 19:31:18 (<br>Expanding |
| Messag              | <u>le</u>                              |                                |                       |         |                                                  | ✓ Priori                                                                                                   | ty                                                         | <u>CI</u> | lassification              |                                   | Count                                               |
| SERVER              | -IIS cmd.exe access                    | (1:1002)                       |                       |         |                                                  | high                                                                                                    |                                                            | We        | eb Application At          | ttack                             | 1                                                   |

**第3步:** 这还会触发"关联事件" 请注意,属于源 IP 地址的主机的端口将关闭

注意:由于未开启网络发现主机和用户,因此没有任何用户信息。

| Overview Analysis Polic                                   | ies Device | s Objects          | AMP            |                     |                                                                                                    |                                                                             |                                        |                                  |                       | 🔺 Health S                   | iystem Help <b>v admin</b>          |
|-----------------------------------------------------------|------------|--------------------|----------------|---------------------|----------------------------------------------------------------------------------------------------|-----------------------------------------------------------------------------|----------------------------------------|----------------------------------|-----------------------|------------------------------|-------------------------------------|
| Context Explorer Connection                               | s 🔻 Intrus | ions 🔻 🛛 Fi        | iles 🔻 Hosts 🔻 | Users •             | Vulnerabilities •                                                                                        | Correlation +                                                               | Correlation Events                     | Custom •                         | Search                |                              |                                     |
|                                                           |            |                    |                |                     |                                                                                                    |                                                                             |                                        | Book                             | mark This Page Rep    | oort Designer Dashboa        | rd View Bookmarks Search            |
| Correlation Events                                        |            |                    |                |                     |                                                                                                    |                                                                             |                                        |                                  |                       |                              |                                     |
|                                                           |            |                    |                |                     | Task Notificati<br>Task Status Your ta<br>succeeded at Mon S<br>Sensors are being i<br>monitor progress. | ion<br>ask Installation Setu<br>Sep 7 12:30:51 201<br>registered. Check ta: | ×<br>p (Register)<br>5<br>sk status to |                                  | k                     |                              |                                     |
| Correlation Events                                        |            |                    |                |                     |                                                                                                    |                                                                             |                                        |                                  |                       | 2015-09-07 22:3              | 5:00 - 2015-09-08 23:42:00<br>Stati |
| No Search Constraints ( <u>Edit Search</u> )<br>Jump to • |            |                    |                |                     |                                                                                                    |                                                                             |                                        |                                  |                       |                              |                                     |
| □ <u>Time</u> ×                                           | Impact ×   | Inline ×<br>Result | Source IP ×    | Source ×<br>Country | Destination ×<br>IP                                                                                      | Destination ×<br>Country                                                    | Security Intelligence<br>Category      | × <u>Source</u> ×<br><u>User</u> | Destination ×<br>User | Source Port / ×<br>ICMP Type | Destination Port / ×<br>ICMP Code   |
| 2015-09-08 02:13:38                                       | 0          |                    | 192.168.1.8    |                     | 98.139.183.24                                                                                            | usa                                                                         |                                        |                                  |                       | 49885 / tcp                  | 80 (http) / tcp                     |

**第4步:** 随着我们继续处理同一事件 请注意 pxGrid\_Intrusion\_Policy 规则中包含的规则违规。

| Context Explorer Connections V Intrusions V Files V Hosts V Users V Vulnerabilities V Correlation Correlation Events Custom V Search                                                                                    |                 |
|----------------------------------------------------------------------------------------------------|-----------------|
|                                                                                                    |                 |
|                                                                                                    |                 |
|                                                                                                    |                 |
|                                                                                                    |                 |
|                                                                                                    |                 |
|                                                                                                    |                 |
|                                                                                                    |                 |
| io.                                                                                                    |                 |
| 2                                                                                                    |                 |
|                                                                                                    |                 |
|                                                                                                    |                 |
| Description ×                                                                                                    |                 |
|                                                                                                    |                 |
| [1:1002:18] "SERVER-IIS cmd.exe access" [Impact: Unknown] From "192.168.1.51" at Tue Sep 8 06:13:43 2015 UTC [Classification: Web Application Attack] [Priority: 1] {tcp} 192.168.1.8:49885 [unknown]->98.139.183.24:80 | (united states) |

#### **第5步:** 随着我们继续深入处理同一事件

请注意已触发所分配的端口关闭缓解响应的关联策略和关联规则

| Dbi | ects AN     | 1P       |               |                   |             |                               |       |                                  |        |                               |              |                       | 🔺 Health     | System               | Help 🔻       | admin v         |
|-----|-------------|----------|---------------|-------------------|-------------|-------------------------------|-------|----------------------------------|--------|-------------------------------|--------------|-----------------------|--------------|----------------------|--------------|-----------------|
| •   | Files 🔻     | Hosts 🔻  | Users 🔻       | Vulnerabilities • | Correlation | ► Correla                     | ation | Events                           | Custor | m 🔻 Sea                       | rch          |                       |              |                      |              |                 |
|     |             |          |               |                   |             |                               |       |                                  |        |                               |              |                       | k            |                      |              |                 |
|     |             |          |               |                   |             |                               |       |                                  |        |                               |              |                       |              |                      |              |                 |
|     |             |          |               |                   |             |                               |       |                                  |        |                               |              |                       |              |                      |              |                 |
|     |             |          |               |                   |             |                               |       |                                  |        |                               |              |                       |              |                      |              |                 |
|     |             |          |               |                   |             |                               |       |                                  |        |                               |              |                       |              |                      |              |                 |
|     |             |          |               |                   |             |                               |       |                                  |        |                               |              |                       |              |                      |              |                 |
|     |             |          |               |                   |             |                               |       |                                  |        |                               |              |                       |              |                      |              |                 |
|     |             |          |               |                   |             |                               |       |                                  |        |                               |              |                       |              |                      |              |                 |
|     |             |          |               |                   |             | -                             |       |                                  |        | _                             | _            |                       |              | _                    |              |                 |
| ļ   | Policy X    |          | <u>Rule</u> × |                   | Priority ×  | Source<br>Host<br>Criticality | ×     | Destinati<br>Host<br>Criticality | on ×   | Ingress ×<br>Security<br>Zone | Secu<br>Zone | <u>iss</u> ×<br>irity | Device ×     | Ingress<br>Interface | × Egr<br>Int | ess ×<br>erface |
| ŗ   | xGrid ANC s | shutdown | shutdown      | bySourceIP        | None        |                               |       |                                  |        | Passive                       |              |                       | 192.168.1.51 | eth2                 |              |                 |

第6步: 要在 ISE 中查看响应,请选择操作 (Operations)->身份验证 (Authentications)

| ahah                           |                                        |                                             | License Warning 🔥   ise14sd   admin   Logout      | Feedback O                           |
|--------------------------------|----------------------------------------|---------------------------------------------|---------------------------------------------------|--------------------------------------|
| CISCO Identity Services Engine | Home Operations                        | Policy      Guest Access      Adminis       | stration                                          | Setup Assistar                       |
| Authentications Reports        | Adaptive Network Control               |                                             |                                                   |                                      |
| Misconfigured Supplicants      | Misconfigured Network Devices          | RADIUS Drops                                | Client Stopped Responding                         | Repeat Counter (1)                   |
| 0                              | 0                                      | 0                                           | 0                                                 | 0                                    |
|                                |                                        |                                             |                                                   |                                      |
| Add or Remove Col              | umns 🔻 😵 Refresh 💿 Reset Repeat Counts |                                             | Refresh Every 1 minute * Show Lat                 | test 20 records vithin Last 24 hours |
| Time v Status Details          | Repeat Count Identity  Endpoint ID     | Endpoint Profile                            | Authorization Policy () Authorization Profiles () | Network Device () Device Port        |
| 2015-09-08 06:13:44.636 🕕 🗋    | 0 jeppich 00:0C:29:C8:EB:4F            | Microsoft-Workstatior                       |                                                   |                                      |
| 2015-09-08 06:13:44.636 🕕 🛕    | 0 00:0C:29:5F:04:E 00:0C:29:5F:04:E0   | VMWare-Device                               |                                                   |                                      |
| 2015-09-08 06:13:44.625 🔽 🔽    | 00:0C:29:C8:EB:4F                      |                                             |                                                   | sw                                   |
| 2015-09-08 06:08:40.474 🛛      | jeppich 00:0C:29:C8:EB:4F              | Microsoft-Workstatior Default >> Dot1X >> D | Default >> Basic_Auth PermitAccess                | sw GigabitEthernet1/0/3              |

第7步: 通过选择详细信息按钮,我们看到端口根据 CiscoAVpair 属性进行禁用

| DestinationPort                                    |                                                                                    |  |  |  |  |
|----------------------------------------------------|------------------------------------------------------------------------------------|--|--|--|--|
|                                                    | 1700                                                                               |  |  |  |  |
| Protocol                                           | tocol Radius                                                                       |  |  |  |  |
| Acct-Terminate-Cause                               | arminate-Cause Admin Reset                                                         |  |  |  |  |
| Event-Timestamp                                    | ent-Timestamp 1441692824                                                           |  |  |  |  |
| AcsSessionID                                       | sSessionID ise14sd/231029914/167                                                   |  |  |  |  |
| PMSessionID 0A000010000043022EA41A                 |                                                                                    |  |  |  |  |
| ndPointMACAddress 00-0C-29-C8-EB-4F                |                                                                                    |  |  |  |  |
| Location                                           | Location#All Locations                                                             |  |  |  |  |
| Device Type                                        | Device Type#All Device Types                                                       |  |  |  |  |
| Device IP Address                                  | 192.168.1.3                                                                        |  |  |  |  |
| CiscoAVPair                                        | audit-session-id=0A00000100000043022EA41A,<br>subscriber:command=disable-host-port |  |  |  |  |
| Session Events                                     | DADUIS Association also request                                                    |  |  |  |  |
| 2015-09-08 06:13:44.636                            | RADIOS Accounting stop request                                                     |  |  |  |  |
| 2015-09-08 06:13:44.625                            | Dynamic Autonization succeeded                                                     |  |  |  |  |
| 2015-09-08 06:08:40.976                            | RADIUS Accounting start request                                                    |  |  |  |  |
| 2015-09-08 06:08:40.474                            | Autnentication succeeded                                                           |  |  |  |  |
|                                                    |                                                                                    |  |  |  |  |
| 2015-09-08 06:08:13.178                            | RADIUS Accounting start request                                                    |  |  |  |  |
| 2015-09-08 06:08:13.178<br>2015-09-08 06:08:12.592 | RADIUS Accounting start request Authentication succeeded                           |  |  |  |  |

第8步: 此外,还可以查看 FireSIGHT 管理中心系统日志事件来验证端口关闭缓解操作是否成功

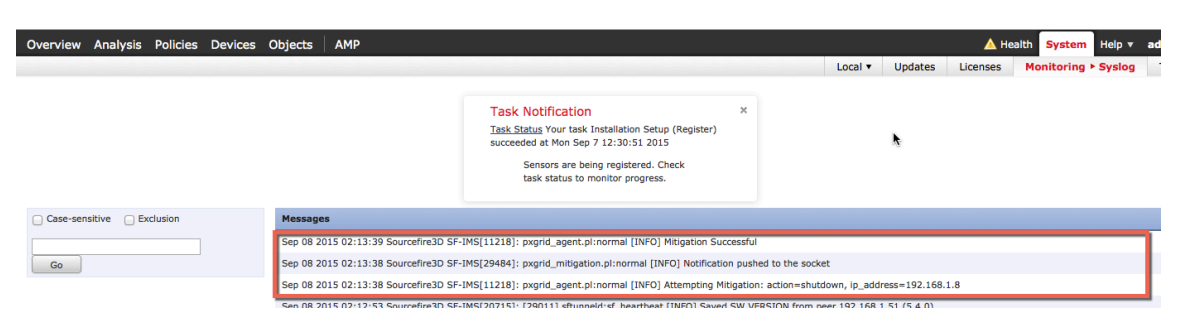

#### **第9步:** 此外,在交换机上,您将在端口上看到"shutdown"

| interface GigabitEthernet1/0/3      |  |  |  |  |  |  |  |  |  |
|-------------------------------------|--|--|--|--|--|--|--|--|--|
| switchport mode access              |  |  |  |  |  |  |  |  |  |
| <mark>shutdown</mark>               |  |  |  |  |  |  |  |  |  |
| authentication host-mode multi-auth |  |  |  |  |  |  |  |  |  |
| authentication open                 |  |  |  |  |  |  |  |  |  |
| authentication order dot1x mab      |  |  |  |  |  |  |  |  |  |
| authentication priority dot1x mab   |  |  |  |  |  |  |  |  |  |
| authentication port-control auto    |  |  |  |  |  |  |  |  |  |
| authentication fallback mab         |  |  |  |  |  |  |  |  |  |
| mab                                 |  |  |  |  |  |  |  |  |  |
|                                     |  |  |  |  |  |  |  |  |  |

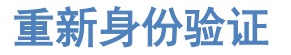

创建重新身份验证策略

第1步: 策略 (Policies)->关联 (Correlation)->策略管理 (Policy Management)->创建策略 (Create Policy)-> pxGrid ANC reAuthenticate->保存 (Save)

| Overview Analysis      | Policies Devices Objects AMP   |                                                     |                                                                                                    |                        | 🔺 Health System Help 🔻 admin |
|------------------------|--------------------------------|-----------------------------------------------------|----------------------------------------------------------------------------------------------------|------------------------|------------------------------|
| Access Control Intrusi | on  Files Network Discovery SS | SL Application Detectors                            | Users Correlation                                                                                                    | Actions •              |                              |
|                        |                                |                                                     |                                                                                                    |                        | Alerts Remediations Group    |
| Policy Management      | Rule Management White List     | Traffic Profiles                                    |                                                                                                    |                        | <u>k</u>                     |
|                        |                                | Task Not<br>Task Status<br>succeeded<br>Sen<br>task | tification<br>Your task Installation Setup<br>at Mon Sep 7 12:30:51 2015<br>sors are being registered. Che<br>status to monitor progress. | X<br>(Register)<br>bck |                              |
| Correlation Policy I   | nformation                     |                                                     |                                                                                                    |                        | Save Cancel                  |
| Policy Name            | pxGrid_ANC_reAuthenticate      |                                                     |                                                                                                    |                        |                              |
| Policy Description     |                                |                                                     |                                                                                                    |                        |                              |
| Default Priority       | None +                         |                                                     |                                                                                                    |                        |                              |
| Policy Rules           |                                |                                                     |                                                                                                    |                        | O Add Rules                  |

**第2步:** 策略 (Policies)->关联 (Correlation)->规则管理 (Rule Management)->创建规则 (Create Rule)->添加 规则名称->reAuthenticate\_bySourceIP,并输入以下内容,然后保存 (Save)

| Overview Analysis Policies                                 | Devices Objects AN           | мр         |                  |                                                                   |                                                                               |                                                           |
|------------------------------------------------------------|------------------------------|------------|------------------|-------------------------------------------------------------------|-------------------------------------------------------------------------------|-----------------------------------------------------------|
| Access Control Intrusion • Fil                             | es Network Discovery         | SSL        | Application Dete | ctors Us                                                          | ers Corr                                                                      | elation                                                   |
|                                                            |                              |            |                  |                                                                   |                                                                               |                                                           |
| Policy Management Rule M                                   | anagement White List         | t Trai     | fic Profiles     |                                                                   |                                                                               |                                                           |
|                                                            |                              |            |                  | Task Notif<br>Task Status Yo<br>succeeded at<br>Sensor<br>task st | ication<br>our task Insta<br>Mon Sep 7 12<br>is are being re<br>atus to monit | llation Setu<br>:30:51 201<br>egistered. C<br>or progress |
| Rule Information Rule Name IreAuthentical Rule Description | e_bySourceIP                 |            |                  |                                                                   |                                                                               |                                                           |
| Rule Group Ungrouped                                       | \$                           |            |                  |                                                                   |                                                                               |                                                           |
| Select the type of event for                               | his rule                     |            |                  |                                                                   |                                                                               |                                                           |
| If an intrusion event occurs                               | and it meets the following o | conditions |                  |                                                                   |                                                                               |                                                           |
| Add condition                                              | Add complex condition        |            |                  | _                                                                 |                                                                               |                                                           |
| Source IP                                                  |                              | ¢] [Is     | \$ 192.168       | .1.8                                                              |                                                                               |                                                           |

**第3步:** 策略 (Policies)->关联 (Correlation)->策略管理 (Policy Management)->pxGrid\_ANC\_reAuthenticate> 添加规则 (Add rules)->选择 "reAuthenticate\_bySourceIP",添加规则

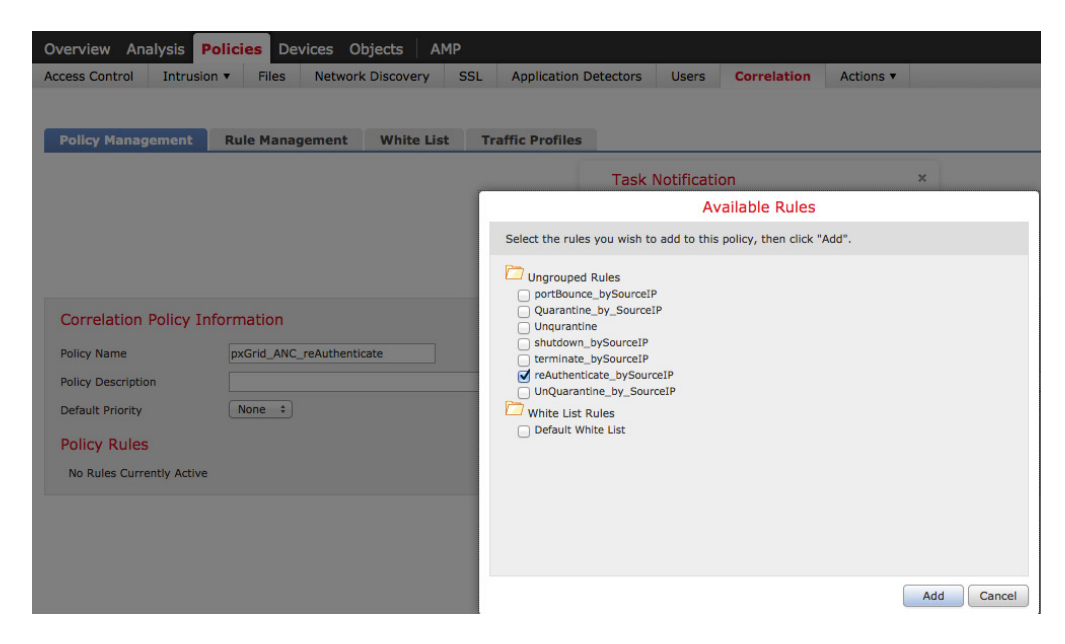

第4步: 接下来,我们将添加响应,点击响应 (Responses) 选项卡

| Overview Analysis Policies Devices Objects AMP                             |                                                                                                    | 🛕 Health System Help 🔻 admin v       |
|----------------------------------------------------------------------------|----------------------------------------------------------------------------------------------------|--------------------------------------|
| Access Control Intrusion • Files Network Discovery SSL Application D       | etectors Users Correlation Actions •                                                                                                    |                                      |
|                                                                            |                                                                                                    | Alerts Remediations Groups           |
| Policy Management Rule Management White List Traffic Profiles              | 1                                                                                                    | 89                                   |
|                                                                            | Task Notification         ×           Task Status Your task Installation Setup (Register)         succeeded at Mon Sep 7 12:30:51 2015           Sensors are being registered. Check task status to monitor progress. |                                      |
| Correlation Policy Information                                             |                                                                                                    | You have unsaved changes Save Cancel |
| Policy Name         pxGrid_ANC_reAuthenticate           Policy Description |                                                                                                    |                                      |
| Policy Rules                                                               |                                                                                                    | O Add Rules                          |
| Rule                                                                       | Responses                                                                                                    | Priority                             |
| reAuthenticate bySourceIP                                                  | This rule does not have any responses.                                                                                                    | Default 🗧 🅼                          |

**第 5 步:** 选择策略 (Policies)->关联 (Correlation)->pxGrid\_ANC\_reAuthenticate,将 reAuthenticate 移至已 分配的响应(Assigned Responses)->更新 (Update)->保存 (Save)

| Overview Analysis       | Policies Devi | ces Objects A     | MP    |                                 | a an an an an an an an an an an an an an     |                                                 |                   |          |
|-------------------------|---------------|-------------------|-------|---------------------------------|----------------------------------------------|-------------------------------------------------|-------------------|----------|
| Access Control Intrusio | on 🔻 Files    | Network Discovery | SSL   | Application Detectors           | Users                                        | Correlation                                     | Actions 🔻         |          |
| Dallar Management       | Dulo Monog    | White Lie         |       | offic Drofiles                  |                                              |                                                 |                   |          |
| Policy Management       | Kule Manage   | iment white Lis   | st 11 | ame Promes                      |                                              |                                                 |                   |          |
|                         |               |                   |       | Task M<br>Task Sta<br>succeed   | Notificatio<br>atus Your tas<br>ed at Mon Se | DN<br>sk Installation Setu<br>ep 7 12:30:51 201 | p (Register)<br>5 | ×        |
|                         |               |                   |       | Responses for rea               | Authentio                                    | cate_bySource                                   | eIP               |          |
|                         |               |                   |       | Assigned Respo                  | onses                                        |                                                 |                   |          |
| Correlation Policy In   | nformation    |                   |       | reAuthenticate                  |                                              |                                                 |                   |          |
| Policy Name             | pxGrid_ANC_r  | eAuthenticate     |       |                                 |                                              |                                                 |                   |          |
| Default Priority        | None ‡        |                   |       | Unassigned Re                   | sponses                                      | × ^                                             |                   |          |
| Policy Rules            |               |                   |       | Quarantine_Source               | IP                                           |                                                 |                   |          |
| Rule                    |               |                   |       | Shutdown<br>Terminate           |                                              |                                                 |                   |          |
| reAuthenticate_bySou    | rceIP         |                   |       | UnQuarantine_by_S<br>portBounce | SourceIP                                     |                                                 |                   |          |
|                         |               |                   |       |                                 |                                              |                                                 | Updat             | e Cancel |

第6步: 激活终止政策,点击将会打开该策略的以下按钮

| Overview Analysis Policies Devices Objects AMP                                                                                                    | lealth System Help <b>v admin</b> v |
|----------------------------------------------------------------------------------------------------|-------------------------------------|
| Access Control Intrusion - Files Network Discovery SSL Application Detectors Users Correlation Actions -                                                                                                    |                                     |
|                                                                                                    | Alerts Remediations Groups          |
| Policy Management Rule Management White List Traffic Profiles                                                                                                    | k                                   |
|                                                                                                    | Create Policy                       |
| Task Notification       ×         Task Status Your task Installation Setup (Register)       succeeded at Who sep 7 12:30:51 2015         Sensors are being registered. Check       task status to monitor progress. |                                     |
| Success ×<br>Deactivated Policy: pxGrid_ANC_pontBounce                                                                                                    |                                     |
|                                                                                                    | Sort by State +                     |
| pxGrid_ANC_reAuthenticate                                                                                                    | 🔍 🖉 🖉                               |
| pxGrid_ANC_portBounce                                                                                                    | III // 13                           |
| pxGrid ANC_Quarantine                                                                                                    | 🗆 🖉 🗄                               |
| pxGrid_ANC_shutdown                                                                                                    | 🗆 🖉 🗄                               |
| pxGrid_ANC_Terminate                                                                                                    | 🗆 🗶 🗄                               |
| pxGrid_ANC_Unquarantine                                                                                                    | ST 2 3                              |

## 测试

最终用户将在其浏览器窗口中键入 <u>www.yahoo.com/cmd.exe</u>,这将会由于 FireSIGHT 的 pxGrid 入侵策略中发 生 "SERVER-IIS.cmd.exe 访问"规则违规而触发入侵事件。最终用户将根据分配到关联策略中所定义的重新 身份验证缓解响应重新进行身份验证。

第1步: 最终用户在其浏览器中输入 <u>www.yahoo.com/cmd.exe</u>

**第2步:** 这将触发"Web 应用攻击"(Web Application Attack)入侵事件

## 安全访问操作指南

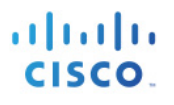

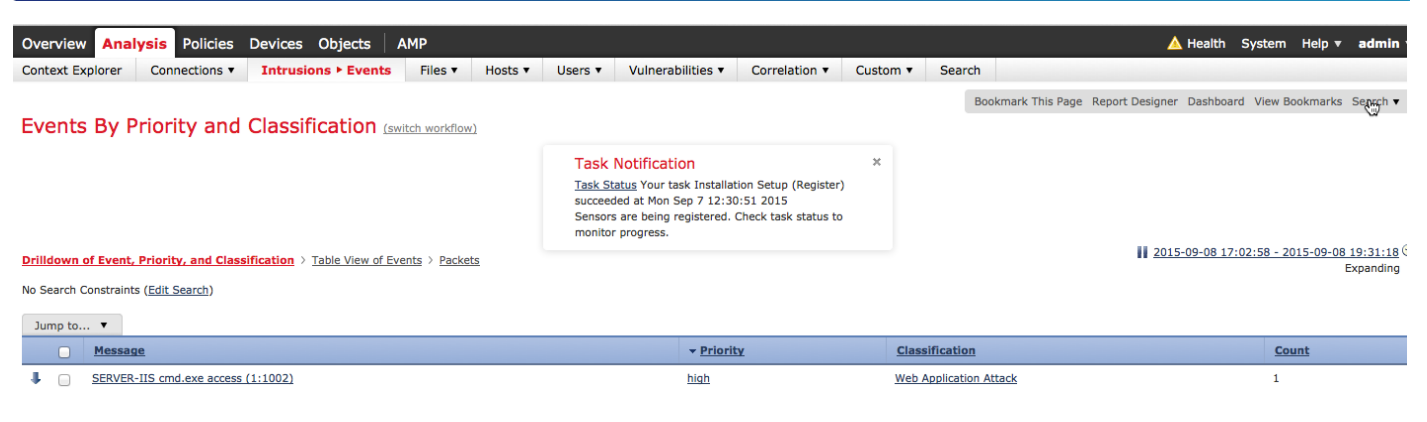

#### **第3步:** 这还会触发"关联事件" 请注意,属于源 IP 地址的最终用户将重新进行身份验证。

#### <u>注意</u>:由于未开启网络发现主机和用户,因此没有任何用户信息。

| Overview Ana         | ysis Policie    | es Device                  | s Objects          | AMP            |                     |                                                                                                    |                                                                              |                                        |                  |                                |           | 🔺 Health                     | System Help 🖲    | adn                |
|----------------------|-----------------|----------------------------|--------------------|----------------|---------------------|----------------------------------------------------------------------------------------------------|------------------------------------------------------------------------------|----------------------------------------|------------------|--------------------------------|-----------|------------------------------|------------------|--------------------|
| Context Explorer     | Connections     | <ul> <li>Intrus</li> </ul> | ions 🔻 🛛 Fi        | iles 🔻 Hosts 🔻 | Users •             | Vulnerabilities •                                                                                           | Correlation •                                                                | Correlation Events                     | Custom •         | Search                         |           |                              |                  |                    |
| Correlation          | Events          |                            |                    |                |                     |                                                                                                    |                                                                              |                                        | Во               | okmark This                    | Page Repo | rt Designer Dashbo           | ard View Bookma  | rks Se             |
|                      |                 |                            |                    |                |                     | Task Notificati<br>Task Status<br>Your ta<br>succeeded at Mon S<br>Sensors are being r<br>monitor progress. | ON<br>Isk Installation Setup<br>Sep 7 12:30:51 2019<br>registered. Check tas | X<br>p (Register)<br>5<br>sk status to |                  |                                |           |                              |                  |                    |
| Correlation Events   |                 |                            |                    |                |                     |                                                                                                    |                                                                              |                                        |                  |                                |           | 2015-09-07 22:3              | 5:00 - 2015-09-0 | <u>1 23:4</u><br>S |
| No Search Constraint | s (Edit Search) |                            |                    |                |                     |                                                                                                    |                                                                              |                                        |                  |                                |           |                              |                  |                    |
| Jump to 🔻            |                 |                            |                    |                |                     |                                                                                                    |                                                                              |                                        |                  |                                |           |                              |                  |                    |
| <u>Time</u>          | ×               | Impact ×                   | Inline ×<br>Result | Source IP ×    | Source ×<br>Country | Destination ×<br>IP                                                                                         | Destination ×<br>Country                                                     | Security Intelligence<br>Category      | × Source<br>User | × <u>Destin</u><br><u>User</u> | ation ×   | Source Port / X<br>ICMP Type | Destination F    | <u>ort /</u> 3     |
| 2015-09              | 08 01:28:56     | 0                          |                    | 192 168 1 8    |                     | 08 130 180 140                                                                                              |                                                                              |                                        |                  |                                |           | 49637 / tcp                  | 80 (http) / tco  | _                  |

#### 第4步: 随着我们继续处理同一事件

请注意 pxGrid\_Intrusion\_Policy 规则中包含的规则违规。

| Explorer | Connections • | Intrusions • | Files • | Hosts • | Users • | Vulnerabilities • | Correlation + Correlation Events | Custom • | Search |  |   |
|----------|---------------|--------------|---------|---------|---------|-------------------|----------------------------------|----------|--------|--|---|
|          |               |              |         |         |         |                   |                                  |          |        |  | ţ |
| J        |               |              |         |         |         |                   |                                  |          |        |  |   |
|          |               |              |         |         |         |                   |                                  |          |        |  | _ |

**第5步:** 随着我们继续深入处理同一事件 请注意已触发所分配的重新身份验证缓解响应的关联策略和关联规则

# cisco.

192.168.1.51 eth2

| oje | cts Al         | МР      |                |                          |             |            |        |            |        |          |       |          |   | 🔺 Health | System    | Help 🔻 | admin  |
|-----|----------------|---------|----------------|--------------------------|-------------|------------|--------|------------|--------|----------|-------|----------|---|----------|-----------|--------|--------|
|     | Files <b>v</b> | Hosts 🔻 | Users <b>v</b> | Vulnerabilities <b>v</b> | Correlation | ► Correlat | tion I | Events     | Custom | ▼ S      | earch |          |   |          |           |        |        |
|     |                |         |                |                          |             |            |        |            |        |          |       |          |   |          |           |        |        |
|     |                |         |                |                          |             |            |        |            |        |          |       |          |   |          |           |        |        |
|     |                |         |                |                          |             |            |        |            |        |          |       |          |   |          |           |        |        |
|     |                |         |                |                          |             |            |        |            |        |          |       |          |   |          |           |        |        |
|     |                |         |                |                          |             |            |        |            |        |          |       |          |   |          |           |        |        |
|     |                |         |                |                          |             |            |        |            |        |          |       |          |   |          |           |        |        |
|     |                |         |                |                          |             |            |        |            |        |          |       |          |   |          |           |        |        |
|     |                |         |                |                          |             |            |        |            |        |          |       |          |   |          |           |        |        |
|     |                |         |                |                          |             |            |        |            |        |          |       |          |   |          |           |        |        |
| P   | olicy ×        |         | Rule ×         |                          | Priority ×  | Source     | ×      | Destinatio | m × 1  | Ingress  | ×     | Egress   | × | Device × | Ingress   | × Egr  | ress   |
|     |                |         |                |                          |             | Host       |        | Host       | -      | Security |       | Security |   |          | Interface | Int    | erface |

Passive

第6步: 要在 ISE 中查看响应,请选择操作 (Operations)->身份验证 (Authentications)

None

pxGrid\_ANC\_reAuthenticate reAuthenticate\_bySourceIP

| ahah                                      |                                           |                                              | License Warning A   ise14sd   admin   Logout | Feedback D                          |
|-------------------------------------------|-------------------------------------------|----------------------------------------------|----------------------------------------------|-------------------------------------|
| cisco Identity Services Engine            | Home Operations                           | Policy     Guest Access     Administ         | ration 🔻                                     | Setup Assistar                      |
| Authentications III Reports               | Republic Adaptive Network Control         |                                              |                                              | *                                   |
| Misconfigured Supplicants                 | Misconfigured Network Devices             | RADIUS Drops                                 | Client Stopped Responding (i)                | Repeat Counter (i)                  |
| 0                                         | 0                                         | 0                                            | 0                                            | 0                                   |
|                                           |                                           |                                              |                                              |                                     |
| 🔝 Show Live Sessions 🛛 🎡 Add or Remove Co | lumns 🔻 😵 Refresh 🛛 😨 Reset Repeat Counts |                                              | Refresh Every 1 minute    Show Lat           | est 20 records vithin Last 24 hours |
| Time                                      | Repeat Count Identity () Endpoint ID ()   | Endpoint Profile () Authentication Policy () | Authorization Policy                         | Network Device   Device Port        |
| 2015-09-08 05:29:03.133 🕕 🗋               | 0 jeppich 00:0C:29:C8:EB:4F               | Microsoft-Workstatior                        |                                              |                                     |
| 2015-09-08 05:29:02.437                   | jeppich 00:0C:29:C8:EB:4F                 | Microsoft-Workstatior Default >> Dot1X >> D. | Default >> Basic_Auth PermitAccess           | Sw GigabitEthernet1/0/3             |
| 2015-09-08 05:29:02.175 🗹 🗋               | 00:0C:29:C8:EB:4F                         |                                              | 8                                            | SW                                  |
| 2015-09-08 05:06:44.968 ()                | 0 00:0C:29:5F:04:E 00:0C:29:5F:04:E0      | VMWare-Device                                |                                              |                                     |

第7步: 通过选择详细信息按钮,我们看到端口根据 CiscoAVpair 属性进行禁用

| Other Attributes        |                                                                              |  |
|-------------------------|------------------------------------------------------------------------------|--|
| ConfigVersionId         | 41                                                                           |  |
| DestinationPort         | 1700                                                                         |  |
| Protocol                | Radius                                                                       |  |
| Event-Timestamp         | 1441690142                                                                   |  |
| AcsSessionID            | ise14sd/231029914/154                                                        |  |
| CPMSessionID            | 0A0000010000004102092652                                                     |  |
| EndPointMACAddress      | 00-0C-29-C8-EB-4F                                                            |  |
| Location                | Location#All Locations                                                       |  |
| Device Type             | Device Type#All Device Types                                                 |  |
| Device IP Address       | 192.168.1.3                                                                  |  |
| CiscoAVPair             | audit-session-id=0A0000010000004102092652, subscriber:command=reauthenticate |  |
|                         |                                                                              |  |
|                         |                                                                              |  |
| Session Events          |                                                                              |  |
| 2015-09-08 05:29:02.437 | Authentication succeeded                                                     |  |
| 2015-09-08 05:29:02.175 | Dynamic Authorization succeeded                                              |  |
| 2015-09-08 05:02:37.896 | RADIUS Accounting start request                                              |  |
| 2015-09-08 05:02:37.353 | Authentication succeeded                                                     |  |
|                         |                                                                              |  |

第8步: 此外,还可以查看 FireSIGHT 管理中心系统日志事件来验证重新身份验证缓解操作是否成功

|                                    |                                      |                                                                                                    |                             |                  |          | _          |        |         |
|------------------------------------|--------------------------------------|----------------------------------------------------------------------------------------------------|-----------------------------|------------------|----------|------------|--------|---------|
| Overview Analysis Policies Devices | Objects AMP                          |                                                                                                    |                             |                  | 🔺 Heal   | th System  | Help 🔻 | admin v |
|                                    |                                      |                                                                                                    | Local 🔻                     | Updates          | Licenses | Monitoring | Syslog | Tools   |
|                                    |                                      | Task Notification         ×           Task Status Your task Installation Setup (Register)         succeeded at Mon Sep 7 12:30:51 2015           Sensors are being registered. Check         task status to monitor progress. |                             | k                | •        |            |        |         |
| Case-sensitive Exclusion           | Messages                             |                                                                                                    |                             |                  |          |            |        |         |
|                                    | Sep 08 2015 01:36:00 Sourcefire3D SF | -IMS[15096]: [15106] pm:log [INFO] Process 'store_whitelist_histo                                                                                                    | ory' closed output.         |                  |          |            |        |         |
| Go                                 | Sep 08 2015 01:36:00 Sourcefire3D SF | -IMS[15096]: [15096] pm:process [INFO] Started store_whitelist_                                                                                                    | history (24188)             |                  |          |            |        |         |
|                                    | Sep 08 2015 01:31:00 Sourcefire3D SF | -IMS[15096]: [15106] pm:log [INFO] Process 'store_whitelist_histo                                                                                                    | ory' closed output.         |                  |          |            |        |         |
|                                    | Sep 08 2015 01:31:00 Sourcefire3D SF | -IMS[15096]: [15106] pm:log [INFO] Process 'store_whitelist_histe                                                                                                    | ory' closed output.         |                  |          |            |        |         |
|                                    | Sep 08 2015 01:31:00 Sourcefire3D SF | -IMS[15096]: [15096] pm:process [INFO] Started store_whitelist_                                                                                                    | history (23616)             |                  |          |            |        |         |
|                                    | Sep 08 2015 01:28:56 Sourcefire3D SF | -IMS[11218]: pxgrid_agent.pl:normal [INFO] Mitigation Successful                                                                                                    | I                           |                  |          |            |        |         |
|                                    | Sep 08 2015 01:28:56 Sourcefire3D SF | -IMS[23376]: pxgrid_mitigation.pl:normal [INFO] Notification push                                                                                                    | ned to the socket           |                  |          |            |        |         |
|                                    | Sep 08 2015 01:28:56 Sourcefire3D SF | -IMS[11218]: pxgrid_agent.pl:normal [INFO] Attempting Mitigation                                                                                                    | n: action=reAuthenticate, i | p_address=192.16 | 58.1.8   |            |        |         |
|                                    | Sep 08 2015 01:28:03 Sourcefire3D SF | -IMS[20715]: [29011] sftunneld:sf heartbeat [INFO] Saved SW VE                                                                                                    | ERSION from peer 192.168    | .1.51 (5.4.0)    |          |            |        |         |

## 终止

创建终止关联策略

第1步: 策略 (Policies)->关联 (Correlation)->策略管理 (Policy Management)->创建策略 (Create Policy)-> pxGrid ANC Terminate->保存 (Save)

| Overview Analysis Policies Devices Objects AMP                       |                                                                                                    | 🛕 Health System Help 🔻 admin |
|----------------------------------------------------------------------|----------------------------------------------------------------------------------------------------|------------------------------|
| Access Control Intrusion • Files Network Discovery SSL Application D | etectors Users Correlation Actions •                                                                                                    |                              |
| Policy Management Rule Management White List Traffic Profiles        |                                                                                                    | Alerts Remediations Group:   |
|                                                                      | Task Notification       ×         Task Status Your task Installation Setup (Register)       succeeded at Mon Sep 7 12:30:51 2015         Sensora are being registered. Check task status to monitor progress. |                              |
| Correlation Policy Information                                       |                                                                                                    | Save Cancel                  |
| Policy Name pxGrid_ANC_Terminate                                     |                                                                                                    |                              |
| Policy Description                                                   |                                                                                                    |                              |
| Default Priority None \$                                             |                                                                                                    |                              |
| Policy Rules                                                         |                                                                                                    | O Add Rules                  |

**第2步:** 策略 (Policies)->关联 (Correlation)->规则管理 (Rule Management)->创建规则 (Create Rule)->添加 规则名称->Terminate\_by\_SourceIP,并输入以下内容,然后保存 (Save)

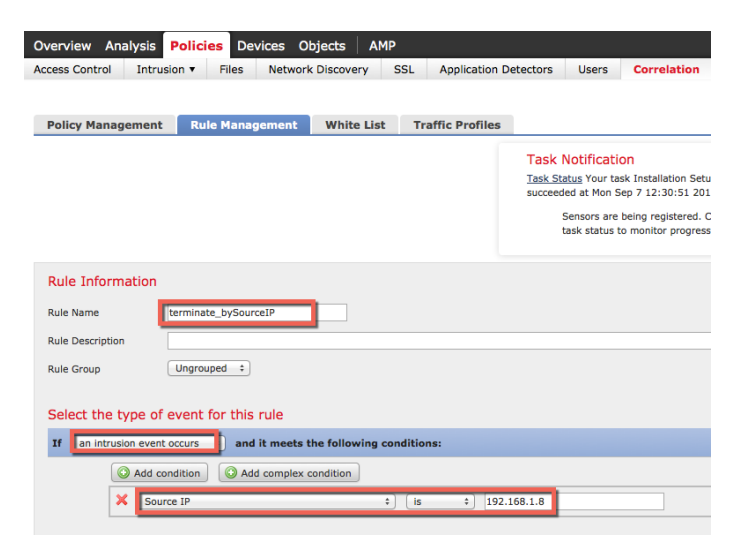

**第3步:** 策略 (Policies)->关联 (Correlation)->策略管理 (Policy Management)->pxGrid ANC Terminate>添加 规则 (Add rules)->选择"Terminate\_by\_SourceIP",添加规则

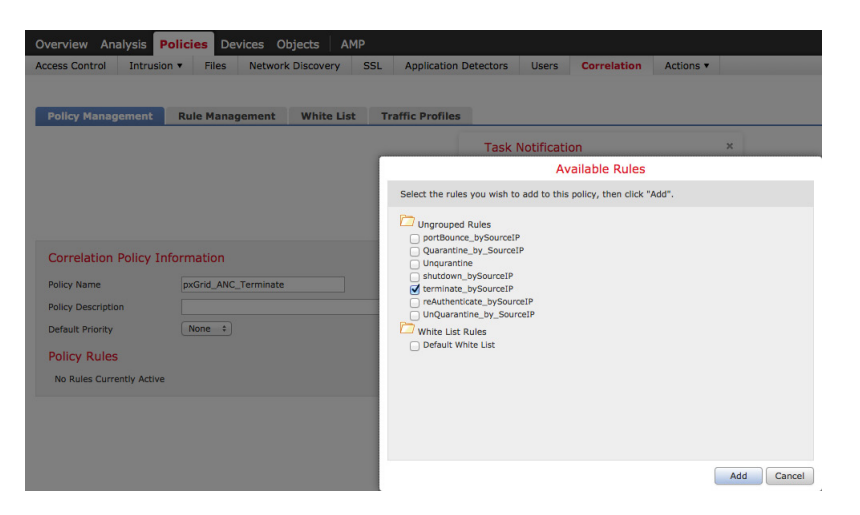

第4步: 接下来,我们将添加响应,点击响应(Responses)选项卡

| Dverview Analysis Policies Devices Objects AMP                        |                                                                                                    | 🔺 Health System Help 🔻 admin 🔻       |
|-----------------------------------------------------------------------|----------------------------------------------------------------------------------------------------|--------------------------------------|
| Access Control Intrusion • Files Network Discovery SSL Applica        | ation Detectors Users Correlation Actions •                                                                                                    |                                      |
|                                                                       |                                                                                                    | Alerts Remediations Groups           |
| Policy Management Rule Management White List Traffic Pro              | files                                                                                                    | •                                    |
|                                                                       | × Task Notification × Task Status Your task Installation Setup (Register) succeeded at Mon Sep 7 12:30:12 2015 Sensors are being registered. Check task status to monitor progress. |                                      |
| Correlation Policy Information                                        |                                                                                                    | You have unsaved changes Save Cancel |
| Policy Name         pxGrid_ANC_Terminate           Policy Description |                                                                                                    |                                      |
| Policy Rules                                                          |                                                                                                    | O Add Rules                          |
| Rule                                                                  | Responses                                                                                                    | Priority                             |
| terminate_bySourceIP                                                  | This rule does not have any responses.                                                                                                    | Default 🗧 🏟 🛊                        |

**第5步:** 选择策略 (Policies)->关联 (Correlation)->pxGrid\_ANC\_Terminate,将 Terminate 移至已分配的响 应(Assigned Responses)->更新 (Update)->保存 (Save)

| Overview Analysis Policies Devices Objects       | AMP                                                                                         |
|--------------------------------------------------|---------------------------------------------------------------------------------------------|
| Access Control Intrusion • Files Network Discove | ery SSL Application Detectors Users Correlation Actions •                                   |
|                                                  |                                                                                             |
| Policy Management Rule Management White          | e List Traffic Profiles                                                                     |
|                                                  | Task Notification ×                                                                         |
|                                                  | Task Status Your task Installation Setup (Register)<br>succeeded at Mon Sep 7 12:30:51 2015 |
|                                                  | Responses for terminate_bySourceIP                                                          |
|                                                  | Assigned Responses                                                                          |
| Correlation Policy Information                   | Terminate                                                                                   |
| Policy Name pxGrid_ANC_Terminate                 |                                                                                             |
| Policy Description Default Priority None         | Unassigned Responses                                                                        |
| Policy Rules                                     | Quarantine_SourceIP                                                                         |
| Rule                                             | Shutdown<br>UnQuarantine_by_SourceIP                                                        |
| terminate_bySourceIP                             | portBounce<br>reAuthenticate                                                                |
|                                                  | Update Cancel                                                                               |

第6步: 激活终止政策,点击将会打开该策略的以下按钮

| Overview Analysis Policies Devices Objects AMP                                                                                                    | 🔺 Health | System Help <del>v</del> admin |
|----------------------------------------------------------------------------------------------------|----------|--------------------------------|
| Access Control Intrusion - Files Network Discovery SSL Application Detectors Users Correlation Actions -                                                                                                    |          |                                |
| Policy Management Rule Management White List Traffic Profiles                                                                                                    | ٨        | Alerts Remediations Groups     |
|                                                                                                    |          | O Create Policy                |
| Task Notification       ×         Task Steps Your task Installation Setup (Register)       succeeded at Who sep 7 12:0:51 2015         Sensors are being registered. Check task status to monitor progress. |          |                                |
| Success ×<br>Activated Policy: pxGrid_ANC_Terminate                                                                                                    |          |                                |
|                                                                                                    |          | Sort by State :                |
| pxGrid_ANC_Terminate                                                                                                    |          | CO / 6                         |
| pxGrid_ANC_portBounce                                                                                                    |          | IN / 1                         |
| pxGrid_ANC_Quarantine                                                                                                    |          | ()X 🥖 🖯                        |
| pxGrid_ANC_reAuthenticate                                                                                                    |          | ()x 🥜 🖯                        |
| pxGrid_ANC_shutdown                                                                                                    |          | () X 2                         |
| pxGrid_ANC_Unguaranting                                                                                                    |          | ()X) 🥜 🖯                       |

## 测试

最终用户将在其浏览器窗口中键入 <u>www.yahoo.com/cmd.exe</u>,这将会由于 FireSIGHT 的 pxGrid 入侵策略中发 生 "SERVER-IIS.cmd.exe 访问"规则违规而触发入侵事件。最终用户的会话将根据分配到关联策略中所定义 的规则的终止缓解响应进行终止。

- 第1步: 最终用户在其浏览器中输入 <u>www.yahoo.com/cmd.exe</u>
- **第2步:** 这将触发"Web 应用攻击"(Web Application Attack)入侵事件

| Overview Analysis Policies             | Devices Objects                 | AMP             |           |                   |               |          |                    | 🔺 Health                   | System Help 🔻      | admin     |
|----------------------------------------|---------------------------------|-----------------|-----------|-------------------|---------------|----------|--------------------|----------------------------|--------------------|-----------|
| Context Explorer Connections •         | Intrusions > Events             | Files • Hosts • | Users • V | /ulnerabilities 🔻 | Correlation • | Custom • | Search             |                            |                    |           |
| Events By Priority and                 | Classification (see             | ritch workflow) |           |                   |               |          | Bookmark This Pag  | ge Report Designer Dashboa | rd View Bookmarks  | Septch V  |
|                                        |                                 | ×               |           |                   |               |          |                    |                            |                    |           |
| Drilldown of Event, Priority, and Clas | sification > Table View of Even | ents > Packets  |           |                   |               |          |                    | 2015-09-08 17              | 202:58 - 2015-09-0 | Expanding |
| No Search Constraints (Edit Search)    |                                 |                 |           |                   |               |          |                    |                            |                    |           |
| Jump to 🔻                              |                                 |                 |           |                   |               |          |                    |                            |                    |           |
| Message                                |                                 |                 |           | ▼ Priorit         | ¥             | Clas     | ssification        |                            | Count              |           |
| SERVER-IIS cmd.exe access              | (1:1002)                        |                 |           | high              |               | Web      | Application Attack |                            | 1                  |           |

- **第3步:** 这还会触发"关联事件" 请注意,属于源 IP 地址的最终用户会话将终止
- <u>注意</u>:由于未开启网络发现主机和用户,因此没有任何用户信息。

| Overview Anal         | ysis Policies   | Devices   | Objects            | AMP         |                     |                                                                                                    |                                                                             |                                        |                                |                                     | 🛕 Health                     | System Help <del>v</del> admin       |
|-----------------------|-----------------|-----------|--------------------|-------------|---------------------|----------------------------------------------------------------------------------------------------|-----------------------------------------------------------------------------|----------------------------------------|--------------------------------|-------------------------------------|------------------------------|--------------------------------------|
| Context Explorer      | Connections •   | Intrusion | ns ▼ File          | s ▼ Hosts ▼ | Users •             | Vulnerabilities •                                                                                        | Correlation •                                                               | Correlation Events                     | Custom •                       | Search                              |                              |                                      |
| Correlation           | Events          |           |                    |             |                     |                                                                                                    |                                                                             |                                        | Bo                             | okmark This Page R                  | eport Designer Dashboa       | ard V Bookmarks Search               |
|                       |                 |           |                    |             |                     | Task Notificati<br>Task Status Your to<br>succeeded at Mon S<br>Sensors are being i<br>monitor progress. | ion<br>ask Installation Setu<br>Sep 7 12:30:51 201<br>registered. Check ta: | ×<br>p (Register)<br>5<br>sk status to |                                |                                     |                              |                                      |
| Correlation Events    |                 |           |                    |             |                     |                                                                                                    |                                                                             |                                        |                                |                                     | 2015-09-07 22:3              | 5:00 - 2015-09-08 23:42:00<br>Static |
| No Search Constraints | s (Edit Search) |           |                    |             |                     |                                                                                                    |                                                                             |                                        |                                |                                     |                              |                                      |
| Jump to 🔻             |                 |           |                    |             |                     |                                                                                                    |                                                                             |                                        |                                |                                     |                              |                                      |
| <b>▼</b> <u>Time</u>  | × Im            | pact × 1  | Inline ×<br>Result | Source IP × | Source ×<br>Country | Destination ×<br>IP                                                                                      | Destination ×<br>Country                                                    | Security Intelligence<br>Category      | × <u>Source</u><br><u>User</u> | Contraction Destination Destination | Source Port / X<br>ICMP Type | Destination Port / ×<br>ICMP Code    |
|                       |                 |           |                    |             |                     |                                                                                                    |                                                                             |                                        |                                |                                     |                              |                                      |

第5步:

**第4步:** 随着我们继续处理同一事件

请注意 pxGrid\_Intrusion\_Policy 规则中包含的规则违规。

| context explorer                                              | Connections •                                      | Intrusions •                                                                                                    | Files <b>v</b>                        | Hosts 🔻                           | Users 🔻                  | Vulnerabilities •                       | Correlation > Correlation Events                                                   | Custom •                     | Search                                            |                 |               |                 |
|---------------------------------------------------------------|----------------------------------------------------|----------------------------------------------------------------------------------------------------|---------------------------------------|-----------------------------------|--------------------------|-----------------------------------------|------------------------------------------------------------------------------------|------------------------------|---------------------------------------------------|-----------------|---------------|-----------------|
|                                                               |                                                    |                                                                                                    |                                       |                                   |                          |                                         |                                                                                    |                              |                                                   |                 |               |                 |
| 1                                                             |                                                    |                                                                                                    |                                       |                                   |                          |                                         |                                                                                    |                              |                                                   |                 |               |                 |
|                                                               |                                                    |                                                                                                    |                                       |                                   |                          |                                         |                                                                                    |                              |                                                   |                 |               |                 |
|                                                               |                                                    |                                                                                                    |                                       |                                   |                          |                                         |                                                                                    |                              |                                                   |                 |               |                 |
|                                                               |                                                    |                                                                                                    |                                       |                                   |                          |                                         |                                                                                    |                              |                                                   |                 |               |                 |
|                                                               |                                                    |                                                                                                    |                                       |                                   |                          |                                         |                                                                                    |                              |                                                   |                 |               |                 |
| ٥                                                             |                                                    |                                                                                                    |                                       |                                   |                          |                                         |                                                                                    |                              |                                                   |                 |               |                 |
|                                                               |                                                    |                                                                                                    |                                       |                                   |                          |                                         |                                                                                    |                              |                                                   |                 |               |                 |
|                                                               |                                                    |                                                                                                    |                                       |                                   |                          |                                         |                                                                                    |                              |                                                   |                 |               |                 |
| Description ¥                                                 |                                                    |                                                                                                    |                                       |                                   |                          |                                         |                                                                                    |                              |                                                   |                 |               |                 |
| Description A                                                 |                                                    |                                                                                                    |                                       |                                   |                          |                                         |                                                                                    |                              |                                                   |                 |               |                 |
|                                                               |                                                    |                                                                                                    |                                       |                                   |                          |                                         |                                                                                    |                              |                                                   |                 |               |                 |
| [1:1002:18] "SERVE                                            | P-IIS cmd eve acces                                | " [Impact: ] Inknow                                                                                                    | n] From "197                          | 2 168 1 51" at                    | t Tue Sen 8.0            | 5-43-31 2015 LITC [C                    | assification: Web Application Attack] [Driority                                    | - 11 /tcn\ 192 1             | 68 1 8-49687                                      | (unknown)=>98.1 | 139 180 149-8 | 0 (united stat  |
| [1:1002:18] "SERVE                                            | R-IIS cmd.exe acces                                | s" [Impact: Unknow                                                                                                    | n] From "192                          | 2.168.1.51" a                     | t Tue Sep 8 0            | 5:43:31 2015 UTC [C                     | assification: Web Application Attack] [Priority                                    | : 1] {tcp} 192.1             | 68.1.8:49687                                      | (unknown)->98.1 | 139.180.149:8 | 80 (united stat |
| [1:1002:18] "SERVE                                            | R-IIS cmd.exe acces                                | s" [Impact: Unknow                                                                                                    | n] From *192                          | 2.168.1.51" a                     | <u>t Tue Sep 8 0</u>     | 5:43:31 2015 UTC [C                     | assification: Web Application Attack1 [Priority                                    | : 1] {tcp} 192.1             | 68.1.8:49687                                      | (unknown)->98.1 | 139.180.149:8 | 80 (united stat |
| <sup>[1:1002:18]</sup> "SERVE<br>随着我们                         | <sup>R-IIS cmd.exe access</sup><br>门继续深            | <sup>s" [Impact: Unknow</sup><br>K入处理                                                                                                    | /n] From *192                         | <sup>2.168.1.51"</sup> ª          | t Tue Sep 8 0            | 5:43:31 2015 UTC [C                     | assification: Web Application Attack] [Priority                                    | : 1] {tcp} 192.1             | 68.1.8:49687                                      | (unknown)->98.1 | 139.180.149:8 | 80 (united stat |
| [1:1002:18] "SERVE<br>随着我们<br>言注音 F                           | R-IIS cmd.exe access<br>门继续深<br>日妯发所               | * <sup>*</sup> []mpact: Unknow<br>关入处理<br>关入配的                                                                                                    | n] From *192<br>1 同 —                 | <sup>2.168.1.51"</sup><br>•事件     | t Tue Sep 8 0            | 5:43:31 2015 UTC [C                     | assification: Web Application Attack] [Priority<br>在 四文                            | : 1] {tcp} 192.1             | <u>68.1.8:49687</u>                               | (unknown)->98.1 | 139.180.149:8 | 80 (united stat |
| (1:1002:18] "SERVE<br>随着我们<br>清注意已                            | <sup>R-115 cmd.exe access</sup><br>门继续深<br>己触发所    | <sup>。</sup> [Impact: Unknow<br>、<br>、<br>、<br>、<br>い<br>た<br>の<br>、<br>の<br>、<br>の<br>の<br>、<br>の<br>、<br>の<br>、<br>の<br>、<br>の<br>、<br>の<br>、<br>の<br>、<br>の<br>、<br>の<br>、<br>の<br>、<br>の<br>、<br>の<br>、<br>の<br>、<br>の<br>、<br>の<br>、<br>の<br>、<br>の<br>、<br>の<br>、<br>の<br>、<br>の<br>、<br>の<br>、<br>の<br>、<br>の<br>、<br>の<br>、<br>の<br>、<br>の<br>、<br>の<br>、<br>の<br>、<br>の<br>、<br>の<br>の<br>、<br>の<br>、<br>の<br>、<br>の<br>、<br>の<br>の<br>の<br>、<br>の<br>の<br>の<br>、<br>の<br>、<br>の<br>、<br>の<br>、<br>の<br>、<br>の<br>、<br>の<br>の<br>、<br>の<br>の<br>の<br>、<br>の<br>の<br>、<br>の<br>、<br>の<br>、<br>の<br>、<br>の<br>、<br>の<br>、<br>の<br>、<br>の<br>、<br>の<br>、<br>の<br>、<br>の<br>、<br>の<br>、<br>の<br>、<br>、<br>、<br>の<br>、<br>、<br>、<br>、<br>の<br>、<br>、<br>、<br>の<br>、<br>、<br>、<br>、<br>、<br>、<br>、<br>の<br>、<br>、<br>の<br>、<br>、<br>、<br>、<br>の<br>、<br>、<br>、<br>、<br>、<br>、<br>、<br>、<br>、<br>、<br>、<br>の<br>、<br>、<br>、 | <sup>m] From *192</sup><br>1同一<br>1终止 | 2.168.1.51"。<br>·事件<br>:缓解        | <sub>t Tue Sep 8 0</sub> | <sup>5:43:31 2015 UTC IC<br/>的关联分</sup> | asaification: Web Application Attack1 [Priority<br>策略和关联规则                         | : 1] {tcp} 192.1             | 68.1.8:49687                                      | (unknown)->98.1 | 139.180.149:8 | 0 (united stat  |
| [ <u>1:1002:18]*SERVE</u><br>随着我们<br>清注意已                     | R-IIS cmd.exe access<br>门继续深<br>已触发所               | <sup>s" []mpact: Unknow</sup><br>K入处理<br>f分配的                                                                                                    | □] From *192<br>1] 同一<br>] 终止         | <u>2.168.1.51</u> 。<br>·事件<br>:缓解 | t Tue Sep 8 0            | <sup>5:43:31 2015 UTC IC<br/>的关联分</sup> | asaffication: Web Application Attack] [Priority<br>宽略和关联规则                         | : 1] {tcp} 192.1             | 68.1.8:49687                                      | (unknown)->98.1 | 139.180.149:8 | 80 (united stat |
| [1:1002:18] "SERVE<br>随着我们<br>清注意已                            | R-115 cmd.exe acces<br>门继续深<br>已触发所                | <sup>a<sup>*</sup> IImpact: Unknow<br/>至入处理<br/>行分配的</sup>                                                                                                    | n] From *192<br>1同一<br>1终止            | <u></u><br>·事件<br>:缓解             | t Tue Sep 8 0            | <sup>5:43:31 2015 UTC [C</sup>          | assification: Web Application Attack] [Priority<br>寛略和关联规则                         | : 1] {tcp} 192.1             | 68.1.8:49687<br>68. 1.8:49687<br>elp ▼ adm        | (unknown)->98.1 | 139.180.149:8 | 30 (united stat |
| [1:1002:18] *SERVE<br>随着我们<br>清注意已<br>jects AMP<br>Files Hot  | R-]IS cmd.exe access<br>门继续深<br>已触发所               | ** IImpact: Unknow<br>致入处理<br>行分配的<br>Vulnerabilities                                                                                                    | n] From *192<br>1]同一<br>]终止           | 2.168.1.51*。<br>•事件<br>:缓解        | t Tue Sep 8 0            | 5:43:31 2015 UTC [C<br>的关联分             | assification: Web Application Attack] [Priority<br>宦略和关联规则<br>▲ Health<br>Search   | : 1] {tcp} 192.1<br>System H | 68.1.8:49687<br>68. 1.8:49687<br>elp <b>▼ adm</b> | (unknown)->98.1 | 139.180.149:8 | 30 (united stat |
| Li:1002:181*SERVE<br>道着我们<br>青注意已<br>jects AMP<br>Files → Hor | R-115 cmd.exe access<br>门继续济<br>已触发所<br>sts、Users、 | * <sup>*</sup> [Impact: Unknow<br>致入处理<br>行分配的<br>Vulnerabilities                                                                                                    | n] From *192<br>]同一<br>]终止            | 2.168.1.51*ª<br>·事件<br>:缓解        | t Tue Sep 8 0            | 5:43:31 2015 UTC [C<br>的关联分             | astification: Web Application Attack] [Priority<br>食略和关联规则<br>▲ Health<br>▼ Search | : 1] {tcp} 192,1             | 68.1.8:49687<br>elp <b>v adm</b>                  | (unknown)->98.1 | 139.180.149:6 | 10 (united stat |

| Policy ×             | <u>Rule</u> ×        | Priority × | Source ×<br>Host<br>Criticality | Destination ×<br>Host<br>Criticality | Ingress ×<br>Security<br>Zone | Egress X<br>Security<br>Zone | Device ×     | Ingress ×<br>Interface | Egress<br>Interface | ¢ |
|----------------------|----------------------|------------|---------------------------------|--------------------------------------|-------------------------------|------------------------------|--------------|------------------------|---------------------|---|
| pxGrid ANC Terminate | terminate bySourceIP | None       |                                 |                                      | Passive                       |                              | 192.168.1.51 | eth2                   |                     |   |

第6步: 要在 ISE 中查看响应,请选择"操作"(Operations)-"身份验证"(Authentications)

|                 |                                                                                                    |         |              |                  |                   |                     |                  | Lie               | anna Maraina 🔗 🚛 ia  | alded L admin L   | Loopert 1 | Foodback 0     | _     |
|-----------------|----------------------------------------------------------------------------------------------------|---------|--------------|------------------|-------------------|---------------------|------------------|-------------------|----------------------|-------------------|-----------|----------------|-------|
| abab            |                                                                                                    |         |              |                  |                   |                     |                  | 00                | ense warning AL T is | eraza i sonun i   | Logout    | reduced ())    |       |
| cisco Idei      | ntity Services E                                                                                                    | ngine   |              | 6                | Home Operations   | Policy V            | Guest Access     | Administration    | •                    |                   |           |                |       |
| Authentica      | ations 📑 Rep                                                                                                    | oorts   | Adaptive N   | etwork Control   | 💊 Troubleshoot    |                     |                  |                   |                      |                   |           |                |       |
| Misco           | nfigured Supplicants                                                                                                    |         | Ν            | Aisconfigured Ne | twork Devices     | RA                  | DIUS Drops       |                   | Client Stopp         | ed Responding     |           |                | Rep   |
|                 | 0                                                                                                    |         |              | 0                |                   |                     | 0                |                   | (                    | D                 |           |                |       |
| i Show Live S   | U     U     U       Image: Show Live Sessions <sup>®</sup> Add or Remove Columns ~ <sup>®</sup> Refresh <sup>®</sup> Reset Repeat Counts         Refresh          Every 1 minute ~     Show Latest 20 records ~ |         |              |                  |                   |                     |                  |                   |                      |                   |           |                |       |
| Time            | ▼ Status                                                                                                    | Details | Repeat Count | Identity (i)     | Endpoint ID       | Endpoint Profile    | Authentication   | Policy (i) Author | orization Policy (i) | Authorization Pro | files ()  | Network Device | 3<br> |
| 2015-09-08 05:4 | 43:34.043 🕕                                                                                                    | ò       | 0            | jeppich          | 00:0C:29:C8:EB:4F | Microsoft-Workstati | or               |                   |                      |                   |           |                |       |
| 2015-09-08 05:4 | 43:33.832 🔽                                                                                                    | ò       |              | jeppich          | 00:0C:29:C8:EB:4F | Microsoft-Workstati | or Default >> Do | t1X >> D Defau    | ult >> Basic_Auth    | PermitAccess      | s         | w              |       |
| 2015-09-08 05:4 | 43:33.618 🔽                                                                                                    | Q       |              |                  | 00:0C:29:C8:EB:4F |                     |                  |                   |                      |                   | s         | w              |       |
| 2015-09-08 05:2 | 29:02.437                                                                                                    | ò       |              | jeppich          | 00:0C:29:C8:EB:4F | Microsoft-Workstati | or Default >> Do | t1X >> D Defau    | It >> Basic_Auth     | PermitAccess      | 5         | św             | -     |

第7步: 此外,还可以查看 FireSIGHT 管理中心系统日志事件来验证终止缓解操作是否成功

| Overview Analysis Policies Devices O | Dbjects AMP                         |                                                                                                    |                |               | 🔺 He     | alth System Help <b>v</b> | admin 🔻 |
|--------------------------------------|-------------------------------------|----------------------------------------------------------------------------------------------------|----------------|---------------|----------|---------------------------|---------|
|                                      |                                     |                                                                                                    | Local •        | Updates       | Licenses | Monitoring ► Syslog       | Tools • |
|                                      |                                     | Task Notification     ×       Task Status Your task Installation Setup (Register)     succeeded at Mon Sep 7 12:30:51 2015       Sensors are being registered. Check task status to monitor progress. |                |               |          | *                         |         |
| Case-sensitive Exclusion             | Messages                            |                                                                                                    |                |               |          |                           |         |
|                                      | Sep 08 2015 01:43:28 Sourcefire3D 5 | SF-IMS[11218]: pxgrid_agent.pl:normal [INFO] Mitigation Successful                                                                                                    |                |               |          |                           |         |
| Go                                   | Sep 08 2015 01:43:27 Sourcefire3D 5 | SF-IMS[25338]: pxgrid_mitigation.pl:normal [INFO] Notification pushed to the so                                                                                                    | ket            |               |          |                           |         |
|                                      | Sep 08 2015 01:43:27 Sourcefire3D 5 | SF-IMS[11218]: pxgrid_agent.pl:normal [INFO] Attempting Mitigation: action=ter                                                                                                    | minate, ip_ado | iress=192.168 | .1.8     |                           |         |

# 取消隔离关联策略

取消隔离关联策略和规则的创建过程与其余关联策略相同。唯一区别在于将从"连接事件"而不是在"入侵" 事件上触发关联规则。当最终用户浏览至取消隔离规则中定义的 URL 时,取消隔离缓解响应将取消隔离终端。

我们还将需要创建"连接"规则,以便所有 HTTP/HTTPS 流量都受监控并进行记录,且分配到还包含 pxGrid 入侵策略的默认访问策略。

第1步: 策略 (Policies)->关联 (Correlation)->策略管理 (Policy Management)->创建策略 (Create Policy)-> pxGrid\_ANC\_Unquarantine->保存 (Save)

| Overview Analysis Policies Devices Objects AMP                                                                                                    | 🔺 Health System Help 🔻 admin |
|----------------------------------------------------------------------------------------------------|------------------------------|
| Access Control Intrusion - Files Network Discovery SSL Application Detectors Users Correlation Actions -                                                                                                 |                              |
| Policy Management Rule Management White List Traffic Profiles                                                                                                    | Alerts Remediations Groups   |
| Task Notification       ×         Task Status Your task (retailation Setup (Register) succeeded at How Set 71 23:30:51 2015         Sensors are being registered. Check task status to monitor progress. |                              |
| Correlation Policy Information                                                                                                    | Save Cancel                  |
| Policy Name pxGrid_ANC_Unquarantine                                                                                                    |                              |
| Policy Description                                                                                                    |                              |
| Default Priority None :                                                                                                    |                              |
| Policy Rules                                                                                                    | Add Rules                    |

**第2步:** 策略 (Policies)->关联 (Correlation)->规则管理 (Rule Management)->创建规则 (Create Rule)->添加 规则名称->UnQuarantine\_by\_DestinationIP, 然后保存 (Save)

| verview Analysis Policies Devices O             | bjects AMP                |                 |                      |                            |                                            |             |
|-------------------------------------------------|---------------------------|-----------------|----------------------|----------------------------|--------------------------------------------|-------------|
| cess Control Intrusion • Files Networ           | k Discovery SSL           | Application D   | Detectors            | Users                      | Correlation                                | Actions     |
|                                                 |                           |                 |                      |                            |                                            |             |
| Policy Management Rule Management               | White List T              | rattic Profiles |                      |                            |                                            |             |
|                                                 |                           |                 | Task N               | lotificati                 | on                                         |             |
|                                                 |                           |                 | Task Sta<br>succeede | tus Your ta<br>sd at Mon S | sk Installation Setu<br>ien 7 12:30:51 201 | p (Register |
|                                                 |                           |                 | s                    | ensors are                 | being registered. C                        | -<br>heck   |
|                                                 |                           |                 | t                    | ask status I               | to monitor progress                        |             |
|                                                 |                           |                 |                      |                            |                                            |             |
| Rule Information                                |                           |                 |                      |                            |                                            |             |
| Rule Name UnQuarantine_by_SourceIP              |                           |                 |                      |                            |                                            |             |
| Rule Description                                |                           |                 |                      |                            |                                            |             |
| Duk Cours                                       |                           |                 |                      |                            |                                            |             |
| Congrouped •                                    |                           |                 |                      |                            |                                            |             |
| Select the type of event for this rule          |                           |                 |                      |                            |                                            |             |
| Select the type of event for this full          |                           |                 |                      |                            |                                            |             |
| If a connection event occurs + at either the be | sginning or the end of th | e connection :  | and it me            | ets the fo                 | llowing condition                          | 9:          |
| Add condition Add complex                       | condition                 |                 |                      |                            |                                            |             |
| X URL                                           | \$ is                     |                 | : http://            | 192.168.1                  | 14/Unguarantine/u                          |             |

**第3步:** 策略 (Policies)->关联 (Correlation)->策略管理 (Policy Management)->pxGrid\_ANC\_Unquarantine-> 添加规则 (Add rules)->UnQuarantine\_by\_DestinationIP, 然后保存 (Save) 更改

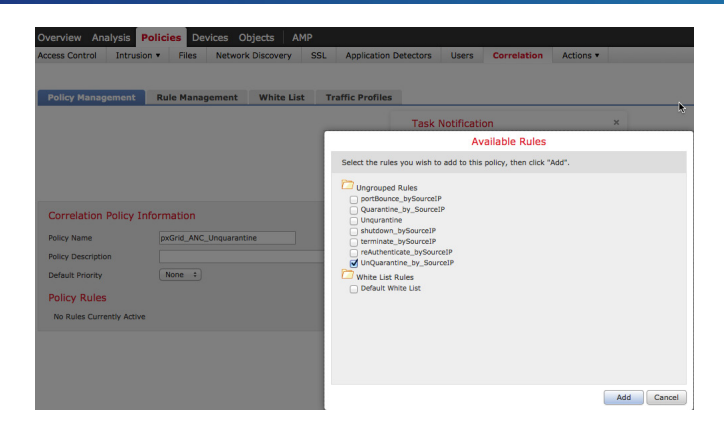

第4步: 接下来,我们将添加响应,点击响应(Responses)选项卡

| Overview Analysis Policies Devices Objects AMP                         |                                                                                                    | 🔺 Health System Help 🔻 admin         |
|------------------------------------------------------------------------|----------------------------------------------------------------------------------------------------|--------------------------------------|
| Access Control Intrusion • Files Network Discovery SSL Application Det | tectors Users Correlation Actions •                                                                                                    |                                      |
|                                                                        |                                                                                                    | Alerts Remediations Groups           |
| Policy Management Rule Management White List Traffic Profiles          |                                                                                                    | <b>.</b>                             |
|                                                                        | Task Notification         ×           Task Status Your task installation Setup (Register)<br>succeeded at No. 66 7 12:30:51         >           Sensors are being registered. Check<br>task status to monitor progress.         > | •                                    |
| Correlation Policy Information                                         |                                                                                                    | You have unsaved changes Save Cancel |
| Policy Name pxGrid_ANC_Unquarantine                                    |                                                                                                    |                                      |
| Policy Description                                                     |                                                                                                    |                                      |
| Default Priority None :                                                |                                                                                                    |                                      |
| Policy Rules                                                           |                                                                                                    | O Add Rules                          |
| Rule                                                                   | Responses                                                                                                    | Priority                             |
| UnQuarantine_by_SourceIP                                               | This rule does not have any responses.                                                                                                    | Default 🗧 🧃 🗒                        |

**第5步:** 选择策略 (Policies)->关联 (Correlation)->UnQuarantine\_by\_DestinationIP,将 UnQuarantine\_SourceIP 移至已分配的响应 (Assigned Responses)->更新 (Update)->保存 (Save)

| Overview Analysis       | Policies Dev | vices Objects  | AMP      |                   |                                      |                                             |                     |          |
|-------------------------|--------------|----------------|----------|-------------------|--------------------------------------|---------------------------------------------|---------------------|----------|
| Access Control Intrusio | on 🔻 🛛 Files | Network Discov | ery SSL  | Application Detec | tors Users                           | Correlation                                 | Actions <b>•</b>    |          |
|                         |              |                |          |                   |                                      |                                             |                     |          |
| Policy Management       | Rule Manag   | ement Whit     | e List T | raffic Profiles   |                                      |                                             |                     | <u> </u> |
|                         |              |                |          | Т                 | ask Notificat                        | ion                                         |                     | ×        |
|                         |              |                |          | I<br>s            | ask Status Your t<br>ucceeded at Mon | ask Installation Setu<br>Sep 7 12:30:51 201 | up (Register)<br>L5 |          |
|                         |              |                |          | Responses f       | or UnQuaran                          | tine_by_Sourc                               | eIP                 |          |
|                         |              |                |          | Assigned          | Responses                            |                                             |                     |          |
| Correlation Policy Ir   | formation    |                |          | UnQuarantin       | e_by_SourceIP                        |                                             |                     |          |
| Policy Name             | pxGrid_ANC_  | Unquarantine   |          |                   |                                      |                                             |                     |          |
| Policy Description      |              |                |          |                   |                                      |                                             |                     |          |
| Default Priority        | None ‡       |                |          | Unassigne         | d Responses                          | * ^                                         |                     |          |
| Policy Rules            |              |                |          | Quarantine_       | SourceIP                             |                                             |                     |          |
| Rule                    |              |                |          | Terminate         |                                      |                                             |                     |          |
| UnQuarantine_by_Sou     | rceIP        |                |          | reAuthentica      | te                                   |                                             |                     |          |
|                         |              |                |          |                   |                                      |                                             | Updat               | e Cancel |

第6步: 激活策略

| Overview Analysis Policies Devices Objects AMP                     |                                                                                                    | 🔺 Health System Help 🔻 admin |
|--------------------------------------------------------------------|----------------------------------------------------------------------------------------------------|------------------------------|
| Access Control Intrusion • Files Network Discovery SSL Application | Detectors Users Correlation Actions •                                                                                                    |                              |
|                                                                    |                                                                                                    | Aluxis Remediations Groups   |
| Policy Management Rule Management White List Traffic Profile       | s                                                                                                    |                              |
|                                                                    |                                                                                                    | Create Policy                |
|                                                                    | Task Notification<br><u>Task Status</u> Your task Installation Setup (Register)<br>succeeded at Mon Sep 7 12:30:51 2015<br>Sensors are being registered. Check<br>task status to monitor progress. | ×                            |
|                                                                    | Success<br>Activated Policy: pxGrid_ANC_Unquarantine                                                                                                    | ×                            |
|                                                                    |                                                                                                    | Sort by State ÷              |
| pxGrid_ANC_Unquarantine                                            |                                                                                                    | C 2 6                        |
| pxGrid_ANC_portBounce                                              |                                                                                                    |                              |
| pxGrid_ANC_Quarantine                                              |                                                                                                    |                              |
| pxGrid_ANC_reAuthenticate                                          |                                                                                                    |                              |
| pxGrid_ANC_shutdown                                                |                                                                                                    |                              |
| pxGrid_ANC_Terminate                                               |                                                                                                    |                              |

## 测试

最终用户将在其浏览器窗口中键入 <u>www.yahoo.com/cmd.exe</u>,这将会由于 FireSIGHT 的 pxGrid 入侵策略中发 生 "SERVER-IIS.cmd.exe 访问"规则违规而触发入侵事件。终端将根据分配到关联策略中所定义的规则的取 消隔离缓解响应来取消隔离。

- **第1步:** 最终用户在其浏览器中输入 http://192.168.1.14/Unquarantine/unquarantine.htm
- 第2步: 这将触发"连接"事件

| _ |           |                           |                     |            |         |              |                                                                      |                                                                                             |                                                         |                         |                         |                            |                                                                                                    |                                           |          |
|---|-----------|---------------------------|---------------------|------------|---------|--------------|----------------------------------------------------------------------|---------------------------------------------------------------------------------------------|---------------------------------------------------------|-------------------------|-------------------------|----------------------------|----------------------------------------------------------------------------------------------------|-------------------------------------------|----------|
| C | verview   | Analysis Polic            | ies Devices Ob      | jects /    | AMP     |              |                                                                      |                                                                                             |                                                         |                         |                         |                            | 🛕 Health 🛛 Sys                                                                                                    | tem Help 🔻                                | ad       |
| С | ontext E> | plorer Connectio          | ons ► Events Int    | rusions 🔻  | Files 🔻 | Hosts 🔻 U    | sers 🔻 V                                                             | /ulnerabilities 🔻                                                                           | Correlation •                                           | Custom •                | Search                  |                            |                                                                                                    |                                           |          |
|   |           |                           |                     |            |         |              |                                                                      |                                                                                             |                                                         |                         | Bookmark                | This Page Report I         | Designer D board Vi                                                                                                    | ew Bookmarks                              | Sea      |
| C | Conne     | ction Events              | (switch workflow)   |            |         |              | Task Not<br>Task Status<br>succeeded a<br>Sensors are<br>monitor pro | tification<br>Your task Installat<br>at Mon Sep 7 12:30<br>a being registered. (<br>ggress. | ion Setup (Register<br>:51 2015<br>Check task status tr | ×<br>)                  |                         |                            | Malicious URLs<br>Possible Database Acc<br>Risky Applications with<br>Standard HTTP<br>Standard Mail<br>Standard SSL<br>2015-09-08 17:02:0 | ess<br>h Low Business I<br>0 - 2015-09-09 | telev    |
| • | Search Co | onstraints (Edit Search S | Save Search)        | onnecuon E | vents   |              |                                                                      |                                                                                             |                                                         |                         |                         |                            |                                                                                                    |                                           | 5        |
| ľ |           | → <u>First Packet</u>     | Last Packet         | Action     | Reason  | Initiator IP | Initiator<br>Country                                                 | Responder IP                                                                                | Responder<br>Country                                    | Ingress<br>Security Zor | Egress<br>Security Zone | Source Port /<br>ICMP Type | Destination Port /<br>ICMP Code                                                                                                    | Application<br>Protocol                   | <u>C</u> |
|   |           | 2015-09-08 19:43:26       | 2015-09-08 19:45:22 | Allow      |         | 192.168.1.7  |                                                                      | 192.168.1.14                                                                                | 1                                                       | Passive                 |                         | 53348 / tcp                | 80 (http) / tcp                                                                                                    | HTTP                                      |          |
| ſ | L 🗌       | 2015-09-08 19:39:36       | 2015-09-08 19:43:03 | Allow      |         | 192.168.1.7  |                                                                      | 192.168.1.14                                                                                | 1                                                       | Passive                 |                         | 53334 / tcp                | 80 (http) / tcp                                                                                                    | HTTP :                                    |          |
|   |           |                           |                     |            |         |              |                                                                      |                                                                                             |                                                         |                         |                         |                            |                                                                                                    |                                           | a        |

第3步: 此处是连接事件的持续

|           |                      |                    |              |                               | 🔺 Health | System | Help 🔻    | admin 🔻    |
|-----------|----------------------|--------------------|--------------|-------------------------------|----------|--------|-----------|------------|
| ilities 🔻 | Correlation <b>•</b> | Custom •           | Search       |                               |          |        |           |            |
| Search v  |                      |                    |              |                               |          |        |           |            |
|           |                      |                    |              |                               |          |        |           |            |
|           |                      |                    |              |                               |          |        |           |            |
|           |                      |                    |              |                               |          |        |           |            |
|           |                      |                    |              |                               |          |        |           |            |
| 10.45.00  |                      |                    |              |                               |          |        |           |            |
| Static    |                      |                    |              |                               |          |        |           |            |
|           |                      |                    |              |                               |          |        |           |            |
|           |                      |                    |              |                               |          |        |           |            |
| Client    | Web                  | URL                |              |                               | URL      | URL    | De        | evice      |
|           | Application          |                    |              |                               | category | Reputa |           |            |
| Firefo    | <u>Web Browsin</u>   | g <u>http://19</u> | 2.168.1.14/f | avicon.ico                    |          |        | <u>19</u> | 2.168.1.51 |
| Firefo    | x Web Browsine       | g http://19        | 2.168.1.14/L | Inquarantine/unquarantine.htm |          |        | 19        | 2.168.1.51 |
|           |                      |                    |              |                               |          |        |           |            |

第5步:

第6步:

#### 第4步: 这还会触发"关联事件" 请注意,源IP地址将取消隔离。

| orrelation Events                                                                                                    |                                                              |                                |                     |                                                                                            |                                                                               |                                           | Bookmark This Page Re       | eport Designer Dasl   | hboard View Bookmark         |                   |
|----------------------------------------------------------------------------------------------------|--------------------------------------------------------------|--------------------------------|---------------------|--------------------------------------------------------------------------------------------|-------------------------------------------------------------------------------|-------------------------------------------|-----------------------------|-----------------------|------------------------------|-------------------|
|                                                                                                    |                                                              |                                |                     | Task Notifica<br>Task Status<br>Succeeded at Mon<br>Sensors are being<br>monitor progress. | tion<br>task Installation Set<br>o Sep 7 12:30:51 20<br>o registered. Check t | x<br>up (Register)<br>15<br>ask status to |                             | 2015-09-08 1          | 7:02:00 - 2015-09-09         |                   |
| rrelation Events<br>Search Constraints (Edit Search)                                                                                                    |                                                              |                                |                     |                                                                                            |                                                                               |                                           |                             |                       |                              |                   |
| Iump to •<br>• Time × Impa                                                                                                    | act × Inline ×<br>Result                                     | Source IP ×                    | Source ×<br>Country | Destination ×<br>IP                                                                        | Destination ×<br>Country                                                      | Security Intelligence ×<br>Category       | Source User ×               | Destination ×<br>User | Source Port / ×<br>ICMP Type |                   |
| 2015-09-08 19:42:58                                                                                                    |                                                              | i <u>92.168.1.7</u>            |                     | 192.168.1.14                                                                               |                                                                               |                                           | John Eppich (jeppich, LDAP) |                       | 53334 / tcp                  |                   |
| 有社息生按手                                                                                                    | 中件 o<br>evices Objects                                       | АМР                            |                     |                                                                                            |                                                                               |                                           |                             |                       | 🔺 Health System              | Help <b>v adm</b> |
| 「打社思注好事<br>View <mark>Analysis</mark> Policies Dd<br>⊄ Explorer Connections・」<br>Search                                                                                  | 中一十 o<br>evices Objects<br>Intrusions v Fil                  | AMP<br>es • Hosts •            | Users ▼             | Vulnerabilitie                                                                             | s <b>v Correlati</b>                                                          | ion > Correlation Event                   | ts Custom ▼ Search          |                       | 🔺 Health System              | Help <b>v adm</b> |
| 肩壮思进按手<br>/ew <mark>Analysis</mark> Policies Dd<br>d Explorer Connections・1<br>Search                                                                                    | 中1牛 o<br>evices Objects<br>Intrusions・ Fil                   | AMP<br>es • Hosts •            | Users ▼             | Vulnerabilitie:                                                                            | s v Correlati                                                                 | ion > Correlation Event                   | ts Custom ▼ Search          |                       | ▲ Health System              | Help v adm        |
| 肩社思进按手<br>View Analysis Policies Do<br>At Explorer Connections ▼<br>Search                                                                                               | ・1牛 。<br>evices Objects<br>Intrusions • Fil                  | AMP<br>es • Hosts •            | Users V             | Vulnerabilitie                                                                             | s • Correlati                                                                 | ion • Correlation Event                   | ts Custom • Search          |                       | ▲ Health System              | Help v adm        |
| 肩汁.思. 建按手<br>view Analysis Policies Do<br>t Explorer Connections • 1<br>Search<br>Static<br>Destination Port / × Descriptio                                              | ・1牛。<br>evices Objects<br>Intrusions・ Fil                    | AMP<br>es • Hosts •            | Users •             | Vulnerabilitie                                                                             | Correlati                                                                     | ion > Correlation Event                   | ts Custom • Search          |                       | ▲ Health System              | Heip▼ adm         |
| 「行社.思.廷按手<br>view Analysis Policies Do<br>at Explorer Connections ▼ 1<br>Search<br>Search<br>Destination Port / × Descriptio<br>ECRPF Code<br>80 (http://tog Connection. | n ×<br>Type: FireSiGHT                                       | AMP<br>es • Hosts •            | Users •             | Vulnerabilitie                                                                             | s v Correlati                                                                 | ion > Correlation Event                   | ts Custom • Search          |                       | ▲ Health System              | Heip v adm        |
| 「行社思 建按手<br>View Analysis Policies Do<br>at Explorer Connections・<br>Search<br>Search<br>Destination Port / × Descriptio<br>ICMP Code<br>Big (http://tog Connection      | evices Objects<br>Intrusions · Fil<br>max<br>Type: FireSIGHT | AMP<br>es • Hosts •<br>Hosts • | Users ▼             | Vulnerabilitie                                                                             | s v Correlat                                                                  | ion + Correlation Event                   | ts Custom • Search          |                       | ▲ Health System              | Help • adm        |

| ts AMP                |                             |             |                                 |                                      |                          |             |                              | 🔺 Health        | System                      | Help 🔻      | admin y           |
|-----------------------|-----------------------------|-------------|---------------------------------|--------------------------------------|--------------------------|-------------|------------------------------|-----------------|-----------------------------|-------------|-------------------|
| Files • Hosts •       | Jsers • Vulnerabilities •   | Correlation | • • Correlation                 | Events Cu                            | stom 🔻                   | Search      |                              |                 |                             |             |                   |
|                       |                             |             |                                 |                                      |                          |             |                              |                 |                             |             |                   |
|                       |                             |             |                                 |                                      |                          |             |                              |                 |                             |             |                   |
|                       |                             |             |                                 |                                      |                          |             |                              |                 |                             |             |                   |
|                       |                             |             |                                 |                                      |                          |             |                              |                 |                             |             |                   |
| Policy ×              | <u>Rule</u> ×               | Priority ×  | Source X<br>Host<br>Criticality | Destination ×<br>Host<br>Criticality | Ingres<br>Securi<br>Zone | iss ×<br>ty | Egress X<br>Security<br>Zone | <u>Device</u> × | <u>Ingress</u><br>Interface | × Eq<br>Int | ress ×<br>terface |
| pxGrid_ANC_Unquaranti | ne UnQuarantine_by_SourceIP | None        | None                            | None                                 | Passive                  |             |                              | 192.168.1.51    | eth2                        |             |                   |

#### 第7步: 要在 ISE 中查看响应,请选择操作 (Operations)->身份验证 (Authentications)

| رابدان<br>cisco Identity Services Engine | Home Operations                         | ▼ Policy I ▼ Guest Access I ▼ Adm          | . Ucense Warning $\hat{j}_{1}$   ise14sd   admin   Logout   Feed inistration $\mid \Psi$ | back 🔎<br>Setup Assista                             |
|------------------------------------------|-----------------------------------------|--------------------------------------------|------------------------------------------------------------------------------------------|-----------------------------------------------------|
| Authentications III Reports              | Adaptive Network Control 💦 Troubleshoot |                                            |                                                                                          |                                                     |
| Misconfigured Supplicants (i)            | Misconfigured Network Devices           | RADIUS Drops                               | Client Stopped Responding (i)                                                            | Repeat Counter (i)                                  |
| 0                                        | 0                                       | 0                                          | 0                                                                                        | 0                                                   |
| 🗐 Show Live Sessions 🙀 Add or Remove Co  | lumns 🔻 🍪 Refresh 💿 Reset Repeat Counts |                                            | Refresh Every 1 minute    Show Latest 20                                                 | records  vithin Last 24 hours                       |
| Time Status Details                      | Repeat Count Identity () Endpoint ID () | Endpoint Profile (i) Authentication Policy | Authorization Policy     Authorization Profiles     Netwo                                | rk Device <sup>(1)</sup> Device Port <sup>(1)</sup> |
| 2015-09-08 23:43:06.661 🕕 🗋              | 0 jeppich 00:0C:29:C8:EB:4F             | Microsoft-Workstatior                      |                                                                                          |                                                     |
| 2015-09-08 23:43:06.289 🔽 🗋              | jeppich 00:0C:29:C8:EB:4F               | Microsoft-Workstatior Default >> Dot1X >>  | D Default >> Basic_Auth PermitAccess sw                                                  | GigabitEthernet1/0/3                                |
| 2015-09-08 23:43:05.772                  | 00:0C:29:C8:EB:4F                       |                                            | SW                                                                                       |                                                     |

第8步: 此外,还可以查看 FireSIGHT 管理中心系统日志事件来验证取消隔离缓解操作是否成功

| Overview Analysis Policies Devices | Dbjects AMP                                                                                                    |                   | 🔺 Hea          | lth System Help •   |
|------------------------------------|----------------------------------------------------------------------------------------------------|-------------------|----------------|---------------------|
|                                    |                                                                                                    | Local  Up         | dates Licenses | Monitoring > Syslog |
|                                    | ×<br><u>Task Notification</u> ×<br><u>Task Status</u> Your task Installation Setup (Register)<br>succeeded at Mon Sep 7 12:30:51 2015<br>Sensors are being registered. Check<br>task status to monitor progress. | k                 |                |                     |
| Case-sensitive Exclusion           | Messages                                                                                                    |                   |                |                     |
|                                    | Sep 08 2015 19:42:59 sd SF-IMS[5214]: pxgrid_agent.pl:normal [INFO] Mitigation Successful                                                                                                    |                   |                |                     |
| Go                                 | Sep 08 2015 19:42:58 sd SF-IMS[24297]: pxgrid_mitigation.pl:normal [INFO] Notification pushed to the socket                                                                                                    |                   |                |                     |
|                                    | Sep 08 2015 19:42:58 sd SF-IMS[5214]: pxgrid_agent.pl:normal [INFO] Attempting Mitigation: action=unquarantine, ip_                                                                                              | address=192.168.1 | 1.7            |                     |
|                                    | Sep 08 2015 19:41:48 sd SF-IMS[3890]: [4674] SFDataCorrelator:imcloudpool [WARN] bad txid: 0                                                                                                    |                   |                |                     |

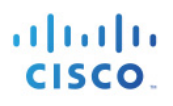

# 故障排除

## ISE pxGrid 服务未显示

解决方法:在 ISE pxGrid 节点上运行/停止"application stop ise"。

## pxGrid 代理证书错误消息

解决方法:查看 FireSIGHT 管理中心系统日志消息以了解证书错误消息。 确保证书的完整路径正确:/Volume/home/admin/…。 确保 FireSIGHT 管理中心和 ISE pxGrid 节点之间的时间同步。 FireSIGHT、ISE pxGrid 节点和终端全都应可解析 DNS

## FireSiGHT 管理中心未与 ISE 进行通信

解决方法: FireSIGHT、ISE pxGrid 节点和终端全都应可解析 DNS 确保 FireSIGHT 管理中心、传感器和 ISE pxGrid 节点之间的时间同步。 重新启动 FireSIGHT 管理中心

## 在 FireSIGHT 管理中心内未出现关联事件

解决方法:确保 FireSIGHT 管理中心、传感器和 ISE pxGrid 节点之间的时间同步

## FireSIGHT 尝试缓解失败

解决方法:确保 FireSIGHT 管理中心、传感器和 ISE pxGrid 节点之间的时间同步。 重新启动 FireSIGHT 管理中心

## 缓解"查询失败"尝试

解决方法:确保设备的 IP 地址已通过 ISE 进行身份验证。已为源配置补救类型。
## 从 FireSIGHT 管理控制台发出表明 pxGrid 尝试连接失败的系统日志错误消息

解决方法:通过在 FireSIGHT 管理控制台 CLI 上运行以下命令来确保 ISE pem 文件包含证书

```
openssl x509 -noout -text -in isel4lab.pem
```

pem 文件应包含证书

```
Certificate:
   Data:
        Version: 3 (0x2)
        Serial Number:
           56:19:bf:90:00:00:00:ab:b7:4f:a0:57:21:a0:03
   Signature Algorithm: shalWithRSAEncryption
        Issuer: CN=ise14.lab8.com
       Validity
           Not Before: Oct 11 01:46:56 2015 GMT
           Not After : Oct 10 01:46:56 2016 GMT
       Subject: CN=ise14.lab8.com
        Subject Public Key Info:
           Public Key Algorithm: rsaEncryption
                Public-Key: (2048 bit)
               Modulus:
                    00:a3:9e:b5:4e:68:e7:f9:db:4b:c6:3f:f4:f9:12:
                    e8:6f:ba:05:4d:b6:0b:13:fc:3c:35:61:ed:d6:d1:
                    Od:65:f4:e5:38:3d:5a:55:ac:94:e6:34:57:44:30:
                    64:75:9c:35:6f:f2:9c:0a:d6:f4:86:9d:94:10:2f:
                    b6:eb:ba:76:e2:33:84:77:70:20:71:a0:23:21:4b:
                    af:cc:6a:d9:c2:ba:9a:9c:eb:27:e6:b3:64:a7:e5:
                    29:31:65:03:23:06:d8:39:b9:74:48:32:75:de:6a:
                    5c:71:6a:27:8e:e6:d3:58:d0:44:e6:52:ec:3f:d8:
                    38:5b:d2:fc:c2:d6:90:02:e8:5a:9f:a7:a2:dc:44:
                    81:31:fc:5e:fd:60:41:40:e6:57:09:9b:d6:11:0e:
                    a6:93:1b:b0:c1:c5:9b:c4:98:45:af:78:1b:9c:55:
                    02:d3:e5:91:48:8b:1c:77:46:e6:49:d5:f0:5f:4c:
                    51:6c:d0:9b:82:25:b3:32:3b:ab:64:32:49:e5:b7:
                    45:db:9e:2c:c4:87:dc:d1:ff:9c:f8:99:d7:88:be:
                    c6:9d:7c:c6:ea:74:bd:b0:c5:a2:b5:a4:d4:fd:04:
                    64:61:db:c5:cb:07:69:d3:c7:72:8f:17:a7:2e:04:
                    11:d5:58:0d:00:aa:26:3a:5f:c3:08:2c:dc:a0:26:
                    e8:87
               Exponent: 65537 (0x10001)
       X509v3 extensions:
           X509v3 Basic Constraints:
                CA:TRUE
           X509v3 Key Usage:
                Digital Signature, Key Encipherment, Key Agreement, Certificate Sign
           X509v3 Subject Key Identifier:
                8E:C0:5C:25:3A:5C:4E:9F:C4:6F:66:41:33:C3:6A:27:4C:00:A1:17
            X509v3 Extended Key Usage:
               TLS Web Server Authentication, TLS Web Client Authentication
           Netscape Cert Type:
                SSL Server
   Signature Algorithm: sha1WithRSAEncryption
        40:cc:1b:4d:94:94:d9:68:7b:95:6e:36:e4:3a:41:41:6c:f1:
        4e:f0:1a:fa:3e:42:7e:b0:73:80:ad:0f:4a:bb:d4:ce:cd:da:
        ef:32:f9:d0:58:f0:c4:90:0c:97:20:88:26:f5:9c:96:d7:61:
        fe:05:09:40:0a:f6:33:04:dc:30:ec:10:d2:82:f2:ec:5d:f9:
        b2:d1:69:5e:ed:ae:a5:b4:6d:b1:c4:16:bf:67:14:e9:ec:4f:
        9c:83:07:35:64:26:9d:e4:41:bb:65:5e:77:7b:e5:da:d1:98:
        9c:c0:50:fc:ba:a4:dc:51:c4:e5:49:28:55:9f:40:0c:61:20:
        1d:49:e3:ca:a5:a2:35:74:5c:57:71:17:32:71:2c:2b:51:2c:
        cf:49:30:9e:31:28:19:4a:62:1b:4a:86:21:0d:54:73:b8:86:
         92:df:8c:ae:3d:92:91:5f:70:d5:17:4c:14:07:d1:0c:59:0b:
        3d:6d:6a:16:ca:a9:3a:06:b8:37:f1:28:af:c5:03:32:30:82:
```

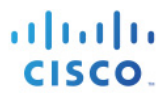

```
3d:53:8b:77:ed:e7:8a:5a:38:b6:3b:0e:c0:93:63:c1:f6:2e:
a3:ce:33:a4:0a:82:d4:f7:8f:0f:c2:99:9e:96:36:c5:89:a2:
9f:f3:66:01:12:da:13:53:d4:92:ef:17:9e:2b:26:4b:3c:7d:
1f:6f:a3:b4
```

如果您没有看到上述内容,请导出 ISE 身份自签名公钥/私钥对,提供密码,将 ISE 身份自签名证书添加到 FMC 受信任 CA 库。

### 通过将自签名证书导入到 ISE 系统库中进行验证

解决方法:这未必是一个问题,不过,可以将供应商的公钥/私钥对导入到 ISE 受信任系统库中。这是由于从 pxGrid SDK 使用 ISE 样本证书所导致,这些证书应仅用于测试,不建议用于生产。请使用**配置自签名证书的** FireSIGHT 管理中心中的步骤来配置自签名证书。

第1步:将 FireSIGHT 内部 CA 公钥/私钥对导入到 ISE 证书系统库中。将需要私钥密码。
 管理 (Administration)->系统 (System)->证书 (Certificates)->系统证书 (System Certificates),并导入
 FireSIGHT 内部公钥/私钥对。输入私钥密码

| cisco Identity Services      | Engine       | A Home                        | Operations V Policy                                                                                                    | ▼ Guest Access ▼                                                          | Administration                                          | warning AL   isez+   aumin                       |
|------------------------------|--------------|-------------------------------|----------------------------------------------------------------------------------------------------|---------------------------------------------------------------------------|---------------------------------------------------------|--------------------------------------------------|
| 🔆 System 🛛 👰 Identity        | Management   | Network Resources             | evice Portal Management                                                                                                    | D pxGrid Services                                                         | Reed Service                                            | ≗¦≝ pxGrid Identity Mapping                      |
| Deployment Licensing         | Certificates | Logging Maintenance           | Backup & Restore                                                                                                    | Admin Access Set                                                          | tings                                                   |                                                  |
| Certificate Management       |              | Import Server Certificate     |                                                                                                    |                                                                           |                                                         |                                                  |
| Overview                     |              |                               |                                                                                                    |                                                                           |                                                         |                                                  |
| System Certificates          |              | * Select No                   | ode ise14                                                                                                    | <u> </u>                                                                  |                                                         |                                                  |
| Endpoint Certificates        |              | * Certificate F               | File Browse fmc2.ce                                                                                                    | r                                                                         |                                                         |                                                  |
| Enupoint Certificates        |              | * Private Key F               | File Browse fmc2.ke                                                                                                    | У                                                                         |                                                         |                                                  |
| Trusted Certificates         |              | Passwo                        | ord                                                                                                    |                                                                           |                                                         |                                                  |
| OCSP Client Profile          |              | Friendly Na                   | me                                                                                                    |                                                                           |                                                         |                                                  |
| Certificate Signing Requests |              | Allow Wildcard Certifica      | Allow wildcard is on the pyGrid is not support wildcard is not support wildcard is not sure pyGrid is not sure pyGrid is not support sure pyGrid is not support sure pyGrid is not support sure pyGrid is not support sure pyGrid is not support sure pyGrid is not support sure pyGrid is not support sure pyGrid is not support sure pyGrid is not support sure pyGrid is not support sure pyGrid is not support sure pyGrid is not support sure pyGrid is not support support sure pyGrid is not support support sure pyGrid is not support support | disabled when pxGrid is sele<br>ard certificates. If you want<br>checked. | ected and vice versa. This<br>to use wildcard with othe | is because pxGrid does<br>er usage type(s), make |
| Certificate Authority        |              | Validate Certificate Extensio | ons 🗌 🛈                                                                                                    |                                                                           |                                                         |                                                  |
| Internal CA Settings         |              | Usa                           | ge                                                                                                    |                                                                           |                                                         |                                                  |
| Certificate Templates        |              |                               | Admin: Use certif                                                                                                    | icate to authenticate the IS                                              | E Admin Portal                                          |                                                  |
| External CA Settings         |              |                               | EAP Authentication                                                                                                    | n: Use certificate for EAP p<br>icate for the pxGrid Control              | rotocols that use SSL/TLS                               | tunneling                                        |
|                              |              |                               | Portal: Use for po                                                                                                    | rtal                                                                      |                                                         |                                                  |
|                              |              |                               |                                                                                                    | _                                                                         |                                                         |                                                  |

- **第2步:**为证书"用途"选择->pxGrid,然后提交(Submit)
- 第3步: 您应该看到以下内容:

#### 安全访问操作指南

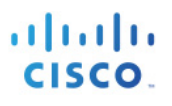

| uluulu<br>cisco Identity Services Engine |                     |                                                                                                    |                      |                                         |                           |                |                                  | License Warning A   ise1 | 4   admin   Logout   Feedback | Ω               |                |  |
|------------------------------------------|---------------------|----------------------------------------------------------------------------------------------------|----------------------|-----------------------------------------|---------------------------|----------------|----------------------------------|--------------------------|-------------------------------|-----------------|----------------|--|
|                                          |                     |                                                                                                    | 🟠 Home               | Operations   •                          | Policy   •                | Guest Access   | <ul> <li>Administrati</li> </ul> | ion 🔻                    |                               | Setu            | up Assistant 🕶 |  |
| 🙀 System 🛛 💆 I                           | dentity Management  | Network R                                                                                                    | tesources 🛃          | Device Portal Mana                      | gement                    | 👼 pxGrid Servi | ces 🔂 Feed                       | Service                  | entity Mapping                |                 | k              |  |
| Deployment Lice                          | ensing Certificates | Logging                                                                                                    | Maintenance          | Backup & Res                            | tore Adn                  | nin Access     | Settings                         |                          |                               |                 |                |  |
|                                          |                     |                                                                                                    |                      |                                         |                           |                |                                  |                          |                               |                 |                |  |
| Certificate Managen                      | ent                 | System Certificates A For disaster recovery it is recommended to export certificate and private key pairs of all system certificates. |                      |                                         |                           |                |                                  |                          |                               |                 |                |  |
| Overview<br>System Certificates          |                     | / Edit                                                                                                    | Generate Self Si     | gned Certificate                        | 🕂 Import                  | Export         | K Delete 🔎 V                     | fiew                     |                               |                 |                |  |
|                                          |                     | Friendly                                                                                                    | / Name               | Used By                                 | Portal group              | o tag          | Issued To                        | Issued By                | Valid From                    | Expiration Date | е              |  |
|                                          |                     | ▼ ise14                                                                                                    |                      |                                         |                           |                |                                  |                          |                               |                 |                |  |
| Endpoint Certificates                    |                     | Default<br>ertificat                                                                                                    | self-signed server c | Admin, Portal,<br>EAP<br>Authentication | Default Port<br>Group (i) | al Certificate | ise14.lab7.com                   | ise14.lab7.com           | Sat, 22 Aug 2015              | Sun, 21 Aug 20  | 016 🔽          |  |
| Trusted Certificates                     |                     | G sd.lab7.<br>00001                                                                                                    | .com#sd.lab7.com#    | pxGrid                                  |                           |                | sd.lab7.com                      | sd.lab7.com              | Mon, 31 Aug 2015              | Wed, 30 Sep 20  | 015            |  |

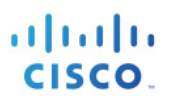

# 解决方案警告

#### pxGrid 和身份映射服务重新启动

说明:只要从 ISE 部署的信任库导入/删除证书,pxGrid 和身份映射服务就会在 ISE pxGrid 节点上重新启动

<u>提交的缺陷</u>: CSCuv43145

**解决方法:**无需任何操作,因为将自动重新启动服务,但在服务处于重新启动状态时,将不处理新的隔离 事件。

**解析计划:** ISE Carlsbad 2016 年春季版本

### 主动 pxGrid 节点未反映在 GUI 中; 它反映在 CLI 中

<u>说明</u>:当 pxGrid HA 部署中提供两个 pxGrid 节点时,一个处于主动状态,另一个处于待机状态。识别哪个节 点处于主动状态,并且管理员需要在 CLI 中审查 pxGrid 状态。状态在 UI 部署页面中不可视。将在 Carlsbad 中进行此添加。

解决方法:使用 CLI 确定主动/被动状态

**解析计划**: ISE Carlsbad 2016 年春季版本

# 参考

在分布式 ISE 环境中配置 pxGrid: <u>http://www.cisco.com/c/dam/en/us/td/docs/security/ise/how\_to/HowTo-88-</u> <u>Configuring-pxGrid-in-an-ISE-Distributed-Environment.pdf</u>

如何使用思科 pxGrid 部署证书: 配置 CA 签名的 ISE pxGrid 节点和 CA 签名的 pxGrid 客户端: <u>http://www.cisco.com/c/dam/en/us/td/docs/security/ise/how\_to/HowTo-89-</u> CA signed pxGridISEnode CAsigned pxGridclient.pdf

如何使用思科 pxGrid 部署证书: ISE pxGrid 节点和 pxGrid 客户端的自签名证书: <u>http://www.cisco.com/c/dam/en/us/td/docs/security/ise/how\_to/HowTo-90-</u><u>Self\_signed\_pxGridClient\_selfsigned\_pxGrid.pdf</u>